# **User Manual**

Thank you for choosing Keyking products. Please read this manual before using.

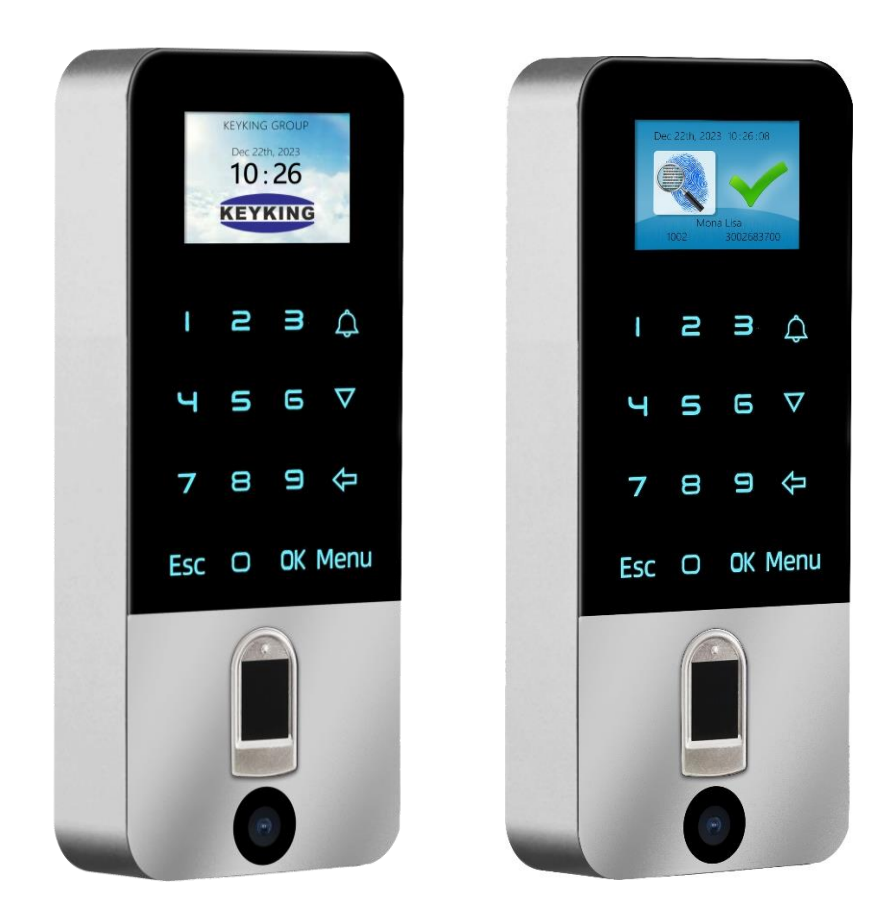

Model: FPC3002Q

QR Code & Biometric Fingerprint Reader

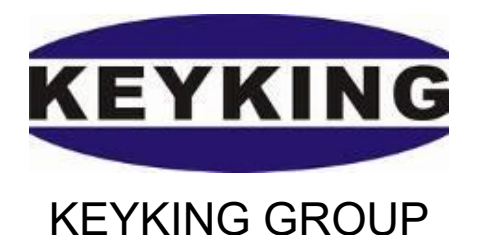

### Index

| Chapter 1 About FPC3002Q                   | 4  |
|--------------------------------------------|----|
| 1.1 Introduction                           | 4  |
| 1.2 Model Number                           | 5  |
| 1.3 FPC Family                             | 6  |
| 1.4 Features                               | 7  |
| 1.5 Installations instruction              | 8  |
| 1.5.1 FPC3002Q works as a reader (Wiegand) | 8  |
| 1.5.2 FPC3002Q works as a reader (OSDP)    | 10 |
| 1.5.3 FPC3002Q works as a standalone       | 10 |
| Chapter 2 Installation                     | 12 |
| 2.1 American standard Installation         | 13 |
| 2.2 Europe standard Installation           | 13 |
| Chapter 3 Wiring Diagram                   | 15 |
| 3.1 FPC3002Q Parts                         | 15 |
| 3.2 Wiring Diagram                         | 16 |
| 3.3 Lock Wiring Diagram                    | 17 |
| 3.4 TCP/IP Network                         | 18 |
| 3.5 Work Mode                              | 18 |
| 3.5.1 Work as Wiegand reader               | 18 |
| 3.5.2 Work as OSDP reader                  | 20 |
| 3.5.3 Work as Standalone/Terminal          | 22 |
| Chapter 4 Configuration Menu               | 24 |
| 4.1 User Management                        | 25 |
| 4.1.1 Add Personnel / Admin                | 25 |
| 4.1.2 Delete Personnel                     | 29 |
| 4.1.3 Delete All                           | 29 |
| 4.1.4 Modify                               | 30 |
| 4.2 Network                                | 31 |
| 4.2.1 Unit ID                              | 31 |
| 4.2.2 IP Option                            | 32 |
| 4.2.3 IP Address                           | 33 |
| 4.2.4 Subnet Mask                          | 34 |
| 4.2.5 Gateway                              | 35 |
| 4.2.6 Host IP                              | 36 |
| 4.2.7 Host Port                            | 37 |
| 4.3 Option                                 | 38 |
| 4.3.1 Language                             | 38 |
| 4.3.2 Clock Setting                        | 38 |
| 4.3.3 Screensaver                          | 38 |
| 4.3.4 Door Relay                           | 40 |
| 4.3.5 Tamper Alarm                         | 41 |
| 4.3.6 Work Mode                            | 41 |
| 4.4 Device                                 | 42 |

| 4.4.1 F         | P Level                                                      | 42 |
|-----------------|--------------------------------------------------------------|----|
| 4.4.2 W         | /iegand Setting                                              | 42 |
| 4.4.3 C         | ard Number Mode                                              | 44 |
| 4.4.4 D         | isplay Mode                                                  | 44 |
| 4.4.5 Te        | erminal Initial                                              | 45 |
| 4.5 Termina     | l Info                                                       | 45 |
| 4.6 Quick O     | peration on terminal                                         | 47 |
| Chapter 5 Opera | ation in Sphinx                                              | 48 |
| 5.1 Install d   | river for BioUSB-SC03                                        | 48 |
| 5.2 Select F    | PC3002Q Series                                               | 48 |
| 5.3 Search      | & Setup Unit ID                                              | 49 |
| 5.3.1           | Setup Unit ID (work as an OSDP reader)                       | 49 |
| 5.3.2           | Change Unit ID (work as an OSDP reader)                      | 51 |
| 5.4 Configu     | re FPC3002Q                                                  | 53 |
| 5.4.1           | Parameter                                                    | 53 |
| 5.4.2           | Status Schecule                                              | 56 |
| 5.4.3           | Door Access Schedule                                         | 57 |
| 5.4.4           | Fingerprint User                                             | 57 |
| 5.4.5           | Flow Control                                                 | 57 |
| 5.4.6           | Events Drive                                                 | 57 |
| 5.4.7           | Alarm Clock                                                  | 57 |
| 5.4.8           | Wiegand Format                                               | 57 |
| 5.4.9           | Channel Mapping                                              | 58 |
| 5.4 Enrolling   | g finger for user                                            | 58 |
| 5.5 Classic     | application                                                  | 59 |
| 5.5.1 C         | hange Company name                                           | 59 |
| 5.5.2 C         | hange BackGround picture                                     | 60 |
| 5.5.3 C         | hoose the FPC3002Q location (Work as terminal)               | 60 |
| 5.5.4 C         | hoose the Unit ID of external OSDP reader (Work as terminal) | 61 |
| 5.5.5 To        | o open the door by Temporary PIN                             | 62 |
| 5.6 Screen      | Message                                                      | 65 |
| 5.6.1 B         | iometric Verification                                        | 65 |
| 5.6.2 C         | ard Verification                                             | 66 |
| 5.6.3 Q         | R Code Verification                                          | 66 |
| 5.6.4 C         | ombination Verification                                      | 67 |
| Chapter 6 FAQ . |                                                              | 68 |

## Chapter 1 About FPC3002Q

### **1.1 Introduction**

KEYKING's FPC3002Q is a Networked/Stand-Alone biometric fingerprint & QR Code access controller.

Multi identify mode of FPC3002Q:

- 1. Fingerprint,
- 2. QR Code (Visitor option)
- 3. PIN
- 4. Card
- 5. Card + Fingerprint, Card + Pin, Fingerprint + Pin

### Multi-mode operation:

- Stand-Alone all functions are done on the unit using the keypad and menu on the TFT Color display. This configuration does not require PC or any software for normal operation. Might need the use of SPHINX software for data retrieval. The FPC3002Q has all needed to operate the door independently.
- Networked Door Controller Same installation as Stand-Alone with the addition of network connection to the SPHINX. This allows more advanced access control functionalities as well as "sharing" fingerprints with other units on the same network. The unit do support PoE connection as well.
- Fingerprint Reader Connecting the FPC3002Q OSDP/Wiegand Output to an access control controller, the data will be transferred to Access controller and will bring higher security.
- **QR Code Reader-**Supports QR code scanning, available to visitors;
- Proximity (Mifare) card Reader-Supports Proximity & Mifare card;

FPC3002Q can be used as Time & Attendance terminal except access control functions. The IPS screen can be customized and show the employee's name when authorized.

FPC3002Q may be installed as Entry device or IN/OUT system where the FPC3002Q is used for entry and for exit, an attached Exit Button or Card Reader or additional FPC3002Q are connected.

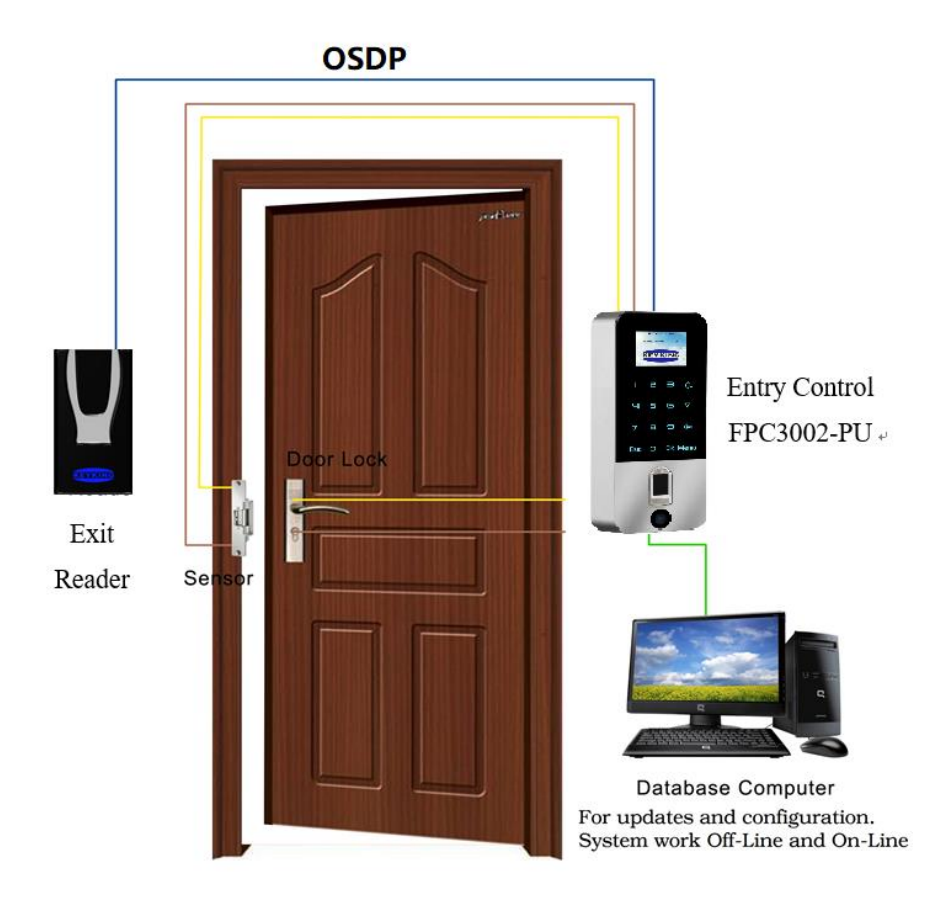

### 1.2 Model Number

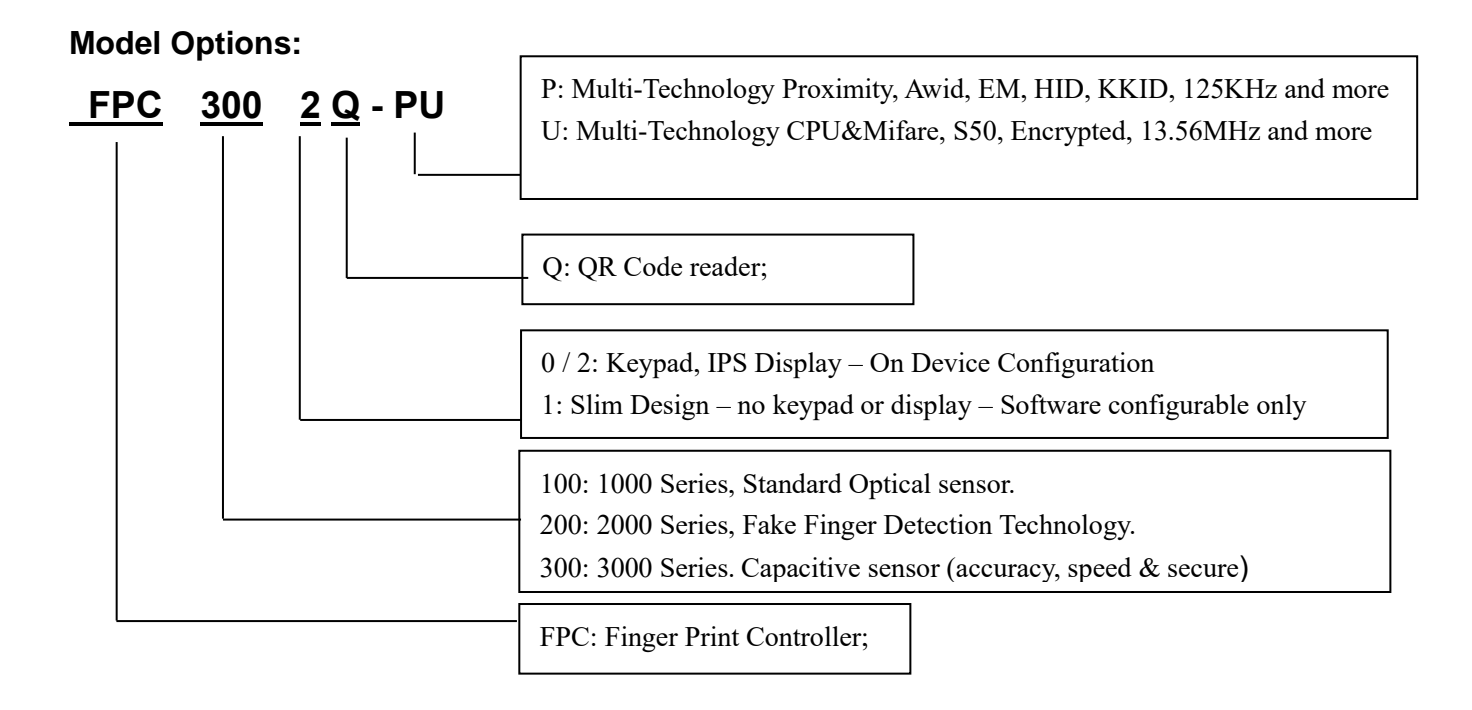

#### Compatible with these types card:

P: 125KHz (LF): EM4100, TK4100, HID1326, 1386, AWID, KK234\250T; and others U: 13.56MHz (HF): KK1208 M1, Philips S50, Mifare-1 Compatible and others

#### P models Supports Multi Wiegand Output:

- ✓ AWID: Follow card, up to 58BIT
- ✓ EM, 2308: W26, W34
- ✓ HID, 1326, 1386: According to card configuration, W26/27/34/35/37 and so on
- ✓ KK, KK243\250T: W34 W50

### 1.3 FPC Family

| Model     | 1 Series Biometric Readers                                                                                                    | Picture |
|-----------|----------------------------------------------------------------------------------------------------|---------|
| FPC1000-P | CPU: 400MHz DSP (4MB Flash memory +8 MB RAM), POE;<br>Capacity: 1,000 templates, 200,000 transactions;<br>Support Card types: Awid, EM, HID, Keyking, 125KHz<br>Fingerprint Sensor: 500 dpi optical sensor<br>Authentication modes: fingerprint, proximity card, proximity card + fingerprint, ID + fingerprint etc.,<br>Communication Interface: Wiegand output, TCP /IP,<br>Dimension: 197mm L x88mm W x 35mm / 470g      |         |
| FPC1000-U | CPU: 400MHz DSP (4MB Flash memory +8 MB RAM), POE;<br>Capacity: 1,000 templates, 200,000 transactions;<br>Support Card types: S50,Mifare Card, 13.56MHz, KK1208M1<br>Fingerprint Sensor: 500 dpi optical sensor<br>Authentication modes: fingerprint, proximity card, proximity card + fingerprint, ID + fingerprint etc.,<br>Communication Interface: Wiegand output, TCP /IP,<br>Dimension: 197mm L x88mm W x 35mm / 470g |         |
| FPC1001-P | CPU: 400MHz DSP (4MB Flash memory +8 MB RAM), POE;<br>Capacity: 1,000 templates, 200,000 transactions;<br>Support Card types: Awid, EM, HID, Keyking, 125KHz<br>Fingerprint Sensor: 500 dpi optical sensor<br>Authentication modes: FingerPrint Only, FingerPrint or Card, FingerPrint + Card<br>Communication Interface: Wiegand output, TCP /IP,<br>Dimension: 135mm L x58mm W x 45mm / 490g                              |         |
| FPC1001-U | CPU: 400MHz DSP (4MB Flash memory +8 MB RAM), POE;<br>Capacity: 1,000 templates, 200,000 transactions;<br>Support Card types: S50,Mifare Card, 13.56MHz, KK1208M1<br>Fingerprint Sensor: 500 dpi optical sensor<br>Authentication modes: FingerPrint Only, FingerPrint or Card, FingerPrint + Card<br>Communication Interface: Wiegand output, TCP /IP,<br>Dimension: 135mm L x58mm W x 45mm / 490g                         |         |
| BioUSB-01 | Biometric USB enrollement Finger Print Reader for direct connection to PC. Fully integrated with<br>KEYKING software, No reader                                                                                                    |         |

| Card Readers | 3 Series Biometric Readers                                                                                                    | Picture                                                                                                    |
|--------------|----------------------------------------------------------------------------------------------------|----------------------------------------------------------------------------------------------------|
| FPC3001-P    | CPU: 32 bits ARMR Cortex-M4 Processor<br>Capacity: 3,000 (5,000 Option) fingerprints with on device<br>memory; Unlimited using SPHINX-4 On-Line<br>Support Card types: Proximity, HD, AWID, EM, KKID.<br>Fingerprint Sensor: Optical<br>Authentication modes: Card / Fingerprint, Fingerprint, Card +<br>FingerprintWiegand In & Out<br>Communication Interface: Wiegand In & Out<br>Dimension: W45 xH135xD58 / 490g                     |                                                                                                    |
| FPC3001-U    | CPU: 32 bits ARMR Cortex-M4 Processor<br>Capacity: 3,000 (5,000 Option) fingerprints with on device<br>memory; Unlimited using SPHINX-4 On-Line<br>Support Card types: Mifare/DesFire, Mifare Sector, CPU<br>Fingerprint Sensor: Optical<br>Authentication modes: Card / Fingerprint, Fingerprint, Card +<br>FingerprintWiegand In & Out<br>Communication Interface: Wiegand In & Out<br>Dimension: W45 xH135xD58 / 490g                 |                                                                                                    |
| FPC3002Q     | Metal case Fingerprint biometric reader; CPU: ARM, 32 Bits,<br>Cortex-M4, 200MHz<br>Fingerprint Capacity: 3,000 (5,000 Option) PCS<br>Support Card types: Proximity, Awid, EM, Hid, KeyKing, 125KHz;<br>S50, Mifare, 13.56MHz<br>Authentication modes: Fingerprint/Card/Qr<br>Code/Bluetooth(Shake), Card + fingerprint<br>Interface: Wiegand, OSDP, TCP<br>Voltage: 12VDC, POE support<br>Dimension: 161mm L x66mm W x 25mm / 490 g     | L 2 3<br>Esc 0 ok Menu                                                                                                    |
| FPC3002      | Metal case Fingerprint biometric reader; CPU: ARM, 32 Bits, Cortex-<br>M4, 200MHz<br>Fingerprint Capacity: 3,000 (5,000 Option) PCS<br>Support Card types: Proximity, Awid, EM, Hid, KeyKing, 125KHz; S50, Mifare,<br>13.56MHz<br>Authentication modes: Fingerprint/Card/No QR Code/Bluetooth(Shake),<br>Card + fingerprint<br>Interface: Wiegand, OSDP, TCP<br>Voltage: 12VDC, POE support<br>Dimension: 161mm L x66mm W x 25mm / 490 g | 1 2 3 4<br>4 5 6 7<br>7 6 9 6<br>12 0 2 10<br>12 0 2 10<br>12 0 10<br>12 0 10<br>12 0 10<br>12 0 10<br>12 0 10<br>12 0 10<br>12 0 10<br>12 0 10<br>12 0 10<br>12 0 10<br>12 0 10<br>12 0 10<br>12 0 10<br>12 0 10<br>12 0 10<br>12 0 10<br>12 0 10<br>12 0 10<br>12 0 10<br>12 0 10<br>12 0 10<br>12 0 10<br>12 0 10<br>12 0 10<br>12 0 10<br>12 0 10<br>10 0 10<br>10 0 10<br>10 0 10<br>10 0 10<br>10 0 10<br>10 0 0<br>10 0 0<br>10 0 0<br>10 0 0<br>10 0 0<br>10 0 0<br>10 0<br>10 0 0<br>10 0<br>10<br>10 0<br>10 0<br>10 0<br>10 0<br>10<br>10 0<br>10<br>10 0<br>10<br>10 0<br>10<br>10 0<br>10<br>10<br>10<br>10<br>10<br>10<br>10<br>10<br>10<br>10<br>10<br>10<br>10 |
| BioUSB-03SC  | Biometric USB enrollement Finger Print Reader for direct<br>connection to PC. Fully integrated with KEYKING software, No<br>reader                                                                                                    | <b>O</b>                                                                                                    |

### 1.4 Features

• Capacitive sensor, Live fingerprint check, high security;

- Faster identify: 1 sec searching for 3,000 pcs templates.
- Multi-Core CPU with multithread operation.
- Self-Test, Watchdog Timer for better stability
- No fingerprint image stored fingerprint converted to mathematical template code.
- Uninterrupted operation on-line and off-line, independent operation.
- IPS (In-Plane Switching) color display customizable background and employee data.
- 100M Network, PoE (Power over Ethernet) supported;
- Exit Button (REX) and Door Sensor inputs.
- 3A Door Relay.
- AUX Input programmable, can be used for intercom or alarm operation
- AUX Relay Default is for DoorBell, programmable, can be used for alarms or other feature
- IP54 Ingress Protection rated.

### Specification:

- CPU: ARM, 32Bits, Cortex-M4, 200MHz DSP
- Fingerprint capacity: 3,000 pcs templates as default, and 5,000 option
- Identify Modes: FP / Card / QR Code, Card + FP, PIN+FP, Card + PIN;
- Interface:
  - (A) Wiegand: Wiegand Output only, will not support an external reader.
  - (B) OSDP: In & Out;
- Networking: TCP/IP, 100M based
- Power Over Ethernet: IEEE 802.3af (including 12Vdc 500mA output)
- Operating voltage: 12VDC
- Operating current: ≤500mA
- Standby current: ≤260mA
- Temperature: -20°C to 65°C
- Humidity: 0-95%
- Dimension: 161mm L x66mm W x 25mm
- Weight: 490g

### **1.5 Installations instruction**

### 1.5.1 FPC3002Q works as a reader (Wiegand)

We suggest to use a separated power supply for FPC3002Q because it requires minimum 500 mA power supply.

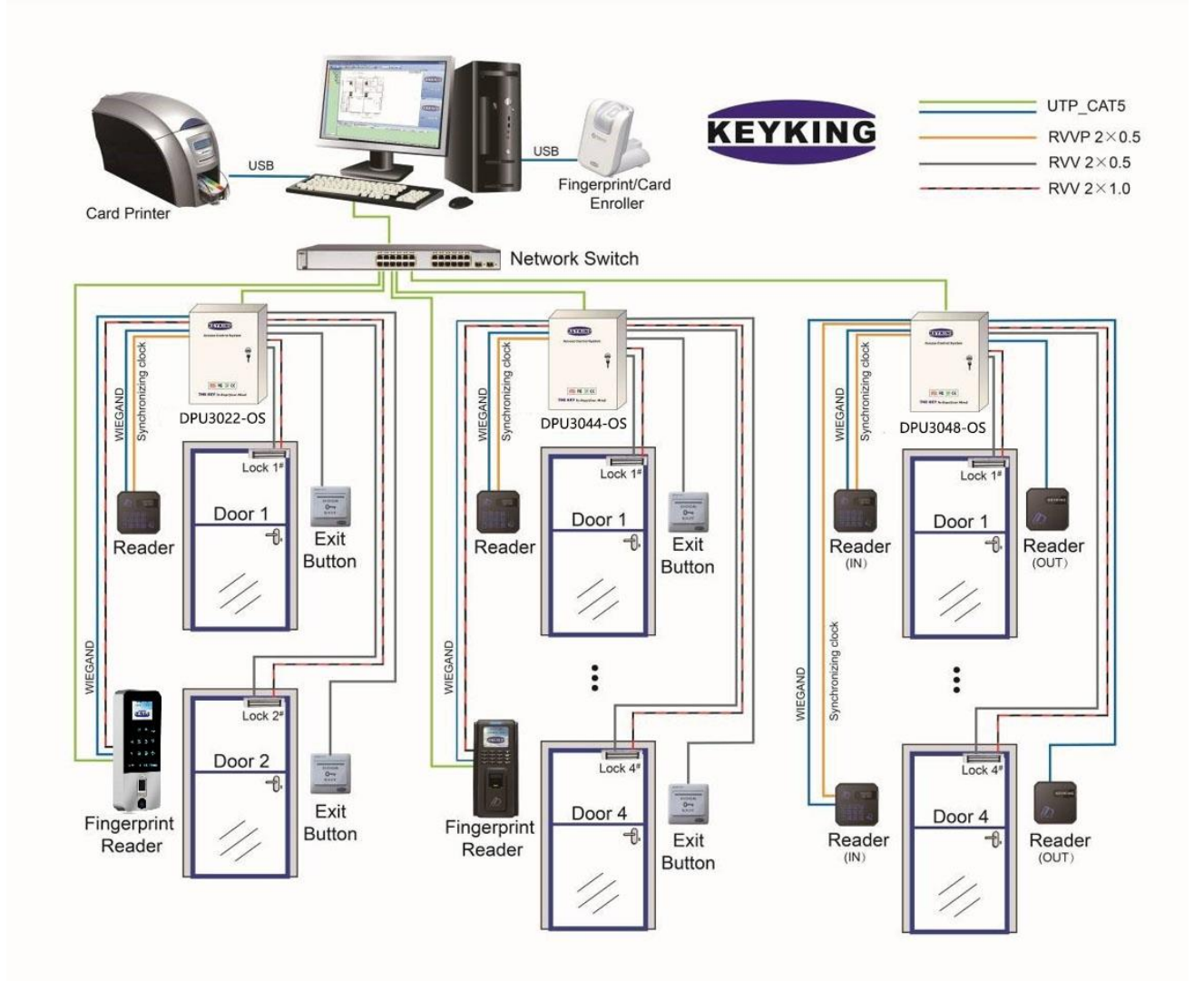

### 1.5.2 FPC3002Q works as a reader (OSDP)

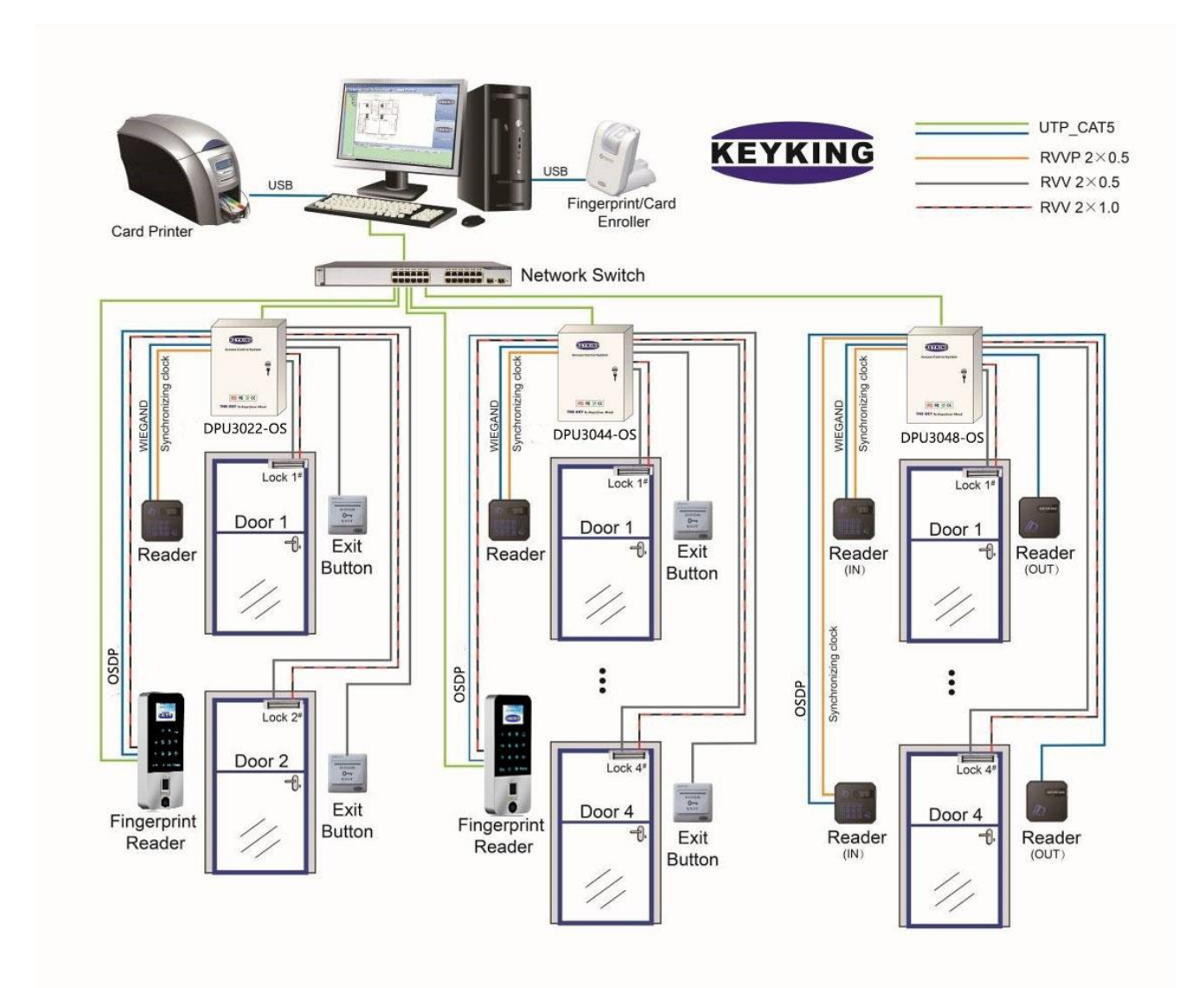

### 1.5.3 FPC3002Q works as a standalone

3 options:

• Standalone, no external reader

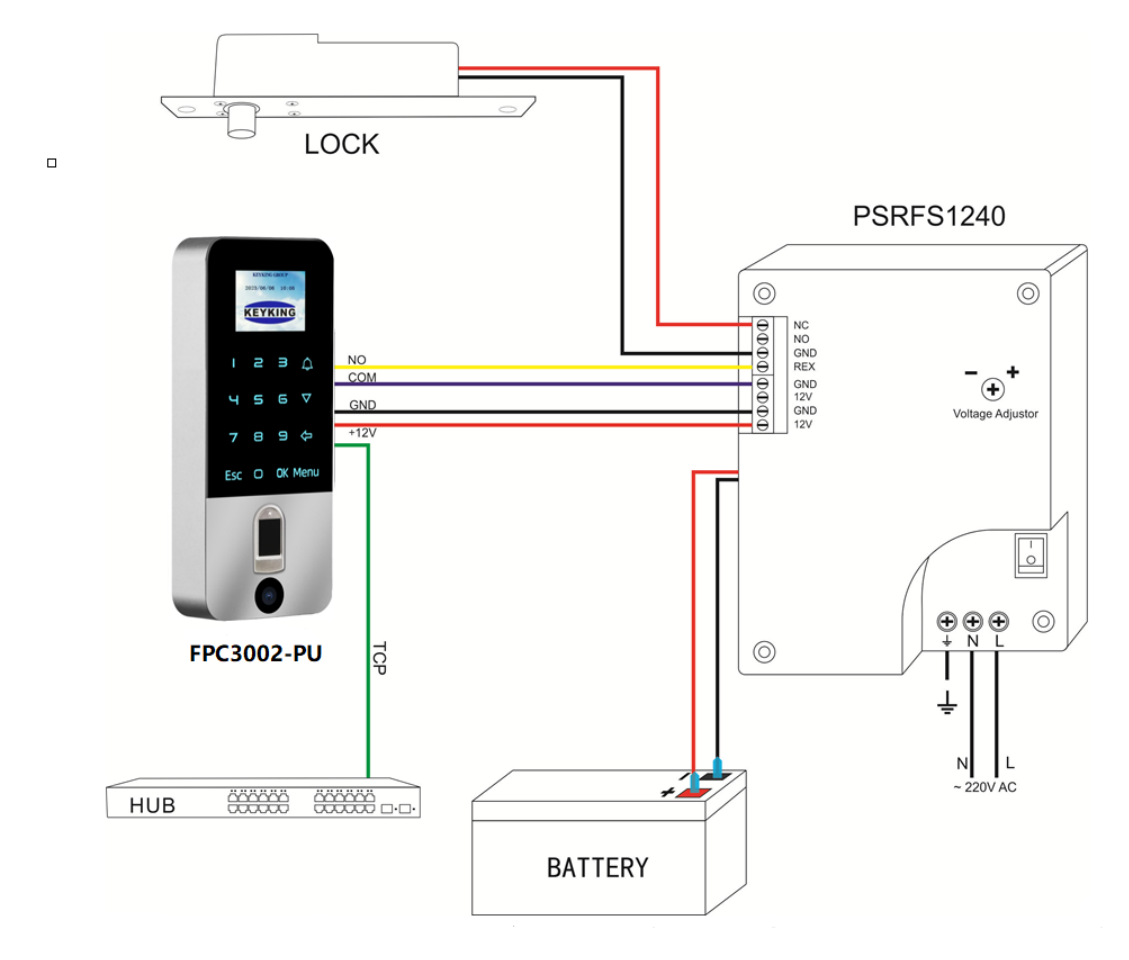

### Notes:

♦ Recommended power supply PSRFS1240 – incorporate isolation relay and backup battery support.

Indoor OSDP Reader

9 🗘 OK Men

Outdoor

FPC3002Q

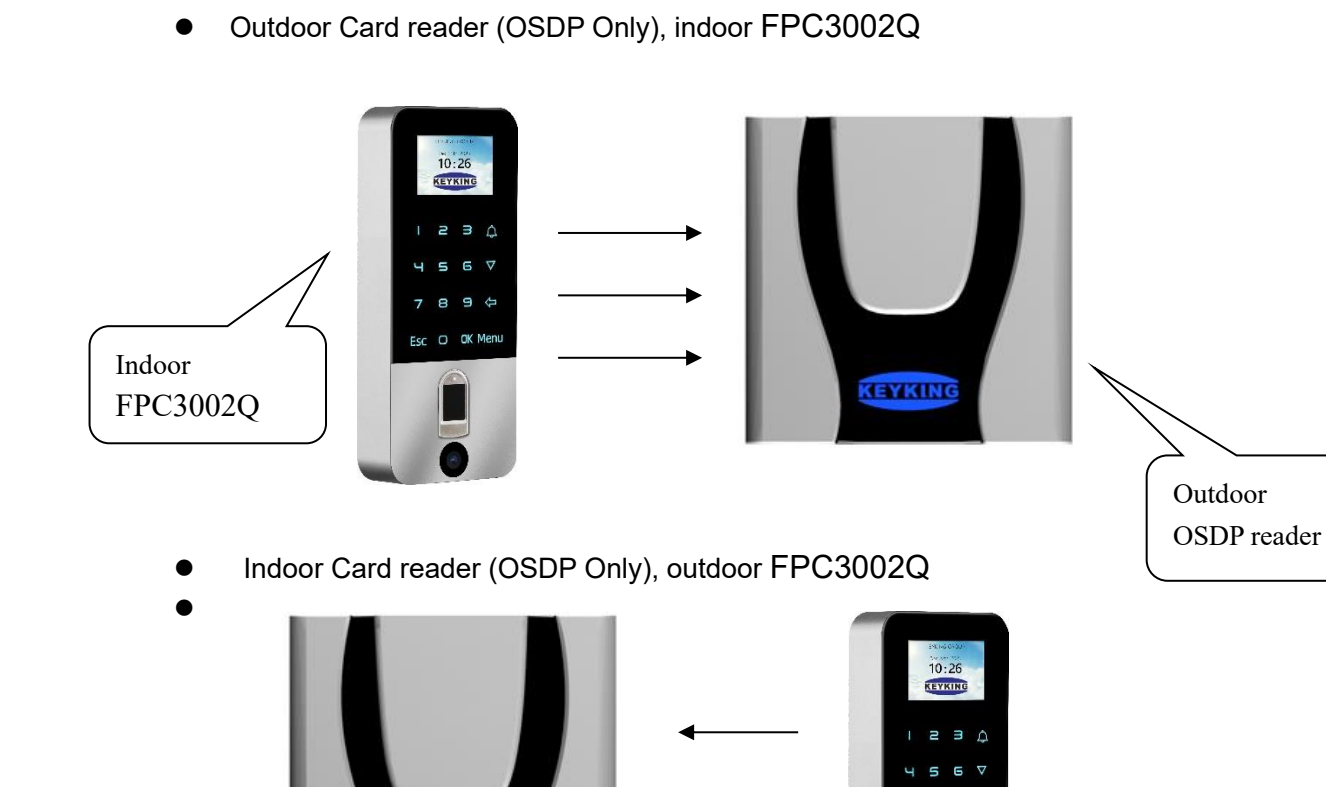

KEYKING

#### Page 12 of 68

## **Chapter 2 Installation**

### 2.1 American standard Installation

- Mount the back plate on the American electric box by 2 pcs M4 screws. Please refer to picture 2.
- Connect all wires to FPC3002Q.
- Fix FPC3002Q on the back plate. Please refer to picture 3.
- Fasten the fixed screw from the bottom. Please refer to picture 4.

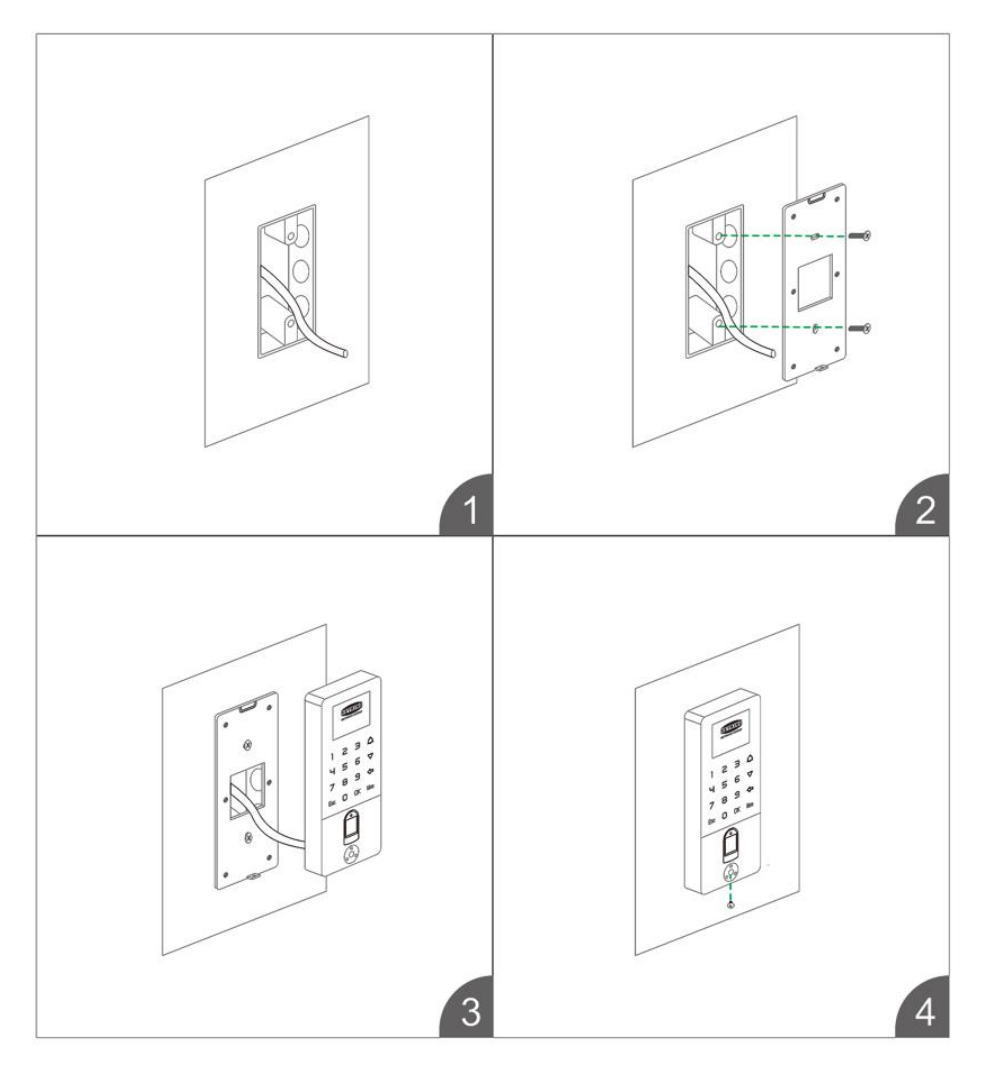

Figure 2-1 American electric standard installation

### 2.2 Europe standard Installation

- Mount the quadrate back plate on the Europe electric box by 2 pcs M4 screws. Please refer to picture 2.
- Mount the back plate on the quadrate back plate by 2 pcs M4 screws. Please refer to

picture 3.

- Connect all wires to FPC3002Q.
- Fix FPC3002Q on the back plate. Please refer to picture 4.
- Fasten the fixed screw from the bottom. Please refer to picture 5.

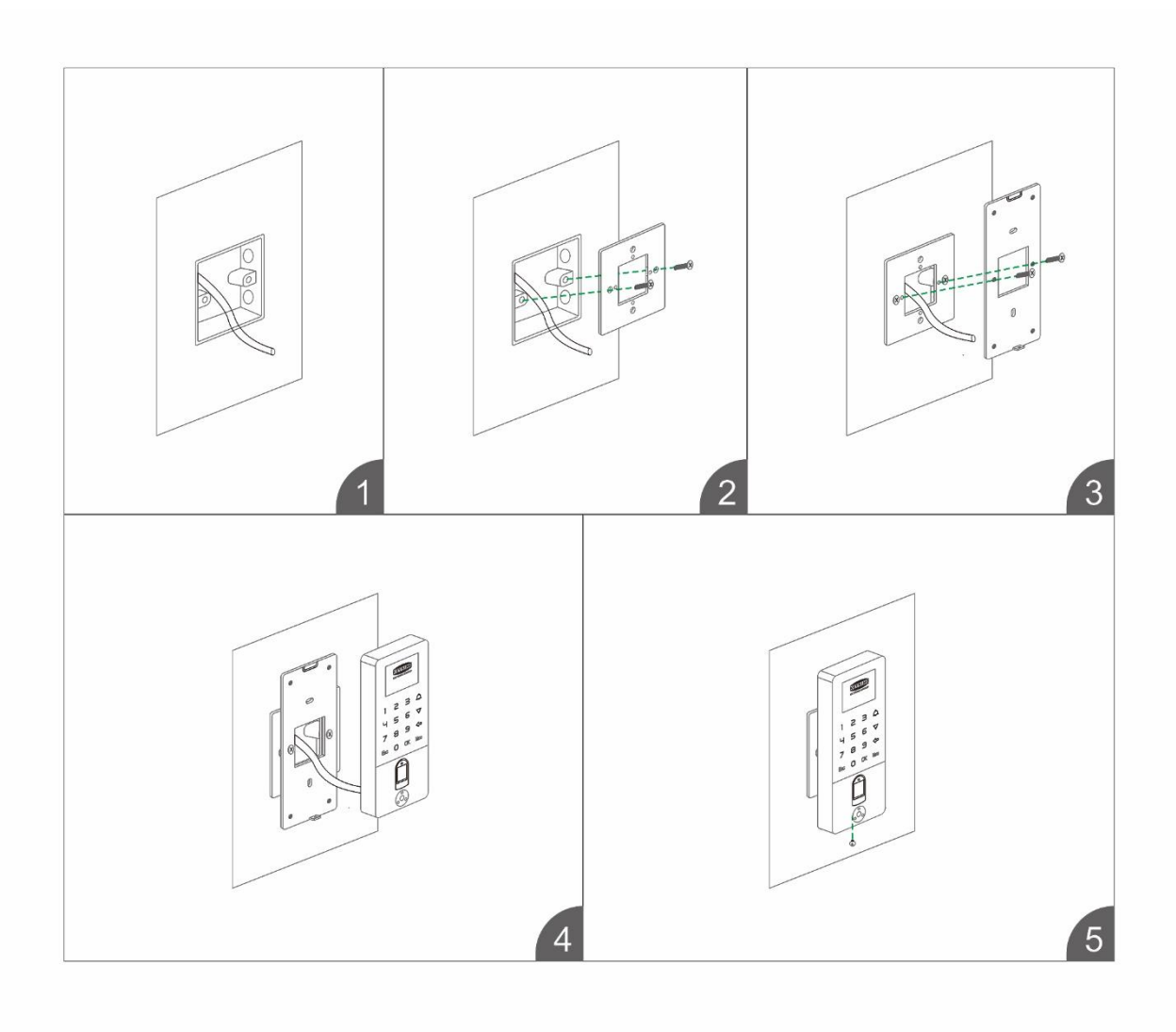

Figure 2-1 Europe electric standard installation

## **Chapter 3 Wiring Diagram**

### 3.1 FPC3002Q Parts

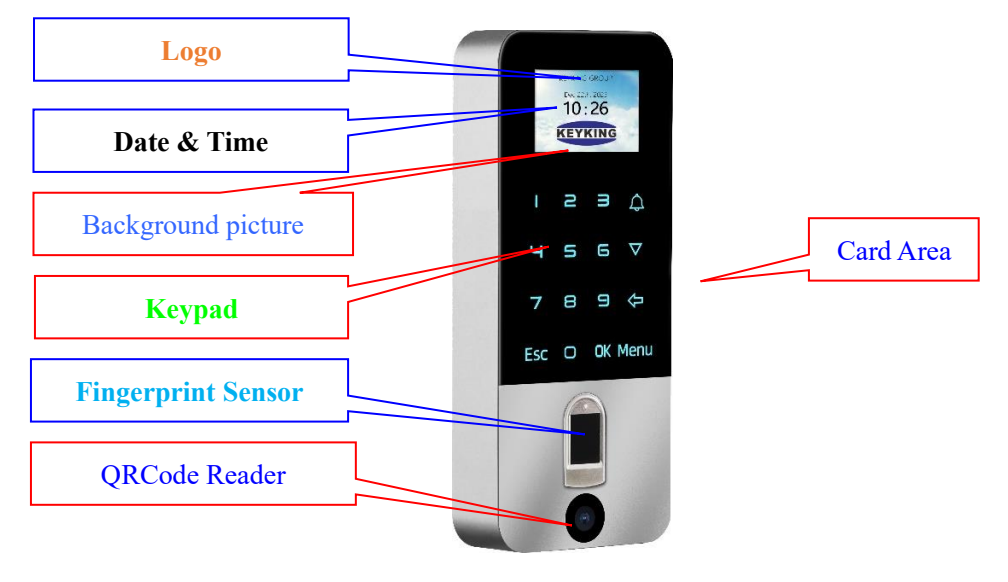

Figure 3-1

### LED: **BLUE = Power On**; **GREEN = Lock Open**

### Keypad:

| NO. | Key                | Description                                |  |  |  |  |
|-----|--------------------|--------------------------------------------|--|--|--|--|
| 0-9 | 0-9                | Numerical Keys for menu selection and data |  |  |  |  |
| -   |                    | entry                                      |  |  |  |  |
| 2   | Esc                | Back to previous menu / cancel operation   |  |  |  |  |
| 3   | ¢                  | Door Bell – energize Relay 2               |  |  |  |  |
| 4   | 仚                  | Delete data entered                        |  |  |  |  |
| 5   | $\bigtriangledown$ | Scroll down / period(.)                    |  |  |  |  |
| 6   | Menu               | Enter Main Menu                            |  |  |  |  |
| 7   | OK                 | Confirm Data                               |  |  |  |  |

### 3.2 Wiring Diagram

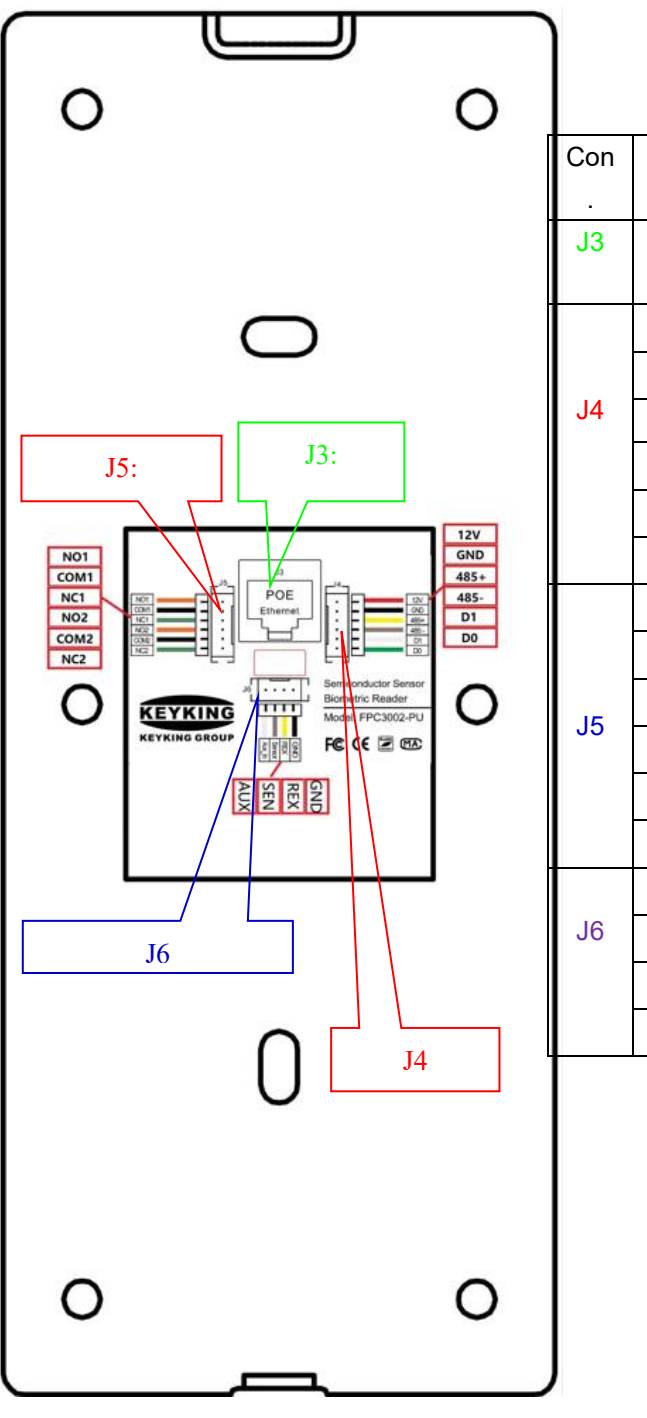

| Con | Label         | Definition                        |  |  |  |  |
|-----|---------------|-----------------------------------|--|--|--|--|
| J3  | TCP/IP<br>PoE | Network TCP/IP or PoE             |  |  |  |  |
|     | 12V           | Power to the external reader      |  |  |  |  |
|     | GND           | 12Vdc, 2A                         |  |  |  |  |
| J4  | 485+          |                                   |  |  |  |  |
|     | 485-          |                                   |  |  |  |  |
|     | D1            | Wingood Output                    |  |  |  |  |
|     | D0            |                                   |  |  |  |  |
|     | NO1           |                                   |  |  |  |  |
|     | COM1          | Door Lock Relay                   |  |  |  |  |
| 15  | NC1           |                                   |  |  |  |  |
| 00  | NO2           |                                   |  |  |  |  |
|     | COM2          | AUX Programmable Relay – Also act |  |  |  |  |
|     | NC2           | as Alarm and Alarm Clock          |  |  |  |  |
|     | GND           | Ground (GND)                      |  |  |  |  |
| J6  | REX           | Exit Button                       |  |  |  |  |
|     | SEN           | Door Sensor                       |  |  |  |  |
|     | AUX           | AUX Input                         |  |  |  |  |
|     |               |                                   |  |  |  |  |

Figure 3-2

### Do not connect Power Supply if using PoE!

### 3.3 Lock Wiring Diagram

### J4: Relay Output – Relay 1 (Lock Control)

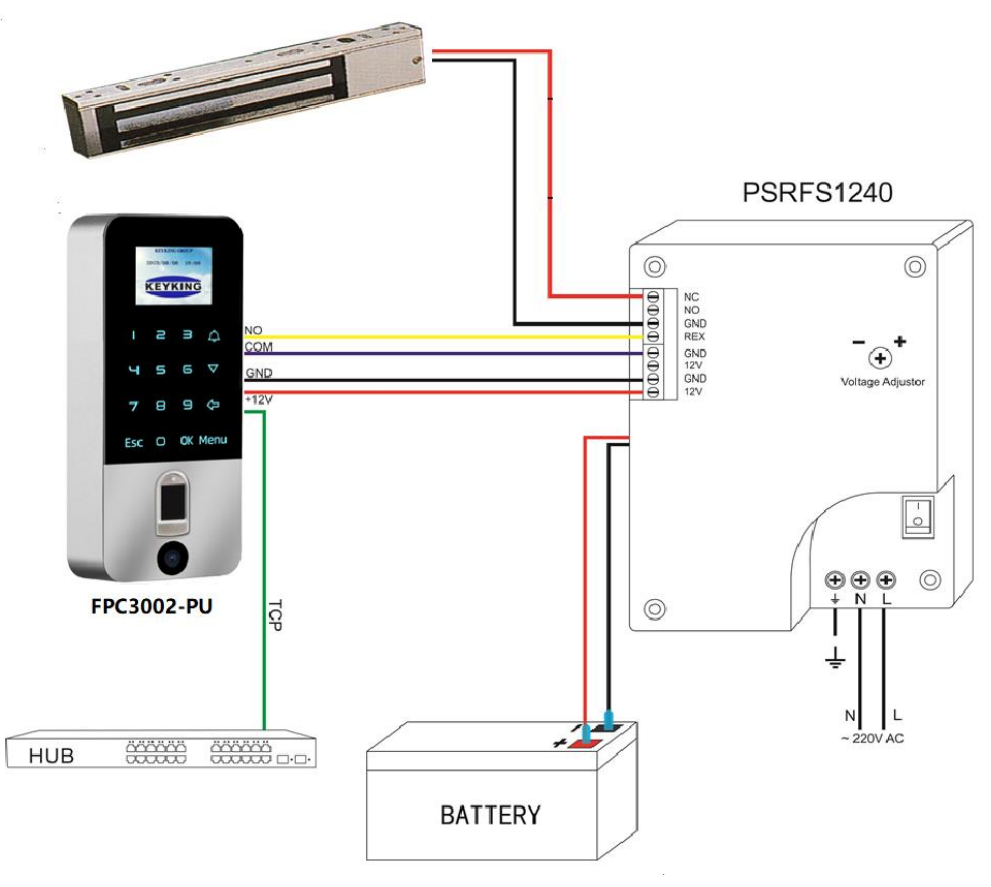

Figure 3-5 MagLock (Fail safe)

#### Notes:

- recommended power supply PSRFS1240 incorporate isolation relay and backup battery support.
- ♦ REX Exit Button
  - May be connected via the PSRFS1240 in such case, do not use Door Sensor to prevent false alarms from the unit.
  - Or direct to the FPC3002Q using GND & SEN connections. If connected directly to FPC3002Q, the opening operation will be recorded on the software.
- ♦ If using Fail Secure Strike Please use NO contact instead of NC.
- ♦ Connect adequate fuse to the lock protect the power supply

### 3.4 TCP/IP Network

FPC3002Q TCP/IP network

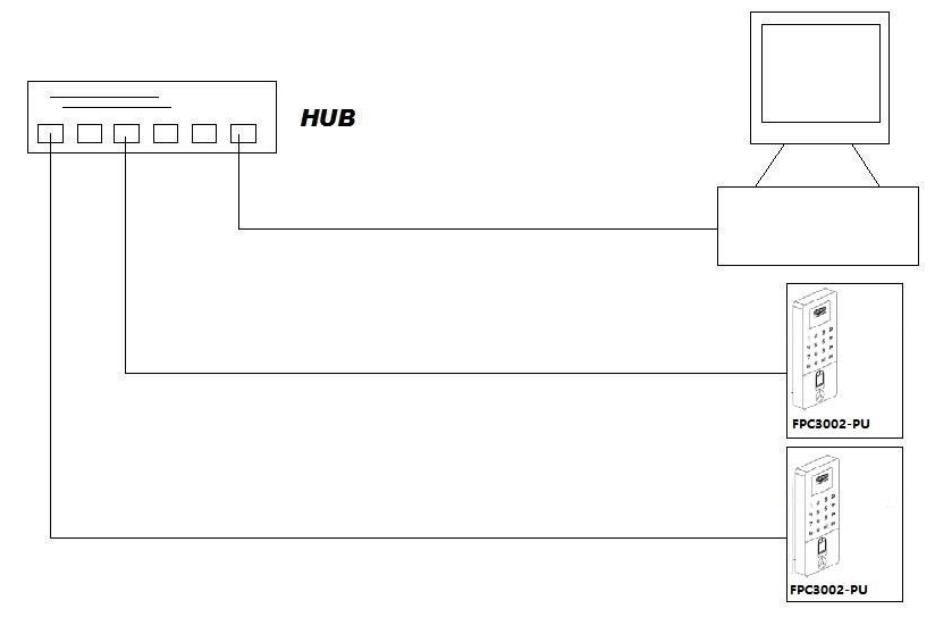

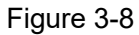

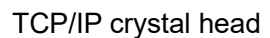

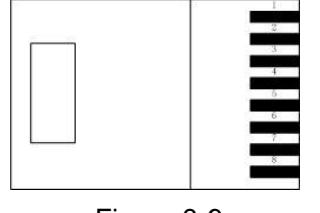

Figure 3-9

| RJ45 NO. | Definition |
|----------|------------|
| 1        | TX+        |
| 2        | TX-        |
| 3        | RX+        |
| 6        | RX-        |

Figure 3-2

### 3.5 Work Mode

### 3.5.1 Work as Wiegand reader.

Wiring stpes:

- 1. Connect network cable to the RJ45 of TA3002.
- 2. Connect Wiegand Output of FPC3002Q to Access controller.

| NO  | EDC2002O | KeyKi | Bomark            |                                        |  |  |
|-----|----------|-------|-------------------|----------------------------------------|--|--|
| NO. | FPC3002Q | Color | Access Controller | Keillark                               |  |  |
| 1   | +12V     | Red   | 7-14VDC           | If using POE, do not power from panel. |  |  |
| 2   | Data 0   | Green | Data0             |                                        |  |  |
| 3   | Data 1   | White | Data1             |                                        |  |  |

| 4 | GND | Black | GND |  |
|---|-----|-------|-----|--|
| • | •=  |       | •=  |  |

Note:

 If network cable can provide power to FPC3002Q through POE, please do not connect 12VDC to FPC3002Q from access controller.

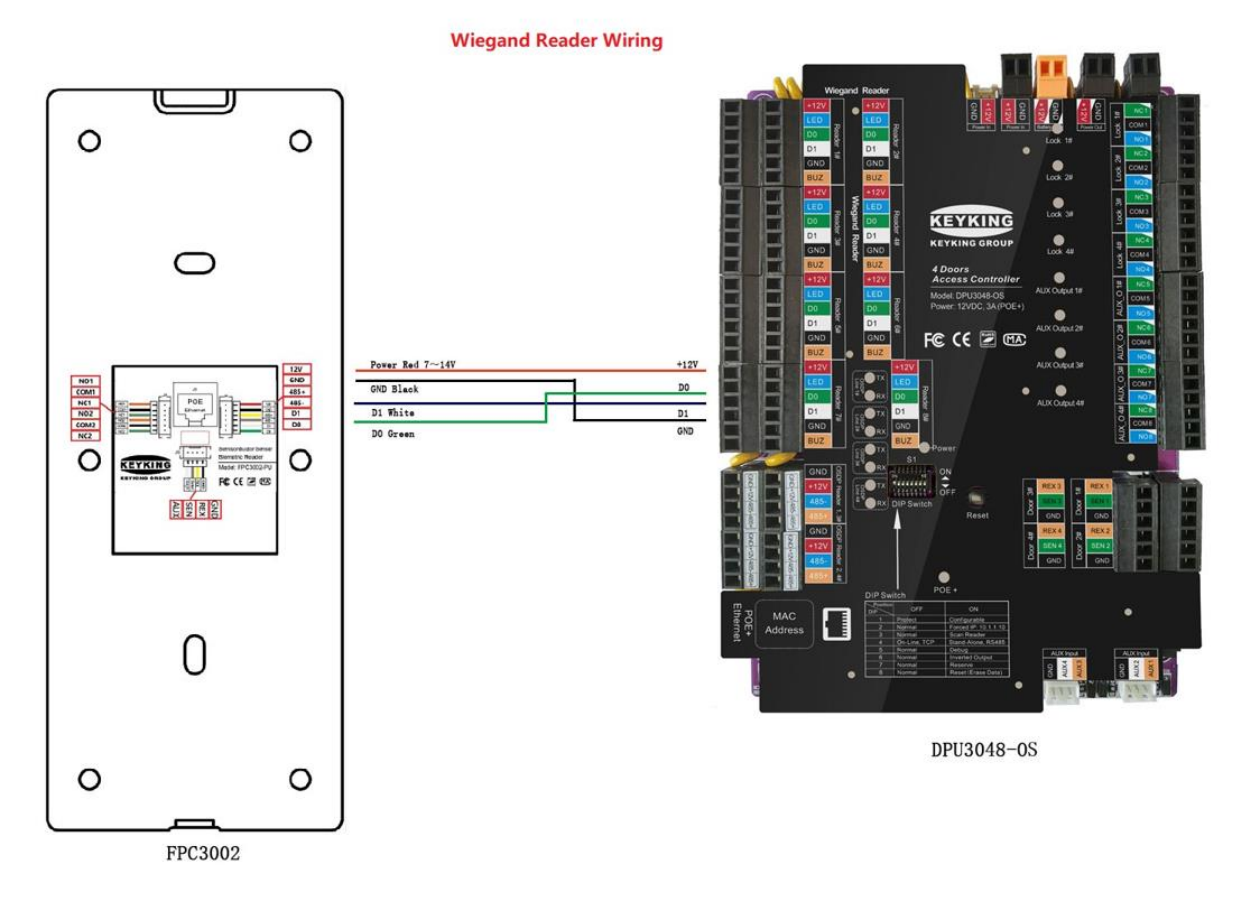

The access control software directly connects to FPC3000 device interface configuration, click Setup/Hardware/Fingerprint Reader/FPC3000:

| DESKTOP-ECOUEFI                                                          | Parameters Status Sched             | ule Door Access Schedule | e Fin  | gerprint User Flow Control | Event Driver Alarm Clock |          |
|--------------------------------------------------------------------------|-------------------------------------|--------------------------|--------|----------------------------|--------------------------|----------|
| <ul> <li>B FPC3002 FingerPrint Reader</li> <li>I 92 168 7 202</li> </ul> | Basic Information<br>Unit ID (OSDP) | 1 Chan                   | De     | Name                       | FingerPrint Reader       |          |
| FPC3002Q FingerPrint Reade                                               | Firmware Version                    | V03.03                   |        | Menu Language              | English                  | ~        |
|                                                                          | Screen Saver (S)                    | 10                       | -      | Company Name               | KEYKING                  | _        |
|                                                                          | Back Ground Picture(320             | J*240)                   |        |                            | e                        | <b>A</b> |
|                                                                          | Verification Factor                 | 2:Fingerprint / Card     | $\sim$ | Proximity Card Reader      | Disable                  | ~        |
|                                                                          | Active QR Code                      | Screen ON                | $\sim$ | Active QR Code Light       | Never                    | ~        |
|                                                                          | Verify Mode                         | Terminal Only            | $\sim$ | Auto Detect FP             | Enable                   |          |
|                                                                          | Multi-FP Detect                     | Enable                   | $\sim$ | Humidity FP Detect         | Enable                   |          |
|                                                                          | Scan Timeout (S)                    | 10                       | \$     | 1:1 (Verify)               | 4:Below Normal           | ~        |
|                                                                          | 1:N                                 | Enable                   | ~      | 1:N (Identify)             | 5:Normal                 | ~        |
|                                                                          | Work Mode                           | 1:Fingerprint Reader     | $\sim$ | Get Events                 | Yes                      | ~        |
|                                                                          | Installation Location               | Entry                    | $\sim$ | OSDP Reader ID (Inside)    | 1                        | \$       |
|                                                                          | Display Mode                        | User ID + User Name + 0  |        | Buzer Alarm                | Door Opened Too Lor      | ŋg       |
|                                                                          | LED Control                         | Low Level                | ~      |                            | ✓ Valid Card             |          |
|                                                                          | Buzzer Control                      | Low Level                | $\sim$ |                            |                          |          |
|                                                                          | Wiegand_Output Item                 | Card Number              | ~      | Wiegand Length             | Weigand 26               | ~        |
|                                                                          | Door Sensor                         | Normally Open            | $\sim$ | Sensor Anti-shake(MS)      | 20                       | ~        |
|                                                                          | Lock Open Time(S)                   | 5                        | •      | Lock Monitor Time(S)       | 20                       | ¢        |
|                                                                          | Super PIN                           | * 0000000                | #      | Menu Password              | 00000000                 |          |
|                                                                          | T amper Alarm                       | Disable                  | $\sim$ | Network Parameter          | Configurable             | ~        |
|                                                                          | As Enroller                         |                          |        | Default                    | Paste Set.               | All      |

### 3.5.2 Work as OSDP reader.

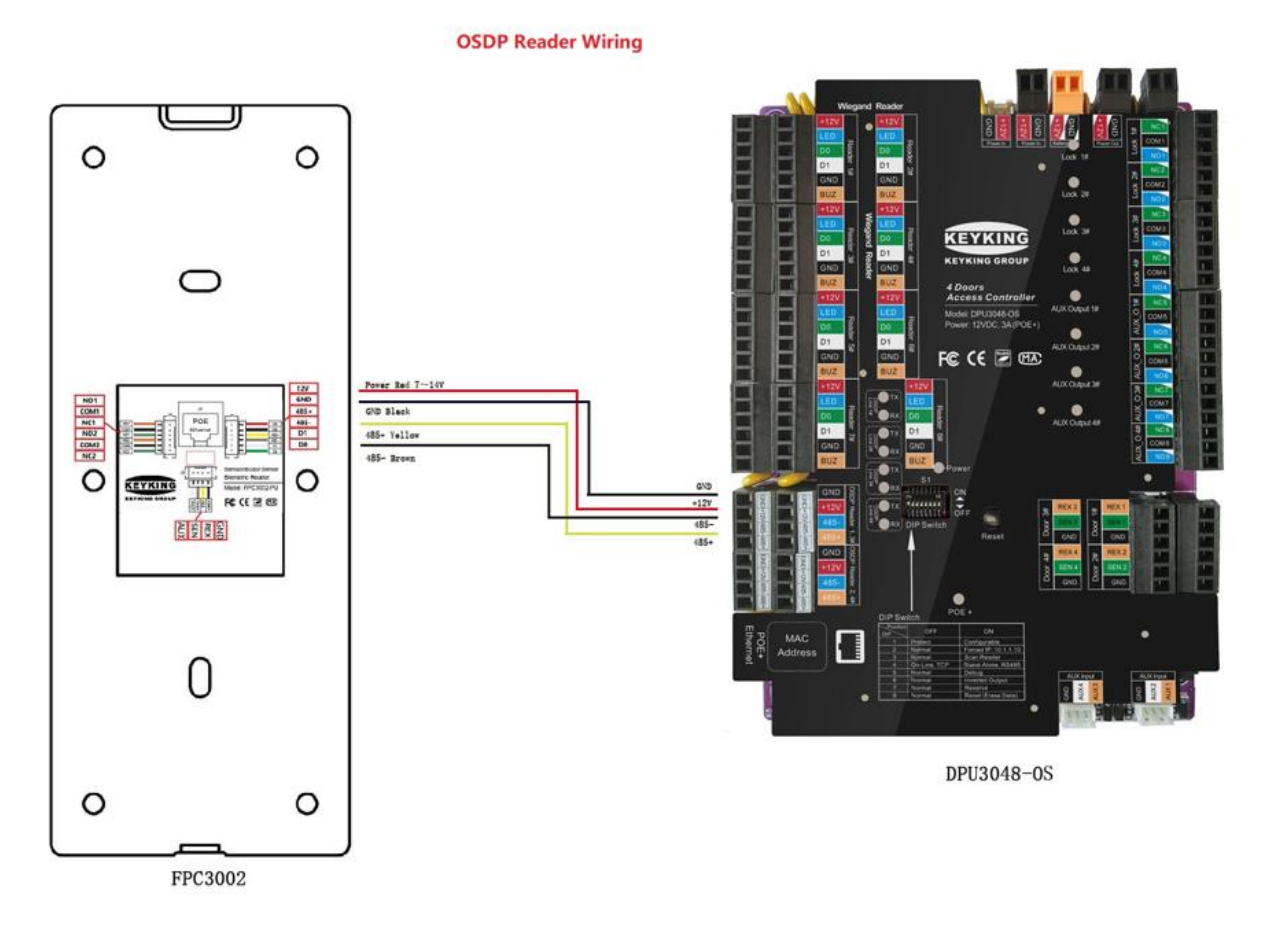

### 3.5.2.1 Power supply (Wiring steps):

- 1. Connect network cable to the RJ45 of TA3002.
- 2. Connect OSDP Output of FPC3002Q to Access controller.

| NO  | EDC2002O | KeyK   | Domork            |                                        |
|-----|----------|--------|-------------------|----------------------------------------|
| NO. | FPC3002Q | Color  | Access Controller | Remark                                 |
| 1   | GND      | Black  | GND               |                                        |
| 2   | +12V     | Red    | 7-14VDC           | If using POE, do not power from panel. |
| 3   | RS485-   | Brown  | RS485-            |                                        |
| 4   | RS485+   | Yellow | RS485+            |                                        |

Note:

 If network cable can provide power to FPC3002Q through POE, please do not connect 12VDC to FPC3002Q from access controller.

The access control software directly connects to FPC3002 device interface configuration, click Setup/Hardware/Fingerprint Reader/FPC3000:

| 🔀 Fingerprint Reader                                                                                                    |                          |                            |                                    | - 🗆 X                        |                                       |      |         |         |             |
|----------------------------------------------------------------------------------------------------|--------------------------|----------------------------|------------------------------------|------------------------------|---------------------------------------|------|---------|---------|-------------|
| ✓ - 🧐 DESKTOP-ECOUEFI<br>✓ - 😼 192.168.6.160                                                                                                | Parameters Status Schedu | ule Door Access Schedule F | ingerprint User Flow Control       | Event Driver Alarm Clock • • |                                       |      |         |         |             |
| <ul> <li>Image: FPC3002 FingerPrint Reader</li> <li>Image: FPC3002 FingerPrint Reader</li> <li>Image: FPC3002 FingerPrint Reader</li> </ul> | Unit ID (OSDP)           | 1 Change                   | Name                               | FingerPrint Reader           |                                       |      |         |         |             |
| - 🖡 FPC3002Q FingerPrint Reade                                                                                                    | Firmware Version         | V03.03                     | Menu Language                      | English ~                    | 200800                                |      | KEYKING | GROUP   |             |
|                                                                                                    | Screen Saver (S)         | 10                         | Company Name                       | KEYKING                      | 1000                                  | 20   | 23/06/0 | 6 10:08 |             |
|                                                                                                    | Back Ground Picture(320  | )*240)                     |                                    |                              |                                       | K    | EYP     | ING     | 3           |
|                                                                                                    | Verification Factor      | 2:Fingerprint / Card       | Proximity Card Reader              | Disable $\checkmark$         | 1000                                  | Sec. |         |         |             |
|                                                                                                    | Active QR Code           | Screen ON 🕓                | Active QR Code Light               | Never ~                      | 10.000                                |      |         |         |             |
|                                                                                                    | Verify Mode              | Terminal Only              | Auto Detect FP                     | Enable $\vee$                |                                       |      | Ы       | m       | $\triangle$ |
|                                                                                                    | Multi-FP Detect          | Enable                     | Humidity FP Detect                 | Enable $\sim$                | 120101                                |      |         |         |             |
|                                                                                                    | Scan Timeout (S)         | 10                         | 1:1 (Verify)                       | 4:Below Normal $\sim$        | 1000                                  | u.   | ľ       | Ľ       | $\nabla$    |
|                                                                                                    | 1:N                      | Enable >                   | <ul> <li>1:N (Identify)</li> </ul> | 5:Normal $\checkmark$        | 1000                                  | -    | 1       | )       |             |
|                                                                                                    | Work Mode                | 1:Fingerprint Reader       | Get Events                         | Yes ~                        | 1.000                                 | -    | -       | 0       | 4           |
|                                                                                                    | Installation Location    | Entry                      | OSDP Reader ID (Inside)            | 1                            | 10000                                 | 7    | В       | ח       | Đ           |
|                                                                                                    | Display Mode             | User ID + User Name + C 🗸  | Buzer Alarm                        | Door Opened Too Long         | 1000                                  |      |         |         |             |
|                                                                                                    | LED Control              | Low Level                  | •                                  | Valid Card                   | 10000                                 | Esc  | 0       | OKI     | Menu        |
|                                                                                                    | Buzzer Control           | Low Level 🗸 🗸              |                                    |                              |                                       |      |         |         |             |
|                                                                                                    | Wiegand_Output Item      | Card Number >              | <ul> <li>Wiegand Length</li> </ul> | Weigand 26 🗸                 | 10.00 T                               |      | 6       |         |             |
|                                                                                                    | Door Sensor              | Normally Open 🕓            | Sensor Anti-shake(MS)              | 20 ~                         | 10000                                 |      |         |         |             |
|                                                                                                    | Lock Open Time(S)        | 5                          | Lock Monitor Time(S)               | 20                           | 1 1 1 1 1 1 1 1 1 1 1 1 1 1 1 1 1 1 1 |      |         |         |             |
|                                                                                                    | Super PIN                | * 00000000                 | # Menu Password                    | 0000000                      | 100000                                |      | L       |         |             |
|                                                                                                    | Tamper Alarm             | Disable ~                  | Network Parameter                  | Configurable $\sim$          |                                       |      | _       |         |             |
| < >>                                                                                                    | As Enroller              |                            | Default                            | Paste Set All                |                                       |      |         |         |             |
| Find Copy                                                                                                    | Paste Set A              | I                          | OK                                 | Cancel Apply                 |                                       |      | -       |         |             |

### 3.5.2.2 Keypad Message

When FPC3002Q work as an osdp reader, it will output the Keypad value to Access Controller through OSDP socket & Wiegand socket.

**OSDP socket**: It will output the Keypad value only when FPC3002Q work as an OSDP reader.

Wiegand socket: It always output the Keypad value no matter which mode FPC3002Q works as.

Keypad Value Table:

| Keypad     | KeyKing Common Reader |              | Domork |
|------------|-----------------------|--------------|--------|
| (FPC3002Q) | Keypad                | Keypad Value | Remark |
| 0          | 0                     | 0000         |        |
| 1          | 1                     | 0001         |        |
| 2          | 2                     | 0010         |        |
| 3          | 3                     | 0011         |        |
| 4          | 4                     | 0100         |        |
| 5          | 5                     | 0101         |        |
| 6          | 6                     | 0110         |        |
| 7          | 7                     | 0111         |        |
| 8          | 8                     | 1000         |        |
| 9          | 9                     | 1001         |        |
| Esc (*)    | *                     | 1010         |        |
| Ok (#)     | #                     | 1011         |        |

The reader will process the keypad entries in the reader and then transmits the data to the host system via the Wiegand data lines. The reader outputs each key as an ASCII encoded hexadecimal digit. The decoding of the message sent through the Wiegand interface is the only processing required of the host system. The user interface has been implemented in the most generic fashion to give the integrator the most flexibility.

The keypad message follows a basic format.

| 0 = 0000 | 4 = 0100 | 8 = 1000 |
|----------|----------|----------|
| 1 = 0001 | 5 = 0101 | 9 = 1001 |
| 2 = 0010 | 6 = 0110 | * = 1010 |
| 3 = 0011 | 7 = 0111 | # = 1011 |

#### The reader will transmit every key value individually, after it was pushed.

For example:

- If you push "1", then the reader will transmit "0001" to the host (Panel or controller).
- If you push "1" and "2", the reader will transmit "0001" to the host (Panel or controller), then tranmit "0010" to the host.

### 3.5.3 Work as Standalone/Terminal

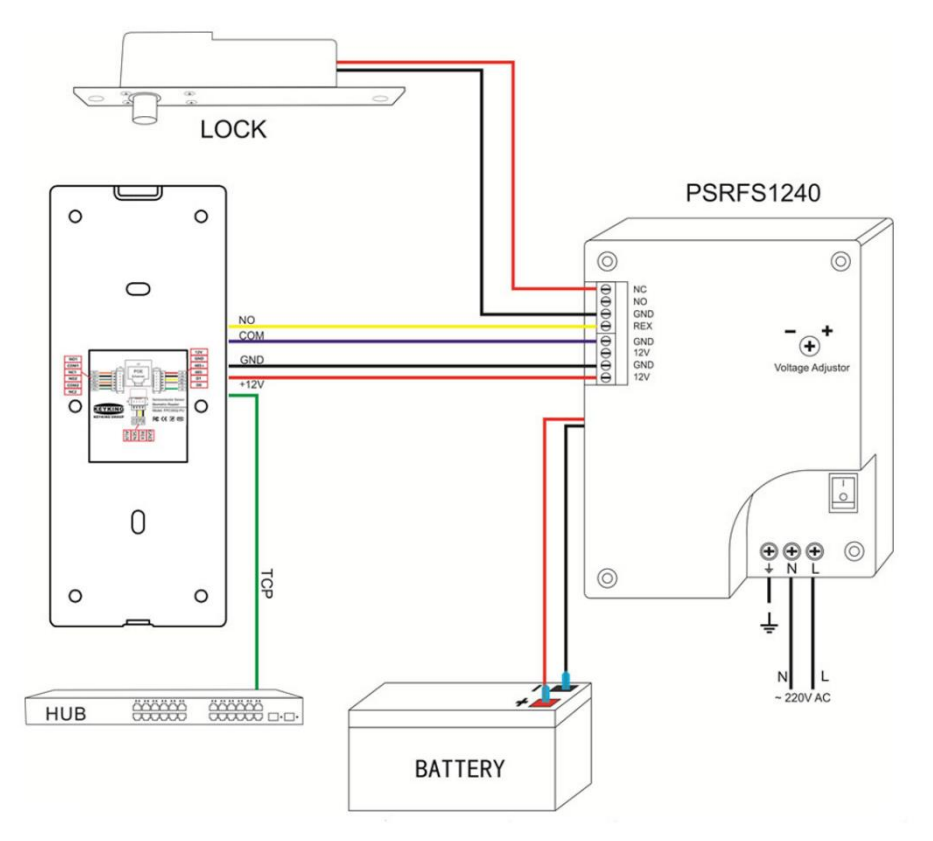

- The relay of FPC3002Q is not enough strong to control the big current required electronic lock, such as drop bolt or magnetic lock, so we suggest to use a seprated power supply to power the lock.
- Only when you use a small current required strike, the relay of FPC3002Q can control the strike.

The access control software directly connects to FPC3002 device interface configuration, click Setup/Hardware/Fingerprint Reader/FPC3000:

| KTOP-ECOUEFI               | Parameters Status Schede | ule Door Access Schedule | e Fing | gerprint User Flow Control | Event Driver Alarm Clock |
|----------------------------|--------------------------|--------------------------|--------|----------------------------|--------------------------|
| FPC3002 FingerPrint Reader | Basic Information        |                          | _      | 1                          |                          |
| 92.168.7.202               | Unit ID (OSDP)           | 1 Chan                   | ge     | Name                       | FingerPrint Reader       |
| FPC3002Q FingerPrint Reade | Firmware Version         | V03.03                   |        | Menu Language              | English $\sim$           |
|                            | Screen Saver (S)         | 10                       | *      | Company Name               | KEYKING                  |
|                            | Back Ground Picture(320  | )*240)                   |        |                            |                          |
|                            | Verification Factor      | 2:Fingerprint / Card     | $\sim$ | Proximity Card Reader      | Disable ~                |
|                            | Active QR Code           | Screen ON                | $\sim$ | Active QR Code Light       | Never ~                  |
|                            | Verify Mode              | Terminal Only            | $\sim$ | Auto Detect FP             | Enable ~                 |
|                            | Multi-FP Detect          | Enable                   | $\sim$ | Humidity FP Detect         | Enable ~                 |
|                            | Scan Timeout (S)         | 10                       | \$     | 1:1 (Verify)               | 4:Below Normal V         |
|                            | 1:N                      | Enable                   | $\sim$ | 1:N (Identify)             | 5:Normal ~               |
|                            | Work Mode                | 1:Fingerprint Reader     | $\sim$ | Get Events                 | Yes ~                    |
|                            | Installation Location    | Entry                    | $\sim$ | OSDP Reader ID (Inside)    | 1                        |
|                            | Display Mode             | User ID + User Name + I  |        | Buzer Alarm                | Door Opened Too Long     |
|                            | LED Control              | Low Level                | $\sim$ |                            | Valid Card               |
|                            | Buzzer Control           | Low Level                | $\sim$ |                            |                          |
|                            | Wiegand_Output Item      | Card Number              | $\sim$ | Wiegand Length             | Weigand 26 🗸 🗸           |
|                            | 🗹 Door Sensor            | Normally Open            | $\sim$ | Sensor Anti-shake(MS)      | 20 ~                     |
|                            | Lock Open Time(S)        | 5                        | *      | Lock Monitor Time(S)       | 20                       |
|                            | Super PIN                | * 00000000               | #      | Menu Password              | 00000000                 |
|                            | Tamper Alarm             | Disable                  | $\sim$ | Network Parameter          | Configurable ~           |
|                            | As Enroller              |                          |        | Default                    | Pasta Sat All            |

## **Chapter 4 Configuration Menu**

Below is the full configuration menu. New units do not have Administrator and will allow entering the menu without password or 1234. After first Administrator is enrolled, to enter the menu, the unit will require Administrator ID. There is no limit on number of administrators.

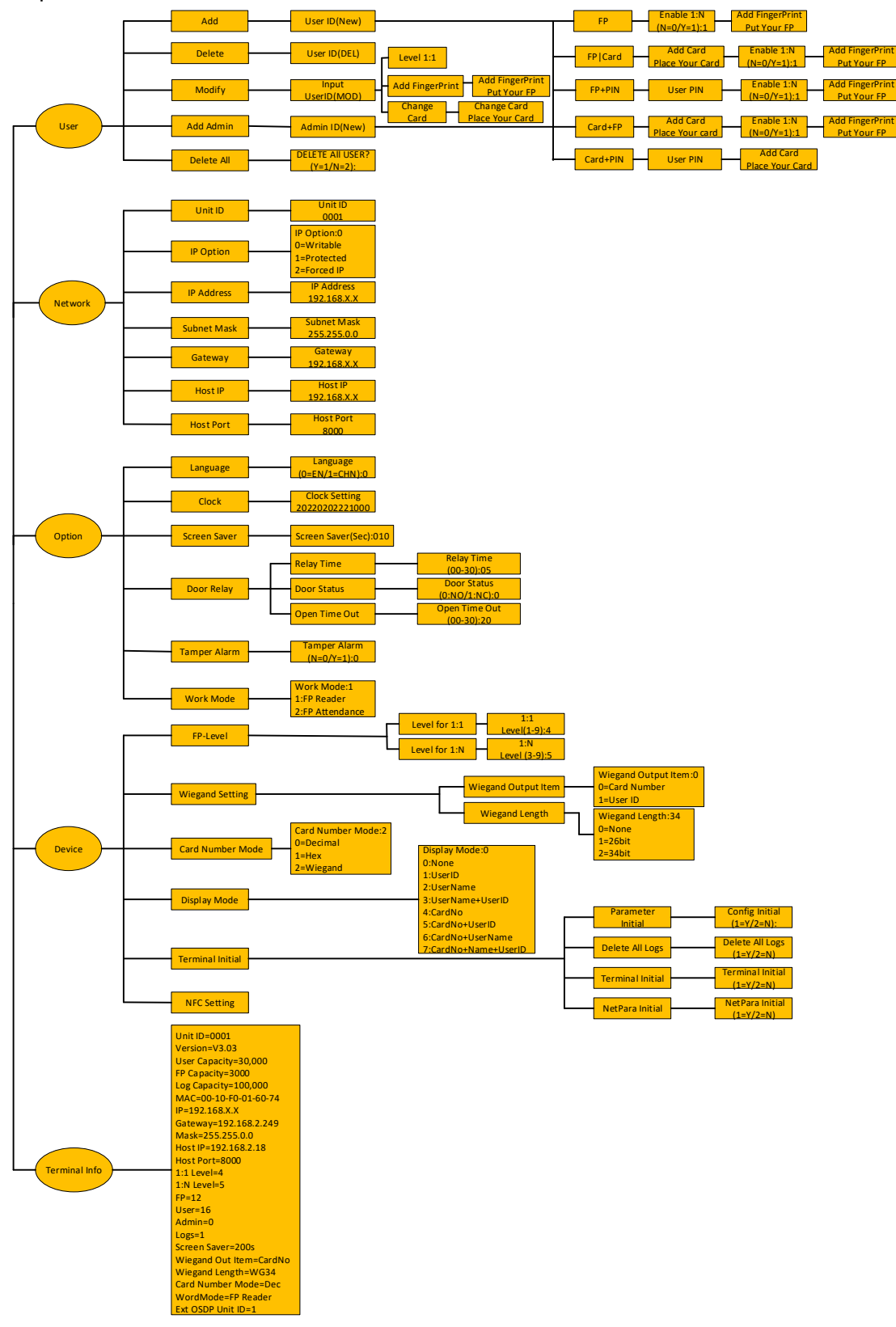

### 4.1 User Management

### 4.1.1 Add Personnel / Admin

- 1. Press Menu to enter management menu when FPC3002Q is idle. Esc works as cancel while Enter works as confirm.
- 2. Press 1 to enter User interface.
- 3. Press 1 to Add User or 4 to add Administrator.
- 4. Type new user ID 1-9 digits, and press ENTER to confirm. It is recommended to keep a list of User ID and the person names. Especially important if not using PC to allow removal from device if needed.

See next pages for instructions on options

| Keyking FPC3002Q                                         |
|----------------------------------------------------------|
| 1. User                                                  |
| 2. Network                                               |
| 3. Option                                                |
| 4. Device                                                |
| 5. Terminal Info                                         |
| Keyking FPC3002Q                                         |
| 1. Add                                                   |
| 2. Delete                                                |
| 3. Modify                                                |
| 4. Add Admin                                             |
| 5. Delete All                                            |
| Keyking FPC3002Q<br>New ID (New)<br><mark>123456-</mark> |

| Kevking  | <b>FPC3002O</b> |
|----------|-----------------|
| INCYRING | FI C3002Q       |

- 1. FP
- 2. FP|Card
- 3. FP+PIN
- 4. CARD +FP
- 5. CARD +PIN

### 4.2.1.1 Fingerprint Only

- 1. Press 1 for Fingerprint Only
- 2. Hit ENTER to go to the next screen

Level 1:1 apply to Card+Fingerprint or PIN+Fingerprint modes ONLY. The number represent how strict the verification is done. 4 is normal, higher number will provide higher security, but, might result in multiple attempts by authorized users. Lower number will make the unit faster to response and comply with problematic fingers, but, might authorize unauthorized persons.

3. Hit ENTER to go to the next screen If entered 0, the unit will require ID or Card before fingerprint, with 1 (default) the unit will read the finger as it is laid on the sensor. Keyking FPC3002Q 1. FP

- 2. FP|Card
- 3. FP+PIN
- 4. CARD+FP
- 5. CARD +PIN

Keyking FPC3002Q Enable 1: N : (N=0/Y=1) :1

Keyking FPC3002Q Add FingerPrint

Put Your FP

4. Follow the instructions on the screen, the unit will require three finger scans, let the unit 2 seconds scan time for each finger.

If scan failed, the FPC3002Q will go back to the main menu and the process will begin from the Main Menu 4.2.1

### 4.2.1.2 FP|Card

- 1. Press 2 to enter add FP/Card interface. This option will allow a person identity to be either Card or Fingerprint
- 2. Swipe the card in front of the card picture (under the sensor); system will enter the next interface after a beep sound.
- 3. Hit ENTER to go to the next screen

Level 1:N apply to Card+Fingerprint mode ONLY. The number represent how strict the verification is done. 5 is normal, higher number will provide higher security, but, might result in multiple attempts by authorized users. Lower number will make the unit faster to response and comply with problematic fingers, but, might authorize unauthorized persons.

- 4. Hit ENTER to go to the next screen
- 5. Follow the instructions on the screen, the unit will require three finger scans, let the unit 2 seconds scan time for each finger.

If scan failed, the FPC3002Q will go back to the main menu and the process will begin from Main Menu 4.2.1 Keyking FPC3002Q

Add FingerPrint

Put Your FP

Keyking FPC3002Q FP 1. 2. FP|Card 3. FP+ PIN 4. CARD +FP 5. CARD +PIN Keyking FPC3002Q Add Card Place Your Card

Keyking FPC3002Q

Enable 1: N

(N=0/Y=1):1

### 4.2.1.3 FP+PIN

- Press 3 to enter add FP+PIN interface. This mode uses Dual-Factor ID. Both Card & Fingerprint verification are required and need to match. Use this mode in cases where higher security required or Use this mode in cases where the person fingerprint quality is very low enforcing low 1:N and 1:1 levels.
- 2. Enter the PIN; system will enter the next interface after a beep sound
- 3. The number represent how strict the verification is done. 5 is normal, higher number will provide higher security, but, might result in multiple attempts by authorized users (False Negative). Lower number will make the unit faster to response and comply with problematic fingers, but, might authorize unauthorized persons (False Positive). FP+PIN mode prevent false positive. Hit ENTER to go to the next screen.
- 4. Follow the instructions on the screen, the unit will require three finger scans, let the unit 2 seconds scan time for each finger. If scan failed, the FPC3002Q will go back to the main menu and the process will begin from Main Menu 4.2.1

### 4.2.1.4 Card+FP

- Press 4 to enter add Card+FP interface.
   This mode uses Dual-Factor ID. Use this mode in cases where the person fingerprint quality is very low enforcing low 1:N level. And there are no cards in use. The User ID (entered at 4.2.1 screen 4) as first identification and then require matching fingerprint within 25 seconds after ID entered.
- 2.Swipe the card; system will enter the next interface after a beep sound.
- Follow the instructions on the screen, the unit will require three finger scans, let the unit 2 seconds scan time for each finger.
   If scan failed, the FPC3002Q will go back to the main menu and the process will begin from Main Menu 4.2.1

 Keyking FPC3002Q

 1. FP

 2. FP|Card

 3. FP+ PIN

- 4. CARD +FP
- 5. CARD +PIN

Keyking FPC3002Q User PIN

Keyking FPC3002Q Enable 1: N : (N=0/Y=1) :1

Keyking FPC3002Q Add FingerPrint

Put Your FP

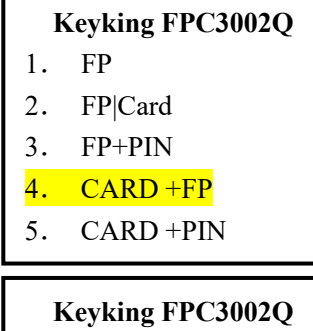

Add Card

Place Your Card

Keyking FPC3002Q Enable 1: N

(N=0/Y=1) :1

Keyking FPC3002Q Add FingerPrint

Put Your FP

### 4.2.1.5 Card +PIN

- Press 5 to enter add Card +PIN.
   This mode uses Dual-Factor ID, though do not use Fingerprint as one of the identifications. It is not recommended to use this mode, unless, there is a specific problem with an individual that can not use Fingerprint.
- Keyking FPC3002Q
- 1. FP
- 2. FP|Card
- 3. FP+PIN
- 4. CARD +FP
- 5. CARD +PIN

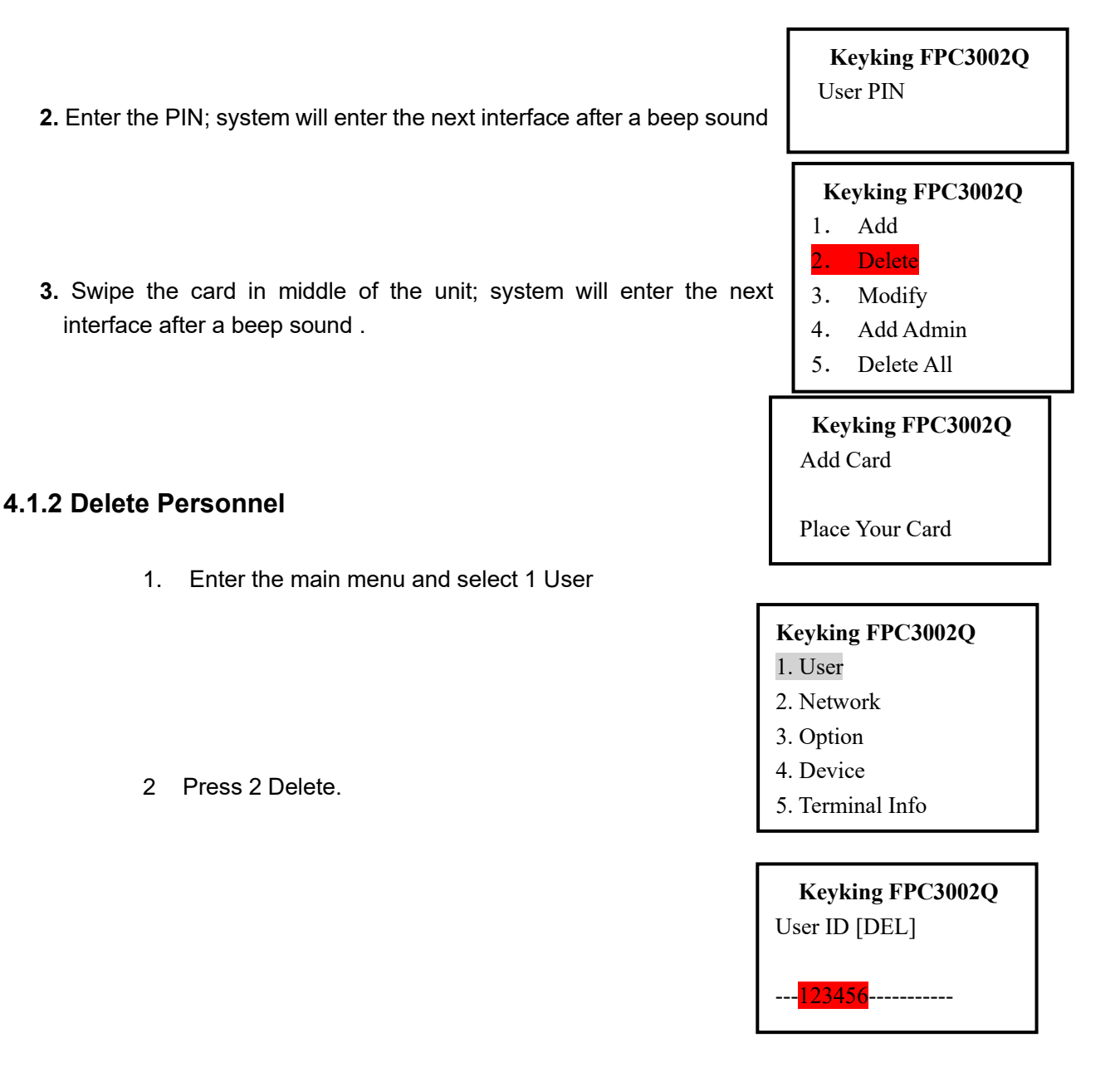

3 Enter the UserID which is to be deleted, then press Enter to confirm.

#### 4.1.3 Delete All

1. Enter main menu and select 1. User

- 2. Press 5 to enter Delete All interface.
- 3. Press 1 and Enter to confirm deleting.
- NOTE this will remove ALL users and administrators credentials but will NOT clear the history

### 4.1.4 Modify

- 1. Enter the Main Menu and select 1. User
  - 2. Press 3 Modify

3. Enter the UserID to be modified, the same interface as the enrolment will allow to modify specific configurations.

Keyking FPC3002Q Add FingerPrint

Put Your FP

| DI | <b>T</b> 7 | 0 | 1 |
|----|------------|---|---|
|    |            |   |   |
|    |            |   |   |

1. User

Keyking FPC3002Q

- 2. Network
- 3. Option
- 4. Device
- 5. Terminal Info

#### Keyking FPC3002Q

- 1. Add
- 2. Delete
- 3. Modify
- 4. Add Admin
- 5. Delete All

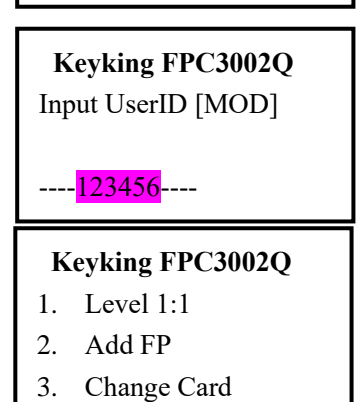

- Keyking FPC3002Q
- 1. Add
- 2. Delete
- 3. Modify
- Add Admin
   Delete All

Keyking FPC3002Q

Delete All User?

[Y=1/N=2]:

Keyking FPC3002Q Change Card

Place Your Card

### 4.2 Network

If running FPC3002Q as Stand-Alone without PC Connectivity planned, this chapter can be skipped. In most cases, when FPC3002Q may be connected to PC running SPHINX, network configuration may be made On-Device using the following instructions, or, from SPHINX which has very simple and smart controller configuration menu that will allow connection and adaption of the FPC3002Q to the local network automatically. If using Lap Top for updates from time to time, make sure the laptop has "static ip" also so the FPC3002Q will automatically recognize it when connected. Single laptop can be used to configure multiple FPC3002Q units. See SPHINX manual for more information.

### 4.2.1 Unit ID

1. From the Main Menu, select 2. Network

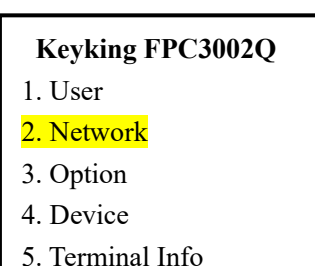

2. Press 1 to enter Unit ID – this is the unit ID number. If using multiple units, make sure it is not duplicated.

| ]  | Keyking FPC3002Q |
|----|------------------|
| 1. | Unit ID          |
| 2. | IP Option        |
| 3. | IP Address       |
| 4. | Subnet Mask      |
| 5. | Gateway          |
| 6. | Host IP          |
| 7. | Host Port        |

3. Input the Unit ID by using the keypad and press Enter to confirm.

| Keyking FPC3002Q |  |
|------------------|--|
| 〈Unit ID〉        |  |
| 0001             |  |

4. Use ESC key to go back to previous menu.

#### 4.2.2 IP Option

1. From the Main Menu, select 2. Network

- 2. Press 2 to enter Network Configuration
- Keyking FPC3002Q
  1. User
  2. Network
  3. Option
  4. Device
  5. Terminal Info
  Keyking FPC3002Q
  1. Terminal ID
  2. IP Option
  3. IP Address
  4. Subnet Mask
  5. Gateway
  6. Host IP
  7. Host Port
- 3. Make sure IP Option is **0** and hit ENTER. use ESC key to go back to previous "Network Configuration" menu.
- **0** = Network parameters configurable.
- 1 = Network Parameters write-protected and can not be changed
- $\mathbf{2} =$ force 10.1.1.10 IP Address

Keyking FPC3002Q

IP Option: <mark>0</mark>

0=Writable 1=Protected

2=Forced IP(10.1.1.10)

#### 4.2.3 IP Address

1. From the Main Menu, select 2. Network

| Keyking FPC3002Q |
|------------------|
| 1. User          |
| 2. Network       |
| 3. Option        |
| 4. Device        |
| 5. Terminal Info |

2. Press 3 to enter IP Address

| Keyking FPC3002Q |               |  |
|------------------|---------------|--|
| 1.               | Terminal ID   |  |
| 2.               | Net Configure |  |
| 3.               | IP Address    |  |
| 4.               | Subnet Mask   |  |
| 5.               | Gateway       |  |
| 6.               | Host IP       |  |
| 7.               | Host Port     |  |

3. Enter IP Address interface. (

button is Delete / Backspace,

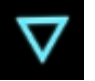

button is • ) and ENTER to confirm. Use ESC to go back to previous

Ŷ

"Network Configuration" menu.

Keyking FPC3002Q IP Address:

<u>192.168.x.x</u>

### 4.2.4 Subnet Mask

menu.

1. From the Main Menu, select 2. Network

|    |                  | Keyking FPC3002Q        |
|----|------------------|-------------------------|
|    |                  | 1. User                 |
|    |                  | <mark>2. Network</mark> |
|    |                  | 3. Option               |
|    |                  | 4. Device               |
|    |                  | 5. Terminal Info        |
| 2. | Press 4 to enter | Subnet Mask             |

Variling EDC20020

|    |                                        | Keyking FPC3002Q                                                                                           |
|----|----------------------------------------|----------------------------------------------------------------------------------------------------|
|    |                                        | 1. Terminal ID                                                                                             |
|    |                                        | 2. IP Option                                                                                               |
|    |                                        | 3. IP Address                                                                                              |
|    |                                        | 4. Subnet Mask                                                                                             |
|    |                                        | 5. Gateway                                                                                                 |
|    |                                        | 6. Host IP                                                                                                 |
|    |                                        | 7. Host Port                                                                                               |
| 3. | Enter Subnet Mask<br>and ENTER to conf | button is Delete / Backspace, button is • )<br>irm. Use ESC to go back to previous "Network Configuration" |
|    | monu                                   |                                                                                                    |

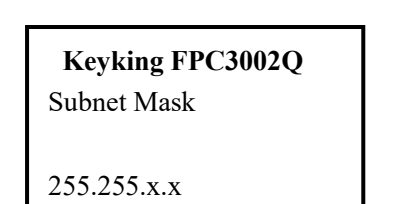

### 4.2.5 Gateway

| Keyking FPC3002Q |
|------------------|
| 1. User          |
| 2. Network       |
| 3. Option        |
| 4. Device        |
| 5. Terminal Info |

2. Press 5 to enter Subnet Mask

| Keyking FPC3002Q |               |  |  |  |
|------------------|---------------|--|--|--|
| 1.               | Terminal ID   |  |  |  |
| 2.               | Net Configure |  |  |  |
| 3.               | IP Address    |  |  |  |
| 4.               | Subnet Mask   |  |  |  |
| 5.               | Gateway       |  |  |  |
| 6.               | Host IP       |  |  |  |
| 7.               | Host Port     |  |  |  |
|                  |               |  |  |  |

3. Enter Gateway. ( button is Delete / Backspace, button is • ) and ENTER to confirm. Use ESC to go back to previous "Network Configuration" menu.

| Keyking FPC3002Q |  |  |
|------------------|--|--|
| Gateway          |  |  |
|                  |  |  |
| 192.168.X.X      |  |  |

### 4.2.6 Host IP

The HOST is the computer where the SPHINX software is installed (Server).

1. In Main Menu select 2, Network

| Keyking FPC3002Q |  |  |
|------------------|--|--|
| 1. User          |  |  |
| 2. Network       |  |  |
| 3. Option        |  |  |
| 4. Device        |  |  |
| 5. Terminal Info |  |  |
|                  |  |  |

3. Select 6 to enter Subnet Mask

|     | Keyking FPC3002Q |                       |  |  |  |  |
|-----|------------------|-----------------------|--|--|--|--|
|     | 1.               | Terminal ID           |  |  |  |  |
|     | 2.               | IP Option             |  |  |  |  |
|     | 3.               | IP Address            |  |  |  |  |
|     | 4.               | Subnet Mask           |  |  |  |  |
|     | 5.               | Gateway               |  |  |  |  |
|     | <mark>6.</mark>  | Host IP               |  |  |  |  |
|     | 7.               | Host Port             |  |  |  |  |
|     |                  |                       |  |  |  |  |
| . ( | Ŷ                | button is Delete / Ba |  |  |  |  |

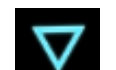

4. Enter Gateway. ( button is Delete / Backspace, button is · ) and ENTER to confirm. Use ESC to go back to previous "Network Configuration" menu.

| Keyking FPC3002Q |  |
|------------------|--|
| Host IP:         |  |
| 192 168 X X      |  |

### 4.2.7 Host Port

| Keyking FPC3002Q |
|------------------|
| 1. User          |
| 2. Network       |
| 3. Option        |
| 4. Device        |
| 5. Terminal Info |

2. Select 7, Host Port

| Keyking FPC3002Q |             |  |  |  |
|------------------|-------------|--|--|--|
| 1.               | Terminal ID |  |  |  |
| 2.               | IP Option   |  |  |  |
| 3.               | IP Address  |  |  |  |
| 4.               | Subnet Mask |  |  |  |
| 5.               | Gateway     |  |  |  |
| 6.               | Host IP     |  |  |  |
| 7.               | Host Port   |  |  |  |

3. Enter Port number. ( button is Delete / Backspace, button is • ) and ENTER to confirm. Use ESC to go back to previous "Network Configuration" menu

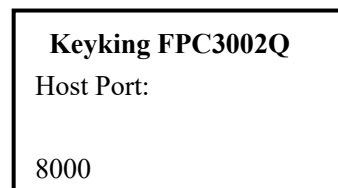

### 4.3 Option

### 4.3.1 Language

1. In Main Menu, select 3, Option

2. Select 1, Language

3. Select language (0=English 1=Chinese) and press Enter to confirm.

### 4.3.2 Clock Setting

1. From the Options menu, select 2, Clock Setting

 Enter date and time in the following format: YYYYMMDDHHMMSS (Year, month in 2 digits, day in 2 digits, hour in 24H format, minutes in 2 digits and seconds in 2 digits) For example, 1:09:23 PM on January 3<sup>rd</sup>. 2017 Enter to confirm.

### 4.3.3 Screensaver

Screen Saver is the time where the LCD screen go dark if no key or finger had been pressed. It is important to select the right time to allow

reasonable time to read the screen for users and at the same time to conserve energy by turning off the screen when not needed. The LCD screen had predefined life (like any screen) and keeping the screen on all the time will short the unit usability time. It is recommended to have it at 10-20 seconds.

Keyking FPC3002Q Language 1. 2. Clock 3. Screen Saver 4. Door Relay Tamper Alarm 5. 6. Work Mode Keyking FPC3002Q 1. User 2. Network 3. Option 4. Device 5. Terminal Info Keyking FPC3002Q 1. Language 2. Clock 3. Screen Saver 4. Door Relay 5. Tamper Alarm Work Mode 6. Keyking FPC3002Q Language (0=EN/1=CHN): 0

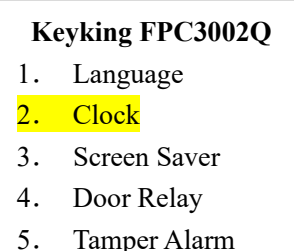

- 5. Tamper Alarm
- 6. Work Mode

Keyking FPC3002Q Clock Setting

20170103130923

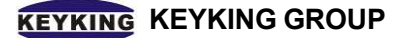

1. In the Option Menu, select 3, Screen Saver

### Keyking FPC3002Q

Screen Saver(Sec): 010

2.Enter the time in Seconds and ENTER to confirm

### 4.3.4 Door Relay

Door Relay time is the time the lock will be open on authorized access (by ID or REX Button or from the software "Grant Access"). Make sure it is a reasonable time. Too short, people will not be able to enter. Too long, others, unauthorized, may be able to enter following authorized entrance (tailgating). Door Status is the Door Sense input. Usually a "magnet relay" such as used in alarm systems. It is not mandatory for the unit operation, but, provide several important features:

Tailgate Prevention - If using the Door Sensor, the relay will return to Locked position once the door opened and closed regardless the time left.

Door Held Open Alert – The unit can be configured to provide alert if door is not closed within predetermined time.

Door Status monitoring if the unit is connected to SPHINX

| 1. | From the Option Menu, sel           | Keyking FPC3002Q1.Language2.Clock3.Screen Saver4.Door Relay5.Tamper Alarm6.Work Mode |                                                |                      |                                                          |
|----|-------------------------------------|--------------------------------------------------------------------------------------|------------------------------------------------|----------------------|----------------------------------------------------------|
| 2. | 2. Select the parameter to be set   |                                                                                      |                                                |                      | Keyking FPC3002Q1.Relay Time2.Door Status3.Open Time Out |
|    | Keyking FPC3002Q                    |                                                                                      | Keyking FPC3002Q                               |                      | Keyking FPC3002Q                                         |
|    | (00-30) : 05                        |                                                                                      | [0=NO/1=NC]:0                                  |                      | (00-30): 20                                              |
|    | L<br>Set Lock Relay time<br>Seconds | in                                                                                   | Select Door Sensor Type<br>Leave 0 if not used | Set<br>door<br>alert | the time allowed for the to stay opened before           |

#### 4.3.5 Tamper Alarm

FPC3002Q has internal Tamper Switch alerting if the unit is being removed from its mounting

bracket. If enabled, removal from the mounting will cause the unit to beep continuously and can also be used to activate alarms using Relay 2 and in the SPHINX software.

1. From the Option Menu, select 5, Tamper Alarm

2.Select the option and ENTER

### 4.3.6 Work Mode

Multi-Fingerprint Verification allow to enroll up to 3 fingerprints for each user. It is recommended since people might have minor cuts (paper cut, cracked skin) on their enrolled finger. having two or more fingers enrolled will allow entrance in such cases. Multiple Fingerprint enrollment is possible only using SPHINX software for enrollment.

1. From the Option Menu, select 6, Work Mode

### Keyking FPC3002Q

- 1. Language
- 2. Clock Setting
- 3. Screen Saver
- 4. Door Relay
- 5. Tamper Alarm
- 6. Work Mode

Keyking FPC3002Q Tamper Alarm

(N=0/Y=1) :1

#### Keyking FPC3002Q

- 1. Language
- 2. Clock Settings
- 3. Screen Saver
- 4. Door Relay
- 5. Tamper Alarm
- 6. Work Mode
- 0. WORK IN

2.Select the option and ENTER

FP Reader: verify and send record to controller, controller open door FP Standalone/Terminal: can connect external OSDP reader, open door directly

### Keyking FPC3002Q Work Mode:1

- 1. FP Reader
- 2. FP Attendance

### 4.4 Device

### 4.4.1 FP Level

Fingerprint Module configuration allow customization of the fingerprint algorithm to match specific situations. These configurations are affecting the whole unit. Some can be personalized during the enrollment process to match personal conditions. It is recommended to NOT make any changes, unless needed to.

- 1. From the Main Menu select 4, Device
- 2. Select 1, FP-Module
- 3. Select the parameter to be changed
  - Level for 1:1: Algorithm Security Level on Card+FP and PIN+FP. Higher number, more strict may result in multiple attempts to enter. Too low, may result in unauthorized entrances.
  - 2. Level for 1:N: Algorithm Security Level on FP. Higher number, more strict may result in multiple attempts to enter. Too low, may result in unauthorized entrances.

### Keyking FPC3002Q

- 1. User
- 2. Network
- 3. Option
- 4. Device
- 5. Terminal Info

### Keyking FPC3002Q

- 1. FP-Level
- 2. Wiegand Setting
- 3. Card Number Mode
- 4. Display Mode
- 5. Terminal Initial
- 6. NFC Setting

#### Keyking FPC3002Q

- 1. Level for 1:1
- 2. Level for 1:N

Level (3-9) : 5

### 4.4.2 Wiegand Setting

Use this setting if connecting the FPC3002Q as Fingerprint Reader to a Door Controller using Wiegand Protocol. This type of connection provides higher security operation where the door is controlled from another controller located in the secured area.

1. From the Device Menu, select 2, WG Setting.

| 2.Select the option                                                                                     |                                                                          |                                                     |           | Keyking FPC3002Q1. FP Level2. Wiegand Setting3. Card Number Mode4. Display Mode5. Terminal Initial6. NFC Setting |
|----------------------------------------------------------------------------------------------------|--------------------------------------------------------------------------|-----------------------------------------------------|-----------|----------------------------------------------------------------------------------------------------|
| Keyking FPC3002Q                                                                                        | Г                                                                        | Keyking FPC30                                       | 002Q      | Keyking FPC3002Q<br>1.Wiegand Output Item<br>2.Wiegand Length                                                    |
| Wiegand Output Item: 0<br>0=Card Number<br>1=User ID                                                    |                                                                          | Wiegand Length:<br>0=None<br>1=26 bits<br>2=34 bits | <u>34</u> |                                                                                                    |
| 0 FPC3002Q will send th<br>work only in Card, FP+0<br>1 FPC3002Q will send th<br>on any authorized user | ne Card Number –<br>Card, PIN+Card<br>ne User ID number<br>in all modes. | 0 Wiegand<br>OFF<br>1 26 bits<br>2 34 bits          | Output    |                                                                                                    |

### 4.4.3 Card Number Mode

Card Number Mode set the display of the card number on the screen (Display Mode 4-7). It does not affect the operation of the FPC3002Q and it's Weigand Input/Output

- Keyking FPC3002Q
- 1. FP-Module
- 2. Wiegand Setting
- 3. Card Number Mode
- 4. Display Mode
- 5. Terminal Initial
- 6. NFC Setting
- Keyking FPC3002Q Card Number Mode:0

0=Decimal

- 1=Hex
- 2=Wiegand

- 2. Select the option and ENTER
  - 0 = Decimal normal number

1. From the Device Menu, select 3, Card Number Mode

- 1 = Hexadecimal short numbering system
- 2 = Weigand format Site Code and Card ID

### 4.4.4 Display Mode

1. From Device Menu, select 4, Display Mode

### Keyking FPC3002Q

- 1. FP Level
- 2. Wiegand Setting
- 3. Card Number Mode
- 4. Display Mode
- 5. Terminal Init
- 6. NFC Setting

2. Select the information to display when authorized ID is detected. Note that User Name can be used only if enrolled by SPHINX software.

### Keyking FPC3002Q

Display Mode: 3

- 0. None
- 1. User ID
- 2. UserName
- 3. UserName+UserID
- 4. CardNo
- 5. CardNo+UserID
- 6. CardNo+UserName
- 7. CardNo+Name+UserID

#### 4.4.5 Terminal Initial

1. From Device Menu, select 5, Terminal Init

### Keyking FPC3002Q

- 1. FP -evel
- 2. Wiegand Setting
- 3. Card Number Mode
- 4. Display Mode
- 5. Terminal Initial
- 6. NFC Setting

### Keyking FPC3002Q

- 1. Parameter Initial
- 2. Delete All Logs
- 3. Terminal Initial
- 4. NetPara Initial

2. Select Initialization Type

| Keyking FPC3002Q<br>Config Initial | Keyking FPC3002Q<br>Delete All Logs | Keyking FPC3002Q<br>Terminal Initial | Keyking FPC3002Q<br>NetPara Initial |
|------------------------------------|-------------------------------------|--------------------------------------|-------------------------------------|
| [1=Y/2=N]:                         | [1=Y/2=N]                           | [1=Y/2=N]                            | [1=Y/2=N]                           |
|                                    |                                     |                                      |                                     |

| Reset unit           | Clear the database      | Return the unit to Factory | Reset net configuration |
|----------------------|-------------------------|----------------------------|-------------------------|
| configuration to     | including user data and | Setting deleting ALL data  | to Default Settings.    |
| Default Settings. Do | history. Do NOT change  | and configurations – Like  |                         |
| NOT delete user data | configuration           | New                        |                         |
| and history          |                         |                            |                         |

### 4.5 Terminal Info

1. From Main Menu, select 5, Terminal Info

### Keyking FPC3002Q

- 1. User
- 2. Network
- 3. Option
- 4. Device
- 5. Terminal Info

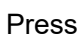

Down Button to page down to view other information.

Keyking FPC3002Q Unit ID=0001 Version=V3.03 User Capacity=30,000 FP Capacity=3000 Log Capacity=100,000 MAC=00-10-F0-01-60-74 IP=192.168.X.X Gateway=192.168.2.249 Mask=255.255.0.0 Host IP=192.168.2.18 Host Port=8000 1:1 Level=4 1:N Level=5 FP=12 User=16 Admin=0 Logs=1 Screen Saver=200s Wiegand Out Item=CardNo Wiegand Length=WG34 Card Number Mode=Dec WordMode=FP Reader Ext OSDP Unit ID=1

### 4.6 Quick Operation on terminal

- 4.1.1. click the MENU button to enter the main menu.
- 4.1.2. select Options and set the Clock (Date-Time YYYYMMDDHHMMSS)
- 4.1.3. in Options, set Door Relay
  - 4.1.3.1. Relay Time set the time of door unlock
  - 4.1.3.2. Door Status N.O. (0) normal, N.C. (1) relay energized to lock door
  - 4.1.3.3. Open Tme Out --time of "Door Held Open" alert (require door sensor)
- 4.1.4. Click ESC to go to the main menu and select User to enroll Users and Administrators. When enrolling, note the instructions on the screen.
- 4.1.5. To make changes to other features and functions, see the menu tree on page 15
- 4.1.6. More options and features are available using the SPHINX software. These include:
  - Attach name and personnel information to User ID will display employee name on screen.
  - ♦ Screen background change
  - Door Status Schedule set time when door is open to all, restricted (normal) or locked.
  - ♦ Time Zones set access time restrictions to employees
  - ♦ Flow Control Event and I/O status automated response and configuration
  - ♦ Time & Attendance scheduling and reporting
  - CCTV link IP Camera to record footage on events direct to SPHINX (require PC connected)
  - ♦ Much More...... talk with your supplier for more information.

## **Chapter 5 Operation in Sphinx**

### 5.1 Install driver for BioUSB-SC03

- 1. If you use FPC3002Q for enrollment, please ignore this step.
- 2. Go to your computer C:\program files (86)\keyking\sphinx4 folder and open Drivers folder.
- 3. Run the BioUSB-SC03 installation.

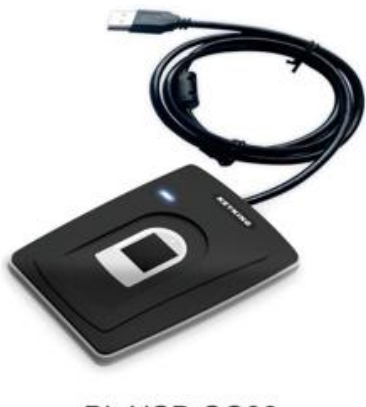

BioUSB-SC03

### 5.2 Select FPC3002Q Series

Before you use FPC3002Q, please check the Sphinx version, and make sure the version is after V4.4.2.33.

- 1. Go to Setup menu and select communication configuration from Sphinx main screen.
- 2. Select the "Fingerprint", and choose "FPC3000 Series".

|                                                                                                    | Communication Configuration | ×                                                                                                    |
|----------------------------------------------------------------------------------------------------|-----------------------------|----------------------------------------------------------------------------------------------------|
|                                                                                                    | Server                      | Download Configuration for all fingerprint reader manually     Onwindoad Configuration for all fingerprint reader automatically                                                                                                    |
|                                                                                                    | Communication               | Using Fingerprint Change Log<br>Fingerprint Setup                                                                                                    |
|                                                                                                    | Clock Adjustment            | FPC1000 Series                                                                                                    |
|                                                                                                    | Desktop Reader && Card      | ☐ FPC2000 Seites<br>✓ FPC3000 Seites                                                                                                    |
|                                                                                                    | DVR                         | DPU300Dw8 Series                                                                                                    |
|                                                                                                    | Intrusion                   | UPREMA<br>Timeout 5000 Millieccond; BioStar2 Litering Port 51212                                                                                                    |
| About X                                                                                                    | Fingerprint                 | UtRDI<br>Listening Port 9970 🖨 User ID Length (16) 4                                                                                                    |
|                                                                                                    | Face Recognition            | UniqueD Wiegand Out                                                                                                    |
| KEYKING®                                                                                                    | Times Canteen               | Viver     Viver     Viver     Viver     Viver     Viver     Viver     Viver     O     Viver     Viver     O     Viver     Viver     O     Viver     Viver     Viv |
|                                                                                                    | Meeting                     | ANVIZ                                                                                                    |
| Sphinx 4.4 (NoCardList)<br>Dongle Version; 8 Bytes<br>Version: University (VA 2020 Lest Part Lange 2020/11/5 11/12/05 | Send Events Packets         | Hott IP Address 0.0.0.0 Eithening Part 5010 C<br>Timeout 2000 Milliseconds Max Unit ID 10 2<br>Source Model                                                                                                    |
| Version: V4.4.2.33 Last Build Time. 2024/1/3 11.13.06                                                                 | WEB Check                   | Anviz 0A99     Anviz U-Bio                                                                                                    |
| Address: 11/a Beary st, Ganey Tikva, 55900,Israel.                                                                    | School QRCode               | Do not get events     Osoftware get events     Device Upplad events                                                                                                    |
| ZIP Code: 62338                                                                                                    | ID Card                     | Host IP Address 192.168.2.15 📃 Listening Port 7005                                                                                                    |
| TEL: (+86)-755-8829-9009<br>Fax: (+86)-755-8829-9199                                                                  | Bank Card                   | Timeout 5000 🔘 Millseconds                                                                                                    |
| E-Mail: info@keyking.net                                                                                              | SMS Notification            |                                                                                                    |
| WEB: http://www.keyking.net                                                                                           | Send Operation Logs         |                                                                                                    |
| warning: and can not be used without authorization.                                                                   |                             | OK Cancel Apply                                                                                                    |

### 5.3 Search & Setup Unit ID

- 1. Click "Search" in Controller Configuration, and configure FPC3002Q similar as any other Access controller.
- 2. Click "NET" to search it by TCP/IP.
- 3. Once you find a lots, just highlight the one you would like to configure. Input the IP, Host IP and so on to configure it.
- 4. Click ok, to go back TCP/IP setting.
- 5. Click Exit to go back Search and Upload Controller, choose the FPC3002Q, and click Save to save it into database.
- 6. Done.

KK Controller Configu

| ontroller List:    |                 |                 |                  |                    |           |               |                           |                    |                  |                       |               |           |     |
|--------------------|-----------------|-----------------|------------------|--------------------|-----------|---------------|---------------------------|--------------------|------------------|-----------------------|---------------|-----------|-----|
| ontroller ID       | Model           | Name            | Firmware         | Connected Line ID  |           | Host PC       | СОМЛР                     | Mac Address Site N | ame              | Connect Counter       |               |           |     |
|                    | FPC30021 Finger | Print Reader    | V03.03           |                    | 40 DE     | SKTOP-ECOL    | EFI 192.168.7.202         | 0010F0016074 Keyki | ng Group         | 3                     |               |           |     |
|                    | PPL3002 Finger  | Print Reader    | VU3.U2           |                    | 43 DE     | SKTUP-ECUL    | EFI 192.168.6.160         | 0010F0016074 Keyki | ng Group         | 0                     |               |           |     |
|                    | DI03168F Water  | plant gate      | V03.02           |                    | 1 GM      | ISC-PC        | 172 19 58 207             | 0010F0010FD2 Keyki | ng Group         | 2                     |               |           |     |
|                    | DPU3024 The g   | ate of the wate | r pla V03.21     |                    | 4 GM      | SC-PC         | 172.19.58.202             | 0010F000EFA2 Keyki | ng Group         | 4                     |               |           |     |
|                    |                 |                 |                  |                    |           |               |                           |                    |                  |                       |               |           |     |
|                    |                 |                 |                  |                    |           |               |                           |                    |                  |                       |               |           |     |
|                    |                 | KK S            | earch and I      | Inload Controlle   |           |               |                           |                    |                  |                       | ×             |           |     |
|                    |                 |                 | rearen ana v     | opioud controlle   |           |               | 3.Click S                 | earch Button       |                  |                       | ~             |           |     |
|                    |                 | Sea             | rch Options      |                    | Pl        | ease select c | ontrollers 1              | otat 0 PCS         | 🗹 Do not sha     | w existing devices    | 4.Selec       | t the Dev | ice |
|                    |                 | 0               | COM Port         | COM1               | ~ I       | D Mo          | fel Firmware              | COM/IP             | dac Address      | Site                  |               |           |     |
|                    |                 | •               | тсрлр 🗹          | Auto Refre Refre   | sh        | KK TCP        | IP Setting                | _                  |                  |                       |               | - 0       | ×   |
|                    |                 |                 | ).0.0            | . O 🖸 NET          | 2         |               | Search                    | Mac Address        |                  | IP Address 77         | Model         | Name      | ^   |
|                    |                 |                 | 192.168.7.20     | 02 FPC3002Q        |           |               | Manual Configure          | 32 00.10.F0.0      | .60.74           | 192.168.7.202         | FPC30020      |           |     |
|                    |                 | ~               | 192.168.7.10     | J5 DPU1044N1 /     |           |               | individu contiguio        | 2 00.10.F0.0       | 14.90            | 192.168.6.219         | DPU2000       |           |     |
|                    |                 |                 |                  | 2.Click NFT        | Butt      | on            | Auto Config               | 00.10.F0.0         |                  | 100.100.0.110         | 21 0 30 00 10 | ~         |     |
|                    |                 |                 |                  |                    | -         |               | Wizard                    | 🛃 00.10.F0.0       | TCP/IP Setting   | 1                     |               | ×         |     |
|                    |                 |                 |                  |                    |           |               | Reset                     | 📥 00.10.F0.0       | Model:           | FPC30020              |               |           |     |
|                    |                 |                 |                  |                    |           |               | Reset All                 | 4 00.10.F0.0       | Mac Address:     | 00.10.F0.0            | 11.60.74      |           |     |
|                    |                 |                 |                  |                    |           |               | Connect Controller        | 3 00.10.F0.C       | Name:            |                       |               |           |     |
|                    |                 |                 |                  |                    |           | C             | nnect All Controllers     | 4 00.10.F0.0       | 🗌 Obtain an I    | P address automatical | y             |           |     |
|                    |                 |                 |                  |                    |           |               | Exit                      | 4 00.10.F0.0       | IP Address:      | 192                   | .168.7.2      | 12        |     |
|                    |                 |                 | 2/2 Selec        | t All Invert Selec | tion      | Done          | t show existing devices   | 4 00.10.F0.0       | Mask:            | 255                   | .255 . 0 . 0  |           |     |
|                    |                 |                 | Chan delana      |                    |           | PC Netwo      | rk Configuration          | 34 00.10.F0.0      | Gateman          | 102                   | 168 2 2       | 10        |     |
|                    |                 |                 | Stanualune       | 20 EDC2000         | <         | IP Addres     | s: 192.168.2.15           |                    | u aleway.        | 132                   | .100 . 2 .2   |           |     |
|                    |                 |                 | rectuuwPPC       | au FPU2000         |           | IP Mask:      | 255.255.248.0             | 2 00.10.F0.0       | Port             | 8000                  |               |           |     |
|                    |                 |                 |                  |                    |           | Gateway       | 192.168.2.249             | 📕 00.10.F0.0       | Work Mode:       | TCP 0                 | Jient         | ~         | ~   |
|                    |                 |                 | earch            |                    |           | Search fin    | shed. Total: 45 PCS.      |                    | Host IP:         | 192                   | .168.2.1      | 5         |     |
| I.Click            | c Search Bi     | utton           |                  |                    |           |               |                           |                    | Host Port        | 8000                  | 4             |           |     |
|                    | 5               |                 | Online:          | 3                  |           |               |                           |                    | Wifi User Nam    | e                     | /             |           |     |
|                    |                 |                 | STAILS.          |                    |           |               |                           |                    | Wifi Password    | 5.Ch                  | ange the H    | ost IP    |     |
| Search             | Add             | Delete          | Edit             | Change Ho          | ist Carl  | H             | maked to be conditioned   | A80                |                  |                       |               |           |     |
| Download           | Configuration   | Download L      | oning to All (Lo | Downling Downling  | lodato Al |               | Download Sub Card List to | ot to All Dourdoor | Auto Config      |                       | Cancel        | _         |     |
| ID COLL            | 10 A.           |                 | opdate           |                    | opuate Al |               | Compadiate Cald Li        | or to All DOWNload | AF ODITUDEIS POL | no LIOSB              |               |           |     |
| 310 COM.           | /IP Stat        | us Descr        | iption           |                    |           |               | Progress                  |                    |                  |                       |               |           |     |
| ) 1/2.1<br>4 172.1 | 3.58.207        |                 |                  |                    |           |               |                           |                    |                  |                       |               |           |     |
| 7 1761             | 0.00.202        |                 |                  |                    |           |               |                           |                    |                  |                       |               |           |     |

### 5.3.1 Setup Unit ID (work as an OSDP reader)

#### Option 1:

The access control software directly connects to fingerprint device, click Setup/Hardware/Controller Configuration/ and the image below will appear, then set the Unit ID.

| Other         Model         Model <th< th=""><th>Film das Genet<br/>Selectivo V00.00 C</th><th>Alexin Controller     Controller     Controlle</th><th>COM/P Mac<br/>DEP 10 22 20 00<br/>122 156 20 00<br/>122 156 20<br/>122 156 20<br/>125 156 20<br/>125 156 20<br/>12</th><th>Adden: Sie Name CC<br/>MINISOFA Reprint lines<br/>Profiles (Marken State)<br/>Profiles (Marken State)<br/>Profiles (Ma</th><th>ormel Courter</th><th></th></th<> | Film das Genet<br>Selectivo V00.00 C                                          | Alexin Controller     Controller     Controlle                                                                                                    | COM/P Mac<br>DEP 10 22 20 00<br>122 156 20 00<br>122 156 20<br>122 156 20<br>125 156 20<br>125 156 20<br>12 | Adden: Sie Name CC<br>MINISOFA Reprint lines<br>Profiles (Marken State)<br>Profiles (Marken State)<br>Profiles (Ma | ormel Courter             |  |
|----------------------------------------------------------------------------------------------------|-------------------------------------------------------------------------------|----------------------------------------------------------------------------------------------------|----------------------------------------------------------------------------------------------------|----------------------------------------------------------------------------------------------------|---------------------------|--|
| Control Control Fragment Research<br>Fragment Research<br>Fragment Researc                                                                                                    | etter - Common - Good - Com<br>Serie - With Color - Com<br>Controller (V10.00 | Controller<br>Controller<br>Controller    | CONFIDENCIAL     CONFIDENCIAL     C                                                                                                    | Address of Name Control Control Contro                                                                                                    | 20<br>20<br>20<br>20<br>4 |  |
| TTC:300 POIDt00                                                                                                    | adem VVII.02 E<br>e VVII.02 E<br>e VVII.02 E<br>v vviiter pl. VVII.21 E       | 2 In Section 20     4 Description     4 Description     4 Description     5 Description     10 Description     10 Descript                                                                                                    | Control of the second second sec                                                                                                    | Interford Leaving Book<br>Finderson Lange Control<br>Strenger Lange Book<br>VICKETAL Leaving Book<br>X<br>t D                                                                                                    | 0<br>2<br>4               |  |
| PPRUDBLOPID                                                                                                    | Controlled (V10.00<br>events)<br>events<br>voter pL (V03.21<br>E              | 4 DESIGNER<br>4 DESIGNER<br>4 DESIGNE<br>4 DESIGNE<br>4 DESIGNE<br>4 DESIGNE<br>4 DESIGNE<br>4 DESIGNE<br>4 DESIGNE<br>4 DESIGNE<br>4 DESIGNE<br>4 DESIGNE<br>4 DESIGNE<br>4 DESIGNE<br>4 DESIGNE<br>4 DESIGNER<br>4 DESIGNER<br>4 DESIG                                                                                                    | CONFERENCE     CONFERENCE      CONFERENCE     CONFERENCE                                                                                                    | Fromeetic Lange Device<br>Device Charlenge Device<br>NEXEMAL Failed The Second Second                                                                                                    |                           |  |
| DPU326F Wate part part<br>DPU328 The part of the                                                                                                    | ee V03.02 E                                                                   | 1 BMSCPC     1 BMSCPC     4 BMSCPC     6 BMSCPC     6 BMSCPC     6 BMSCPC     7 BMSCPC     7 BMSCPC                                                                                                    | T2:159.307         001           12:159.302         001           Model         FPC30020 FrogeNet Read           PC100020 FrogeNet Read         1           01167:0016074         1           0000         (\$)                                                                                                    | Interface (Arganous) (C. Devic<br>VIXXER/A Ledrag line)                                                                                                    | Ge 2<br>4                 |  |
| ■ DPU3024 The gate of the                                                                                                    | weiter pl 103.21 E2                                                           | Edit a Controller<br>Contoder<br>D<br>Name<br>Fregehan Reader<br>Site<br>Controller<br>Controller | 172 1398 302 007     2.Set the Uni Mode     PRC3003 Progeher Read     1     192 169, 7 .202     000      2                                                                                                    | X<br>t tD                                                                                                    |                           |  |
|                                                                                                    |                                                                               | CDM Port<br>TCP/IP<br>Mac Address<br>IP Address<br>CDM Rest                                                                                                    | 0010F0016074<br>192.168.7.202<br>8000                                                                                                    |                                                                                                    |                           |  |
|                                                                                                    |                                                                               | UnerName                                                                                                    | Inchine                                                                                                    |                                                                                                    |                           |  |
|                                                                                                    |                                                                               | User Name                                                                                                    | keyking                                                                                                    |                                                                                                    |                           |  |
|                                                                                                    |                                                                               | Password                                                                                                    | ******                                                                                                    | 1                                                                                                    |                           |  |
|                                                                                                    |                                                                               |                                                                                                    |                                                                                                    |                                                                                                    |                           |  |
|                                                                                                    |                                                                               |                                                                                                    | 07                                                                                                    |                                                                                                    |                           |  |
|                                                                                                    |                                                                               |                                                                                                    | UK Cano                                                                                                    |                                                                                                    |                           |  |
| 5                                                                                                    | Dn-line: 3                                                                    |                                                                                                    |                                                                                                    |                                                                                                    |                           |  |
| earch Add Del                                                                                                    | lete Edit                                                                     | Change Host Refresh                                                                                                    | Download Sub Card List                                                                                                    | Download Emergency Card                                                                                                    | Locate                    |  |
| configuration Down                                                                                                    | load Config to All (Local)                                                    | Download Config to All                                                                                                    | ownload Sub Card List to All (L                                                                                                    | Download Fonts                                                                                                    | Site Management           |  |
| Firmware                                                                                                    | Update                                                                        | Update All                                                                                                    | Download Sub Card List to A                                                                                                    | Download All Controllers Fonts                                                                                                    | Close                     |  |
| D COM/IP Status I<br>172.19.58.207<br>172.19.58.202<br>192.168.7.202                                                                                                    | Description                                                                   |                                                                                                    | Progress                                                                                                    |                                                                                                    |                           |  |

**Setup Unit ID**: The default Unit ID is 1. If you would change it, please input the Unit ID you would like to put, and click "Ok" to make change.

#### Option 2:

The access control software directly connects to fingerprint device, click Setup/Hardware/Fingerprint Reader/FPC3000 and the image below will appear.

| DESKTOP-ECOUEFI                                                       | Parameters Status Schedul | e Door Access Schedule Fi   | ngerprint User Flow Control | Event Driver Alarm Clock |
|-----------------------------------------------------------------------|---------------------------|-----------------------------|-----------------------------|--------------------------|
| 🔚 🧞 FPC3002 FingerPrint Reader                                        | Basic Information         | 1 Change                    | Name                        | Finan Print Dander       |
| <ul> <li>192.168.7.202</li> <li>EPC30020 FingerPrint Beade</li> </ul> | UNICID (USDF)             | Change                      | Name                        | ringeiriini neadei       |
| 1                                                                     | Firmware Version ch       | ange unit ID                | Menu Language               | English ~                |
|                                                                       | Screen Saver (S)          | 10 🗧                        | Company Name                | KEYKING                  |
|                                                                       | Back Ground Picture(320*  | 240)                        |                             | <u></u>                  |
|                                                                       | Verification Factor       | 2:Fingerprint / Card 🗸 🗸    | Proximity Card Reader       | Disable 🗸                |
|                                                                       | Active QR Code            | Screen ON V                 | Active QR Code Light        | Never ~                  |
|                                                                       | Verify Mode               | Terminal Only $\sim$        | Auto Detect FP              | Enable $\sim$            |
|                                                                       | Multi-FP Detect           | Enable $\vee$               | Humidity FP Detect          | Enable ~                 |
|                                                                       | Scan Timeout (S)          | 10                          | 1:1 (Verify)                | 4:Below Normal V         |
|                                                                       | 1:N                       | Enable ~                    | 1:N (Identify)              | 5:Normal ~               |
|                                                                       | Work Mode                 | 1:Fingerprint Reader V      | Get Events                  | Yes 🗸                    |
|                                                                       | Installation Location     | Entry ~                     | OSDP Reader ID (Inside)     | 1                        |
|                                                                       | Display Mode              | User ID + User Name + C 🗸 🤜 | Buzer Alarm                 | Door Opened Too Long     |
|                                                                       | LED Control               | Low Level 🗸 🗸               | ]                           | Valid Card               |
|                                                                       | Buzzer Control            | Low Level $\sim$            | ]                           |                          |
|                                                                       | Wiegand_Output Item       | Card Number $\sim$          | Wiegand Length              | Weigand 26 🗸 🗸           |
|                                                                       | 🗹 Door Sensor             | Normally Open 🗸 🗸           | Sensor Anti-shake(MS)       | 20 ~                     |
|                                                                       | Lock Open Time(S)         | 5                           | Lock Monitor Time(S)        | 20                       |
|                                                                       | Super PIN                 | × 00000000 ‡                | -<br>Menu Password          | 00000000                 |
|                                                                       | Tamper Alarm              | Disable $\checkmark$        | Network Parameter           | Configurable $\sim$      |
|                                                                       | As Enroller               |                             | Default                     | Paste Set All            |

Change Unit ID: Input the Unit ID you would like to put, and click "Change" to make change.

The unit ID should be matched with Reader/door number of Access controller. For example: Keyking DPU3048-OS (4 doors, 8 readers).

| Unit ID<br>(OSDP) | Wiegan  | d Reader | DPU:<br>Access | 048-OS<br>Controller |  |
|-------------------|---------|----------|----------------|----------------------|--|
| 1                 | Door 1# | In       | Door 1#        | In                   |  |
| 2                 | D001 1# | Out      | D001 1#        | Out                  |  |
| 3                 | Door 2# | In       | Door 2#        | In                   |  |
| 4                 | D001 2# | Out      | D001 2#        | Out                  |  |
| 5                 | Deer 2# | In       | Deer 2#        | In                   |  |
| 6                 | D001 3# | Out      | D001 3#        | Out                  |  |
| 7                 | Deer 4# | In       | Door 4#        | In                   |  |
| 8                 |         | Out      | D001 4#        | Out                  |  |

### 5.3.2 Change Unit ID (work as an OSDP reader)

### Option 1:

Click Setup/Hardware/Controller Configuration in Sphinx, and the image below will appear. Setup the Unit ID, and click Ok to confirm.

|                                                                                     | Comgaration                                                                                             |                                    |                   |                                                                                                    |                                                                                                    |                                                                   |                     |                       |           |            |  |
|-------------------------------------------------------------------------------------|----------------------------------------------------------------------------------------------------|------------------------------------|-------------------|----------------------------------------------------------------------------------------------------|----------------------------------------------------------------------------------------------------|-------------------------------------------------------------------|---------------------|-----------------------|-----------|------------|--|
| oller List                                                                          |                                                                                                    |                                    |                   |                                                                                                    |                                                                                                    |                                                                   |                     |                       |           |            |  |
| ontrollen <mark>ID</mark>                                                           | Model                                                                                                   | Namo                               | Firmware C        | ienneeted Line ID                                                                                                    | Heat PC                                                                                                    | COM/IP                                                            | Mac Addre           | ss Site Name          | Connect   | Counter    |  |
|                                                                                     | FPC3002[ Finger                                                                                         | Print Reader                       | V03.03            | ✓ 4                                                                                                    | 0 DESKTOP-ECOUE                                                                                                    | FI 192.168.7.202                                                  | 0010F001            | 5074 Keyking Group    |           | 3          |  |
| _                                                                                   | FPC3002 Finger                                                                                          | Print Reader                       | V03.02            | <i>(</i>                                                                                                    | 3 DESKTUP-ECODE                                                                                                    | FI 168.6.160                                                      | 0010F001            | 5074 Keyking Group    |           | 0          |  |
|                                                                                     | DPU3048 DPU3                                                                                            | 048-OSController                   | (4V10.01          |                                                                                                    | 4 DESKTOP-ECOUE                                                                                                    | FI 192.168.6.144                                                  | 0010F001            | BBS Keyking Group     |           | 0          |  |
|                                                                                     | DIU3168F Water                                                                                          | plant gate                         | V03.02            | M                                                                                                    | 1 GMSC-PC                                                                                                    | 172.19.58.207                                                     | 0010F009            | JROC Kelkling Globb   | Device    | 2          |  |
|                                                                                     | ∎ DPU3024 The g                                                                                         | ale of the water p                 | & v03.21          | Edita +<br>Control<br>D<br>D<br>Trin<br>Sate<br>C<br>C<br>C<br>C<br>C<br>C<br>C<br>C<br>C<br>C<br>C<br>C<br>C<br>C<br>C<br>C<br>C<br>C<br>C | 4 GMSCPC<br>Centroller<br>e<br>epePirit Reador<br>king Group<br>enerotion<br>CDM Pat<br>CDM Pat<br>D CDM Pat<br>D CP/IP<br>MacAddess<br>CDM Pot | 2.Set the<br>del<br>0010F0016074<br>192.168.7 .;<br>0000<br>994ng | e Unit ID<br>Read v |                       |           | ī          |  |
|                                                                                     |                                                                                                    |                                    |                   | Pas                                                                                                    | sword                                                                                                    |                                                                   |                     |                       |           |            |  |
|                                                                                     |                                                                                                    |                                    |                   |                                                                                                    | -                                                                                                    |                                                                   |                     |                       |           |            |  |
|                                                                                     |                                                                                                    |                                    |                   |                                                                                                    |                                                                                                    | OK                                                                | Cancel              |                       |           |            |  |
|                                                                                     |                                                                                                    |                                    |                   |                                                                                                    |                                                                                                    |                                                                   |                     | ]                     |           |            |  |
| tal:                                                                                | 5                                                                                                    |                                    | On-line: 3        |                                                                                                    |                                                                                                    |                                                                   |                     |                       |           |            |  |
|                                                                                     | Add                                                                                                    | Delete                             | Edit              | Change Host                                                                                                    | Refresh                                                                                                    | Download Sub Cr                                                   | ard List            | Download Emergen      | cy Card   | Locate     |  |
| Search                                                                              |                                                                                                    |                                    | nfig to All (Loca | i) Download                                                                                                    | Config to All                                                                                                    | wnload Sub Card List                                              | to All (Loca        | Download Fon          | ts Site   | Management |  |
| Search<br>Downloa                                                                   | d Configuration                                                                                         | Download Co                        |                   |                                                                                                    |                                                                                                    | Download Sub Card                                                 | List to All         | Download All Controll | ers Fonts | Close      |  |
| Search<br>Downloa<br>Fi                                                             | d Configuration                                                                                         | Download Co<br>Up                  | date              | Up                                                                                                    | tate All                                                                                                    |                                                                   |                     |                       |           |            |  |
| Search<br>Downloa<br>Fi                                                             | d Configuration<br>irmware                                                                              | Download Co<br>Up                  | date              | Up                                                                                                    | tate All                                                                                                    | -                                                                 |                     |                       |           |            |  |
| Search<br>Downloar<br>Fi<br>1e ID COM                                               | d Configuration<br>irmware<br>1/IP Stal                                                                 | Download Co<br>Up<br>tus Descript  | date<br>ion       | Up                                                                                                    | sate All                                                                                                    | ogress                                                            |                     |                       |           |            |  |
| Search<br>Downloa<br>Fi<br>ne ID COM<br>1 172                                       | d Configuration<br>irmware<br>4/IP Stat<br>.19.58.207                                                   | Download Co<br>Up<br>tus Descript  | date<br>ion       | Up                                                                                                    | Jate All                                                                                                    | ogress                                                            |                     |                       |           |            |  |
| Search<br>Downloai<br>Fi<br>1e ID COM<br>1 172<br>4 172                             | d Configuration<br>irmware<br>4/IP Stal<br>.19.58.207<br>.19.58.202                                     | Download Co<br>Up<br>tus Descript  | date<br>ion       | Up                                                                                                    | fate All                                                                                                    | ogress                                                            |                     |                       |           |            |  |
| Search<br>Downloa-<br>Fi<br>ne ID COM<br>1 172<br>4 172<br>40 192                   | d Configuration<br>imware<br>4/IP Stat<br>19.58.207<br>19.58.202<br>168.7.202                           | Download Co<br>Up<br>tus Descript  | date<br>ion       | Up                                                                                                    | Pi                                                                                                    | ogress                                                            |                     |                       |           |            |  |
| Search<br>Downloa<br>Fi<br>1 172<br>4 172<br>40 192<br>43 192                       | d Configuration<br>imware<br>4/IP Stat<br>19.58,207<br>19.58,202<br>158,7,202<br>158,6,160              | Download Co<br>Up<br>tus Descript  | date<br>ion       | Up                                                                                                    | Pi                                                                                                    | ogress                                                            |                     |                       |           |            |  |
| Search<br>Downloa<br>Fi<br>b ID COM<br>1 172<br>4 172<br>40 192<br>43 192<br>44 192 | d Configuration<br>imware<br>4/IP Stal<br>19.58,207<br>19.58,202<br>188,7,202<br>188,6,160<br>188,6,144 | Download Cor<br>Up<br>tus Descript | date              | Up                                                                                                    | Pi                                                                                                    | ogress                                                            |                     |                       |           |            |  |

### Option 2:

Click Setup/Hardware/Fingerprint Reader/FPC3000 in Sphinx, and the image below will appear.

Setup the Unit ID, and click Change to confirm.

| 🔀 Fingerprint Reader                              | - 0                                                                                                   | ×      |
|---------------------------------------------------|----------------------------------------------------------------------------------------------------|--------|
| V 😏 DESKTOP-ECOUEFI                               | Parameters Status Schedule Door Access Schedule Fingerprint User Flow Control Event Driver Alarm Clou | ck 💶   |
| ✓ - 5 192, 168, 6, 160 EPC3002 FingerPrint Beader | Basic Information                                                                                     |        |
| <ul> <li>✓</li></ul>                              | Unit ID (OSDP) 1 Change Name FingerPrint Reader                                                       |        |
| 🔤 FPC3002Q FingerPrint Reade                      | Firmware Version change unit ID Menu Language English                                                 | $\sim$ |
|                                                   | Screen Saver (S) 10 E Company Name KEYKING                                                            |        |
|                                                   | Back Ground Picture(320°240)                                                                          |        |
|                                                   | Verification Factor 2: Fingerprint / Card Verification Factor Disable                                 | $\sim$ |
|                                                   | Active QR Code Screen ON V Active QR Code Light Never                                                 | $\sim$ |
|                                                   | Verify Mode Terminal Only ~ Auto Detect FP Enable                                                     | $\sim$ |
|                                                   | Multi-FP Detect Enable V Humidity FP Detect Enable                                                    | $\sim$ |
|                                                   | Scan Timeout (S) 10 🕞 1:1 (Verify) 4:Below Normal                                                     | $\sim$ |
|                                                   | 1:N Enable V 1:N (Identify) 5:Normal                                                                  | $\sim$ |
|                                                   | Work Mode 1:Fingerprint Reader V Get Events Yes                                                       | $\sim$ |
|                                                   | Installation Location Entry OSDP Reader ID (Inside) 1                                                 |        |
|                                                   | Display Mode User ID + User Name + C Buzer Alarm                                                      | ong    |
|                                                   | LED Control Low Level Valid Card                                                                      |        |
|                                                   | Buzzer Control Low Level ~                                                                            |        |
|                                                   | Wiegand_Output Item Card Number v Wiegand Length Weigand 26                                           | $\sim$ |
|                                                   | ☑ Door Sensor Normally Open ∨ Sensor Anti-shake(MS) 20                                                | $\sim$ |
|                                                   | Lock Open Time(S) 5 E Lock Monitor Time(S) 20                                                         |        |
|                                                   | Super PIN         *         00000000         #         Menu Password         00000000                 |        |
|                                                   | Tamper Alarm Disable V Network Parameter Configurable                                                 | $\sim$ |
| < >                                               | As Enroller Default Paste Se                                                                          | et All |
| Find Copy                                         | Paste Set All OK Cancel                                                                               | Apply  |

Change Unit ID: Input the Unit ID you would like to put, and click "Change" to make change.

### 5.4 Configure FPC3002Q

### 5.4.1 Parameter

| DESKTOP-I20P2D3                              | Parameters Status Sched | ule Door Access Schedule | e Fin  | gerprint User Flow Control | Event Driver Alarm Clock |
|----------------------------------------------|-------------------------|--------------------------|--------|----------------------------|--------------------------|
| <b>192.168.5.102</b>                         | Basic Information       |                          |        |                            |                          |
| 5 192.168.5.103                              | Unit ID (OSDP)          | 1 Chan                   | ge     | Name                       | Biometric Reader         |
| 192.168.5.104 192.168.5.105                  | Firmware Version        | V03.03                   |        | Menu Language              | English                  |
| 3 192.168.5.106                              | Screen Saver (S)        | 10                       | ٢      | Company Name               | KEYKING                  |
| 5 192.168.5.107<br>5 192.168.5.108           | Back Ground Picture(320 | D*240)                   |        |                            | <u>(</u>                 |
| 192.168.124.122<br>FPC3002Q Biometric Reader | Verification Factor     | 2:Fingerprint / Card     | ~      | Proximity Card Reader      | Disable                  |
|                                              | Active QR Code          | Screen ON                | ~      | Active QR Code Light       | Never                    |
|                                              | Verify Mode             | Terminal Only            | ~      | Auto Detect FP             | Enable                   |
|                                              | Multi-FP Detect         | Enable                   | $\sim$ | Humidity FP Detect         | Enable                   |
|                                              | Scan Timeout (S)        | 10                       | ۲      | 1:1 (Verify)               | 4:Below Normal           |
|                                              | 1:N                     | Enable                   | $\sim$ | 1:N (Identify)             | 5:Normal                 |
|                                              | Work Mode               | 1:Fingerprint Reader     | $\sim$ | Get Events                 | Yes                      |
|                                              | Installation Location   | Entry                    | $\sim$ | OSDP Reader ID (Inside)    | 1                        |
|                                              | Display Mode            | User ID + User Name + I  |        | Buzer Alarm                | Door Opened Too Long     |
|                                              | LED Control             | Low Level                | $\sim$ |                            | Valid Card               |
|                                              | Buzzer Control          | Low Level                | $\sim$ |                            |                          |
|                                              | Wiegand_Output Item     | Card Number              | $\sim$ | Wiegand Length             | Weigand 34 🗸             |
|                                              | 🖂 Door Sensor           | Normally Open            | $\sim$ | Sensor Anti-shake(MS)      | 20 、                     |
|                                              | Lock Open Time(S)       | 5                        | ۲      | Lock Monitor Time(S)       | 20                       |
|                                              | Super PIN               | * 00000000               | #      | Menu Password              | 0000000                  |
|                                              | Tamper Alarm            | Disable                  | $\sim$ | Network Parameter          | Configurable             |
|                                              | As Eproller             |                          |        | Default                    | Pasta Set Al             |

#### **Proximity Card Reader:**

- "Disable", will disable proximity card, and will support Mifare card only.
- "Enable", will support Mifare and Proximity card.

| Parameters  | Status Schedule    | Door Access Sch      | edule Fir | ngerprint User | Flow Control    | Event Driver         | Alarm Clock | • |
|-------------|--------------------|----------------------|-----------|----------------|-----------------|----------------------|-------------|---|
| Basic Inf   | ormation           |                      |           |                |                 |                      |             |   |
| Unit ID (0  | (SDP)              | 1 0                  | Change    | Name           |                 | Biometric Rea        | der         |   |
| Firmware    | Version            | V03.03               |           | Menu Lang      | uage            | English              | ~           |   |
| Screen S    | aver (S)           | 10                   | ٢         | Company N      | ame             | KEYKING              |             |   |
| Back Gro    | ound Picture(320*2 | 240)                 |           |                |                 |                      | <u></u>     |   |
| Verificatio | on Factor          | 2:Fingerprint / Card | ~         | Proximity Ca   | ard Reader      | Disable              | ~           | 1 |
| Active Q    | R Code             | Screen ON            | ~         | Active QR 0    | Code Light      | Disable<br>Enable    |             | L |
| Verify Mo   | de                 | Terminal Only        | ~         | Auto Detect    | t FP            | Enable               | ~           | 1 |
| Multi-FP I  | Detect             | Enable               | ~         | Humidity FP    | Detect          | Enable               |             |   |
| Scan Tim    | neout (S)          | 10                   | ٢         | 1:1 (Verify)   |                 | 4:Below Norm         | ial ~       |   |
| 1:N         |                    | Enable               | ~         | 1:N (Identify  | e)              | 5:Normal             | ~           |   |
| Work Mo     | de                 | 1:Fingerprint Reade  | a ~       | Get Events     |                 | Yes                  | ~           |   |
| Installatio | n Location         | Entry                |           | OSDP Rea       | der ID (Inside) | 1                    | ٢           |   |
| Display N   | lode               | User ID + User Nam   | ne + Ci 🗸 | Buzer Alarm    | 1               | Door Opened Too Long |             |   |
| LED Con     | trol               | Low Level            | ~         |                |                 | Valid Car            | d open      |   |
| Buzzer C    | ontrol             | Low Level            | ~         |                |                 |                      |             |   |
| Magand      | Outruit Item       | Couldhashee          |           | Manandle       | anath           | Wainand 24           |             |   |

Disable is the default option, because once the proximity reader was enable, it will require more current for FPC3002Q, and FPC3002 will be hotter.

**Active QR Code**: "Never", disable; "Screen ON", when the screen on, active the QR Code function; "Always", active the QR Code function all the time.

#### KEYKING GROUP

| Active QR Code  | Screen ON 🛛 🗸 🗸 | Active QR Code Light | Never 🗸         |  |
|-----------------|-----------------|----------------------|-----------------|--|
| Verify Mode     | Never           | Auto Dotoot EP       | Never           |  |
|                 | Screen ON       | Auto Detect FF       | Object Close to |  |
| Multi-EP Detect | Always          | Humidity FP Detect   | Always          |  |

Active QR Code Light: "Never", the light will be always off; "Object Close to", lights up when an object approaches; "Always", the light will be always on.

Super PIN: "Super PIN" is the password to open this door, you can put any 8 digitals.

|                                               |                        |          |                                       |                   |             | 16:33 河 🛍 🗷 👼                                                  | 10 <b>(72</b> |
|-----------------------------------------------|------------------------|----------|---------------------------------------|-------------------|-------------|----------------------------------------------------------------|---------------|
|                                               |                        |          |                                       |                   |             | KeykingLock                                                    | 0             |
|                                               |                        |          |                                       |                   |             | Temporary PIN Creactor                                         |               |
|                                               |                        |          |                                       |                   |             | The Temporary PIN will be valid in 5 minut<br>used repeatedly. | es, and can b |
|                                               |                        |          |                                       |                   |             | Please type:                                                   |               |
| ameters Status Sched                          | lule Door Access Sched | ule Fin  | gerprint User Flow Control            | Event Driver Alar | n Clock 💶 🕨 | 1) Administrator Password of FP lock.                          |               |
| Basic Information                             | 1                      |          | N                                     | Rissatis Res 1    |             | 2) Supper PIN of the door.                                     |               |
| Jnit ID (USDP)                                | L Cha                  | inge     | Name                                  | Biometric Header  |             | Administrator Decoword*                                        |               |
| imware version                                | 10                     |          | Menu Language                         |                   | ~           | Administrator Password*                                        |               |
| ack Ground Picture(32                         | 0*240)                 | •        | Company Name                          | KETKING GROOP     |             | please input here                                              |               |
| /erification Factor                           | 2:Fingerprint / Card   |          | Proximity Card Reader                 | Disable           |             |                                                                |               |
| ctive QR Code                                 | Screen ON              | ~        | Active QR Code Light                  | Never             | ~           | Generate                                                       |               |
| erify Mode                                    | Terminal Only          | ~        | Auto Detect FP                        | Enable            | ~           |                                                                |               |
| fulti-FP Detect                               | Enable                 | ~        | Humidity FP Detect                    | Enable            | ~           |                                                                |               |
| ican Timeout (S)                              | 10                     |          | 1:1 (Verify)                          | 4:Below Normal    | ~           | Notes:                                                         |               |
| :N                                            | Enable                 | ~        | 1:N (Identify)                        | 5:Normal          | ~           |                                                                |               |
| Vork Mode                                     | 1:Fingerprint Beader   | ~        | Get Events                            | Yes               |             | 1) Fingerprint lock (offline version): based                   | on administra |
| nstallation Location                          | Entry                  | ~        | OSDP Reader ID (Inside)               | 1                 |             | er ann 18 18 19                                                |               |
| Display Mode                                  | User ID + User Name -  | + Ci 🗸   | Buzer Alarm                           | 🗾 Door Opened 1   | oo Long     | password.                                                      |               |
| ED Control                                    | Low Level              | ~        |                                       | Door Forced 0     | pen         |                                                                |               |
| Buzzer Control                                | Low Level              | ~        |                                       |                   |             | 2) Access Control: Door based Super DIN                        |               |
| √iegand_Output Item                           | Card Number            | ~        | Wiegand Length                        | Weigand 34        |             | 2) Access Control. Door based Super PIN.                       |               |
|                                               | Normally Open          | ~        | Sensor Anti-shake(MS)                 | 20                | ~           |                                                                |               |
| Door Sensor                                   |                        |          |                                       | 20                |             |                                                                |               |
| ⊴ DoorSensor<br>∟ock Open Time(S)             | 5                      | ٢        | Lock Monitor Time(S)                  | 20                | <b>.</b>    |                                                                |               |
| Door Sensor<br>Lock Open Time(S)<br>Super PIN | 5<br>* 00000000        | <b>*</b> | Lock Monitor Time(S)<br>Menu Password | 00000000          | •           |                                                                |               |

#### **Temporary PIN:**

- Temporary PIN will be valid in 5 minutes, and can be used repeatedly.
- Temporary PIN will be created by "Super PIN".

Steps to make Temporary PIN:

- Run "Wechat" Weixin APP from a smart phone, Android or IOS.
- Search "KeykingLock" *Mini Program* from Wechat.
- Choose "KeykingLock" to run.
- Input the "Super PIN", you will get "Temporary PIN" for 5 minutes to use.
- The "Temporary PIN" can be used to open the door.

| 16:46 🖪 🗟 🙆         | •                      | (86) Itre Itre 😤 🖇 🕲 | 16:47 📧      | 2 6 🖱 题                                  | (1) % <sup>(2)</sup>                                   | '86) Itte Itte ?                 | 16:33 🗇 🕲 🗷                | 0                          | in s        | r, 72.    |  |  |
|---------------------|------------------------|----------------------|--------------|------------------------------------------|--------------------------------------------------------|----------------------------------|----------------------------|----------------------------|-------------|-----------|--|--|
|                     | Rece                   | nt Q Search          | < keyl       | kinglock                                 | (                                                      | Search                           |                            | KeykingLock                | •••         | 0         |  |  |
| Music & Aud         |                        |                      | Mini Pro     | grams                                    |                                                        |                                  |                            | Temporary PIN Creacto      | r           |           |  |  |
|                     | ્યાં                   | ▶ 衣流派推广曲<br>Single   | K            | KeykingLock                              | k                                                      |                                  | The Temporary F            | PIN will be valid in 5 min | utes, and o | can be    |  |  |
| Music               | Audio                  | Played Recently      | K            | Keying tempor                            | orary password g<br>科技有限公司                             | enerator。                        | used repeatedly.           |                            |             |           |  |  |
|                     |                        | s More >             |              | (a) ((((())))) ((((())))))               |                                                        |                                  | Please type:               |                            |             |           |  |  |
| <b>*</b>            | KK                     |                      | 本溪开锁<br>汽车钥匙 | 本溪开锁换锁<br>服条热线·187                       | <b>炎</b><br>740133733                                  |                                  | 1) Administrator           | Password of FP lock.       |             |           |  |  |
| KKlock              | 金凯云                    | 金凯云 对外收款 收钱吧         |              | 02442858110                              | 。本溪放心 <mark>锁王</mark> ,                                | 经工商注                             | 2) Supper PIN of the door. |                            |             |           |  |  |
|                     |                        |                      |              | ◎ 本湊巾明山2                                 | 区安心钡并钡行                                                |                                  | Administrator Pa           | assword*                   |             |           |  |  |
| 助手                  |                        |                      | D 2504       | 李文锁城龙里                                   | <b>里店</b>                                              |                                  | please input he            | re                         |             |           |  |  |
| 风火通<br>My Mini Proc | 码上餐厅                   | 美团点餐银台               |              | <ul> <li></li></ul>                      | 里换锁、龙里配产<br>,龙里开修保险相<br>锁城                             | に年钥匙、龙<br>[、龙里公                  |                            | Generate                   |             |           |  |  |
| <b>展</b> 長数         |                        |                      |              | <b>牛牛控车</b><br>T-BOX控车模均<br>条玉机远程控4      | 块应用领先的云远<br>车 远程寻车 T                                   | 位技术,具                            | Notes:                     |                            |             |           |  |  |
|                     |                        |                      |              | ◎ 中山市澳多电                                 | 电子科技有 Usa                                              | d by 4 friend(s)                 | 1) Fingerprint lo          | ck (offline version): base | d on admi   | nistrator |  |  |
|                     |                        |                      |              | <mark>3.7分</mark> (370条) >               | >                                                      |                                  | password.                  |                            |             |           |  |  |
|                     |                        |                      | 同城开锁         | 开锁电话附斤<br>附近开锁电话:<br>公里。开锁换银<br>● 长沙亿家修网 | <b>〒100米</b><br>: 181-2222-034<br>锁修锁,售指纹镜<br>网络科技有限 1 | 5.距离: 0.8<br>〔, 保险柜<br>000+人最近使用 | 2) Access Contro           | ol: Door based Super PIN   | I.          |           |  |  |
|                     |                        | in Q 🕀               |              | WiFi密码一键<br>wifi一键连破解                    | <b>建查看</b><br>军,万能wifi一键连,                             | wifi破解大                          |                            |                            |             |           |  |  |
| The te              | mporary pas<br>1389811 | ssword is            |              |                                          |                                                        |                                  |                            |                            |             |           |  |  |
|                     | Done                   |                      |              |                                          |                                                        |                                  |                            |                            |             |           |  |  |
|                     | Сору                   |                      |              |                                          |                                                        |                                  |                            |                            |             |           |  |  |

**Menu PIN**: "Menu PIN" is the password to manage FPC3002Q, which is as same as "Admin User". If there is no any "Admin User" or "Menu PIN", anybody can manage FPC3002Q through Keypads.

- "00000000" is default, invalid also.
- Please setup Menu PIN, and remember it.

**As Enroller**: Once you choose "As Enrolloer", this device will be appeared in "Enroller Device" list of Persernal information.

| - 5 192.168.5.101         | Basic Information           |                                    |                                             |                  |         | Basic Information | _                       |                    |                               |         |
|---------------------------|-----------------------------|------------------------------------|---------------------------------------------|------------------|---------|-------------------|-------------------------|--------------------|-------------------------------|---------|
| 3 192 168 5 103           | Unit ID (OSDP)              | 1 Change                           | Name                                        | Biometric Reader |         |                   | Use Fingerprint         |                    |                               |         |
| - 5 192.168.5.105         | Firmware Version            | V03.03                             | Menu Language                               | English          | ~       | Card              | Fingerprint Information |                    |                               |         |
| 192.168.5.106             | Screen Saver (S)            | 10                                 | Company Name                                | KEYKING          |         |                   | Private Auth Mode       | Card / Fingerprint | ~                             | FPC3000 |
| 5 192.168.5.108           | Back Ground Picture(32      | 10*240)                            |                                             |                  | <u></u> | Access Level      |                         | Device Default     | 2                             | WFLO-01 |
| FPC3002Q Biometric Reader | Verification Factor         | 2:Fingerprint / Card               | <ul> <li>Proximity Card Reader</li> </ul>   | Disable          | ~       |                   | Eingerprint Tupe        | Normal Llear       |                               |         |
|                           | Active QR Code              | Screen ON                          | <ul> <li>Active QR Code Light</li> </ul>    | Never            | ~       | Fingerprint       | T ingotpaint Type       | Normal Creek       |                               |         |
|                           | Verity Mode Terminal Only 🗸 | <ul> <li>Auto Detect FP</li> </ul> | Enable                                      |                  |         | Fingerprint PIN   |                         | Use Access Ca      | d PIN                         |         |
|                           | Multi-FP Detect             | Enable                             | <ul> <li>Humidity FP Detect</li> </ul>      | Enable           |         | Face Info         | Enroll Device           | Biometric Reader   | <ul> <li>✓ Refresh</li> </ul> |         |
|                           | Scan Timeout (S)            | 10                                 | 1:1 (Verily)                                | 4:Below Normal   | ~       |                   | 1:1 Security Lev        | 4:Below Normal     |                               |         |
|                           | 1:N                         | Enable                             | <ul> <li>1:N (Identify)</li> </ul>          | 5:Normal         | ~       |                   | 1st Finger              |                    | 2nd Finger                    |         |
|                           | Work Mode                   | 1:Fingerprint Reader               | <ul> <li>Get Events</li> </ul>              | Yes              | ~       | ⇒<br>€<br>ma      |                         |                    |                               |         |
|                           | Installation Location       | Entry                              | <ul> <li>OSDP Reader ID (Inside)</li> </ul> | 1                | \$      |                   |                         |                    |                               |         |
|                           | Display Mode                | User ID + User Name + C(           | <ul> <li>Buzer Alarm</li> </ul>             | Door Opened T    | Long    |                   |                         |                    |                               |         |
|                           | LED Control                 | Low Level                          | ~                                           | Valid Card       |         |                   |                         |                    |                               |         |
|                           | Buzzer Control              | Low Level                          | ~                                           |                  |         |                   |                         |                    |                               |         |
|                           | Wiegand_Output Item         | Card Number                        | <ul> <li>Wiegand Length</li> </ul>          | Weigand 34       | ~       |                   |                         |                    |                               |         |
|                           | 🛃 Door Sensor               | Normally Open                      | <ul> <li>Sensor Anti-shake(MS)</li> </ul>   | 20               | ~       |                   |                         |                    |                               |         |
|                           | Lock Open Time(S)           | 5                                  | Lock Monitor Time(S)                        | 20               | •       |                   | Com                     | Delete             | - Com - Dat                   | ata     |
|                           | Super PIN                   | • 00000000                         | # Menu Password                             | 00000000         |         |                   | Scan                    | D-BiB/B            | Der                           | 010     |
|                           | Tamper Alarm                | Disable                            | <ul> <li>Network Parameter</li> </ul>       | Configurable     | ~       |                   | Verify                  |                    | Venity                        |         |

### 5.4.2 Status Schecule

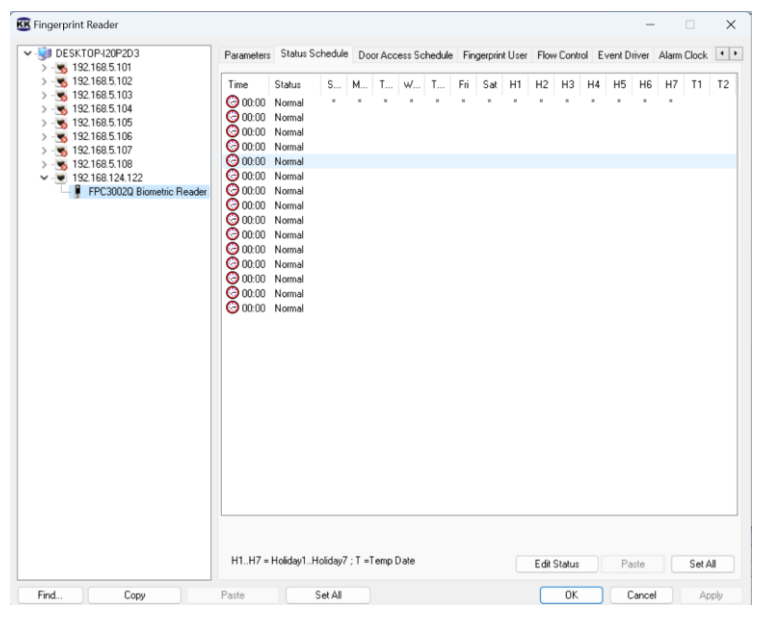

When FPC3002Q work as a standalone/Terminal, you can setup the Status Schedule.

For example, 8:00 am is the time for work, and we can keep the door always open for every employee, and the door will be closed from 8:30.

| Door Status Time | e Set    |           |          |                |         | >          | × | Door Status Time | e Set    |           |                                  |                |          | ×        |
|------------------|----------|-----------|----------|----------------|---------|------------|---|------------------|----------|-----------|----------------------------------|----------------|----------|----------|
| Status Time      |          |           |          |                |         |            |   | Status Time      |          |           |                                  |                |          |          |
| Start Time       | 8        | Ф н       | 0 🗯 м    |                |         |            |   | Start Time       | 8        | Э н       | 30 📚 м                           |                |          |          |
| Entry Status     | Alwa     | ys Open   | v 0      | None O         | In      | Out        |   | Entry Status     | Norr     | nal       | <ul> <li>•</li> <li>•</li> </ul> | None C         | )In      | Out      |
|                  |          |           |          |                |         |            |   |                  |          |           |                                  |                |          |          |
|                  |          |           |          |                |         |            |   |                  |          |           |                                  |                |          |          |
| Valid Date Set   |          |           |          |                |         |            |   | Valid Date Set   |          |           |                                  |                |          |          |
| 🗌 Sunday         | 🗾 Monday | 🗾 Tuesday | 🖬 Wednes | day 🗾 Thursday | Friday  | 🗌 Saturday |   | 🗌 Sunday         | 🗾 Monday | 🔽 Tuesday | 🗹 Wednes                         | day 🔽 Thursday | 🗹 Friday | Saturday |
| 🗆 H1             | 🗆 H2     | 🗆 НЗ      | 🗆 H4     | 🗆 H5           | 🗆 H6    | 🗆 H7       |   | 🗆 H1             | 🗌 H2     | 🗆 НЗ      | 🗆 H4                             | 🗆 H5           | 🗆 H6     | □ H7     |
| 🗆 T1             | 🗆 T2     |           |          | Week Days      | Weekend | Holidays   |   | 🗆 T1             | 🗆 T2     |           |                                  | Week Days      | Weekend  | Holidays |
|                  |          |           |          |                | OK      | Cancel     |   |                  |          |           |                                  |                | OK       | Cancel   |
|                  |          |           |          |                |         |            |   |                  |          |           |                                  |                |          |          |

| DESKTOP-I20P2D3             | Parameters         | Status Schedule            | Door Access So | hedule | Fing | perprint | User | Flow | Control | Ev | ent Dri | ver A | Alarm C | lock | • |
|-----------------------------|--------------------|----------------------------|----------------|--------|------|----------|------|------|---------|----|---------|-------|---------|------|---|
| >                           | Time               | Status                     | S              | М      | T    | w        | T    | Fri  | Sat     | H1 | H2      | H3    | H4      | H5   | H |
| >                           | O:00               | Normal<br>Always Open      | ×              | ×      | ×    | ×        | ×    | ×    | ×       | ×  | ×       | ×     | ×       | ж    | × |
|                             | Ø 08:30            | Normal                     |                | ж      | ж    | ×        | ж    | ж    |         |    |         |       |         |      |   |
| - 😴 192.168.5.107           | 00:00              | Normal                     |                |        |      |          |      |      |         |    |         |       |         |      |   |
| > 🖳 192.168.5.108           | 00:00              | Normal                     |                |        |      |          |      |      |         |    |         |       |         |      |   |
| • • <b>1</b> 92.168.124.122 |                    | Normal                     |                |        |      |          |      |      |         |    |         |       |         |      |   |
| FPU3002Q Biometric Reader   | 00:00              | Normal                     |                |        |      |          |      |      |         |    |         |       |         |      |   |
|                             | © 00:00<br>© 00:00 | Normal<br>Normal<br>Normal |                |        |      |          |      |      |         |    |         |       |         |      |   |
|                             | 00:00              | Normal                     |                |        |      |          |      |      |         |    |         |       |         |      |   |
|                             |                    | Normal                     |                |        |      |          |      |      |         |    |         |       |         |      |   |

Of course, you can refer to the manual of Sphinx.

### 5.4.3 Door Access Schedule

| Image: Desk TOP-120P2D3     Parameters     Status Schedule     Door Access Schedule     Fingerprint User     Flow Control     Event Driver     Alarm Clock       Image: Desk ToP-120P2D3     Image: Desk ToP-120P2D3     Image: Desk ToP-120P2D3     Image: Desk ToP-120P2D3       Image: Desk ToP-120P2D3     Image: Desk ToP-120P2D3     Image: Desk ToP-120P2D3       Image: Desk ToP-120P2D3     Image: Desk ToP-120P2D3       Image: Desk ToP-120P2D3     Image: Desk ToP-120P2D3 </th <th>📧 Fingerprint Reader</th> <th></th> <th></th> <th></th> <th></th> <th></th> <th></th> <th></th> <th></th> <th></th> <th>-</th> <th>-</th> <th>)</th> <th>×</th>                                                                                                    | 📧 Fingerprint Reader                   |                   |            |               |              |           |          |        |         |      | -      | -        | )     | × |
|----------------------------------------------------------------------------------------------------|----------------------------------------|-------------------|------------|---------------|--------------|-----------|----------|--------|---------|------|--------|----------|-------|---|
| Image: State State | ✓ - 100 DESKTOP-120P2D3 →              | Parameters Status | s Schedule | Door Acc      | cess Schedul | e Fingerp | rint Use | r Flow | Control | Even | Driver | Alarm Cl | ock 🖣 | F |
| Image: Second second second | > 👿 192.168.5.102                      | ID                | Name       |               |              |           |          |        |         |      |        |          |       |   |
| S         Total Society         Society         Society <t< td=""><td>&gt;</td><td><u></u></td><td>24 Hours</td><td>Time Table</td><td>9</td><td></td><td></td><td></td><td></td><td></td><td></td><td></td><td></td><td></td></t<>                                                                                                    | >                                      | <u></u>           | 24 Hours   | Time Table    | 9            |           |          |        |         |      |        |          |       |   |
| > S 192 168 5.106 S 3 Night Time Table<br>> S 192 168 5.107 S 4 Time Table 4                                                                                                    | > ···································· | C 2               | Day Time   | Table         |              |           |          |        |         |      |        |          |       | - |
| > 😽 192.168.5.107 🔯 4 Time Table 4                                                                                                    | >                                      | 3                 | Night Tim  | ie Table      |              |           |          |        |         |      |        |          |       |   |
|                                                                                                    | > - 3 192.168.5.107                    | <u>o</u> 4        | Time Tab   | le 4          |              |           |          |        |         |      |        |          |       |   |
| >                                                                                                    | > - 😴 192.168.5.108                    | 5                 | Time Tab   | le 5          |              |           |          |        |         |      |        |          |       |   |
| ▼ · ♥ 192.168.124.122 0 6 Time Table 6                                                                                                    | ✓ 💌 192.168.124.122                    | <b>O</b> 6        | Time Tab   | le 6          |              |           |          |        |         |      |        |          |       |   |
| FPC3002Q Biometric Reader                                                                                                    | FPC3002Q Biometric Reader              | 07                | Time Tab   | le 7          |              |           |          |        |         |      |        |          |       |   |
| CO 8 Time Table 8                                                                                                    |                                        | 8                 | Time Tab   | le 8          |              |           |          |        |         |      |        |          |       |   |
|                                                                                                    |                                        | 0 9<br>8 10       | Time Tab   | le 9<br>I- 10 |              |           |          |        |         |      |        |          |       |   |
|                                                                                                    |                                        | <b>N</b> 11       | Time Tab   | le IU         |              |           |          |        |         |      |        |          |       |   |
|                                                                                                    |                                        |                   | Time Tab   | le 12         |              |           |          |        |         |      |        |          |       |   |
| C 12 Time Table 13                                                                                                    |                                        | <b>N</b> 13       | Time Tab   | le 13         |              |           |          |        |         |      |        |          |       |   |
|                                                                                                    |                                        | <b>a</b> 14       | Time Tab   | le 14         |              |           |          |        |         |      |        |          |       |   |
| IS Time Table 15                                                                                                    |                                        | 0 15              | Time Tab   | le 15         |              |           |          |        |         |      |        |          |       |   |
| Time Zone         S         M         T         Fri         Sat         H1         H2         H3         H4         H5         H6         H7         T1         T2                                                                                                    |                                        | Time Zone         | S          | м т           | ₩ T          | Fri Sat   | H1       | H2 H   | H3 H4   | H5   | H6     | H7 T1    | T2    |   |
| © 00:00 · 24:00 * * * * * * * * * * * * * * * *                                                                                                    |                                        | O0:00 - 24:00     | м          | н н           | и и          | ж ж       | ж        | ж      | н н     | ж    | ж      | ж        |       |   |
| 📀 00:00 - 00:01                                                                                                    |                                        | O0:00 - 00:01     |            |               |              |           |          |        |         |      |        |          |       |   |
| 📀 00:00 - 00:01                                                                                                    |                                        | O:00 - 00:01      |            |               |              |           |          |        |         |      |        |          |       |   |
| 📀 00:00 - 00:01                                                                                                    |                                        | O0:00 - 00:01     |            |               |              |           |          |        |         |      |        |          |       |   |
| 🚱 00:00 - 00:01                                                                                                    |                                        | O:00 - 00:01      |            |               |              |           |          |        |         |      |        |          |       |   |
| 🕝 00:00 - 00:01                                                                                                    |                                        | 00:00 - 00:01     |            |               |              |           |          |        |         |      |        |          |       |   |
| 🚱 00:00 - 00:01                                                                                                    |                                        | 6 00:00 - 00:01   |            |               |              |           |          |        |         |      |        |          |       |   |
|                                                                                                    |                                        |                   |            |               |              |           |          |        |         |      |        |          |       |   |

### 5.4.4 Fingerprint User

Of course, you can refer to the manual of Sphinx.

### 5.4.5 Flow Control

You can refer to the manual of Sphinx.

### 5.4.6 Events Drive

You can refer to the manual of Sphinx.

### 5.4.7 Alarm Clock

You can refer to the manual of Sphinx.

### 5.4.8 Wiegand Format

### 5.4.9 Channel Mapping

You can refer to the manual of Sphinx.

### **5.4 Enrolling finger for user**

- 1. Enrolling fingerprint through one of FPC3002Q in "personnel information / Fingerprint".
- 2. Choose the enroll device: Enroller BioUSB-SC03 or any FPC3000 terminal when it is working as an Enroller.
- 3. Choose Fingerprint type for this user:
  - (A) Normal User: normally most of user should be Normal user.
  - (B) Admin User: Admin User can manage the FPC3000 by keypad. If there is no any Admin User for the FPC3000, everybody can manage FPC3000 by keypad. Once an "Admin User" was existing, then only Admin User can access the menu to manage it.
- 4. Click Scan to enroll fingerprint for the user.
- 5. Click Apply or Ok to download Fingerprint to FPC3000.
- 6. Done.

| Personal Information |                                              | ×                                    | Personal Information | ×                                                                                                    |
|----------------------|----------------------------------------------|--------------------------------------|----------------------|----------------------------------------------------------------------------------------------------|
| Basic Information    | FPC1000 FPC3000 & WFL0                       | -01                                  | Basic Information    | FPC1000 FPC3000 & WFL0-01                                                                                                    |
| Card                 | Fingerprint Information<br>Private Auth Mode | Card / Fingerprint FPC3000           | Card                 | Fingerpint Information Private Aut Mode Private Aut Mode Private Automation Private Automation Private Autom |
| Access Level         |                                              | Device Default VFL0-01               | Access Level         | Device Default VFL0-01                                                                                                    |
| Fingerprint          | Fingerprint Type<br>Fingerprint PIN          | Normal User                          | Fingerprint          | Fingerpint Type Admin User                                                                                                    |
| Face Info            | Enroll Device                                | FPC3002FingerPrint Reader  V Refresh | Face Info            | Enroll Device FPC3002FingerPrint Reader V Refresh                                                                                                    |
|                      | La Friger                                    | Delete Scan Delete                   |                      | 1 a Finger  1 a Finger  Scan Delete Verity Verity                                                                                                    |
| Card Events QR Co    | ode Card Print                               | OK Cancel Apply                      | Card Events QR       | Code Card Print OK Cancel Apply                                                                                                    |

**Choose Enroll Device** 

Choose Type

### 5.5 Classic application

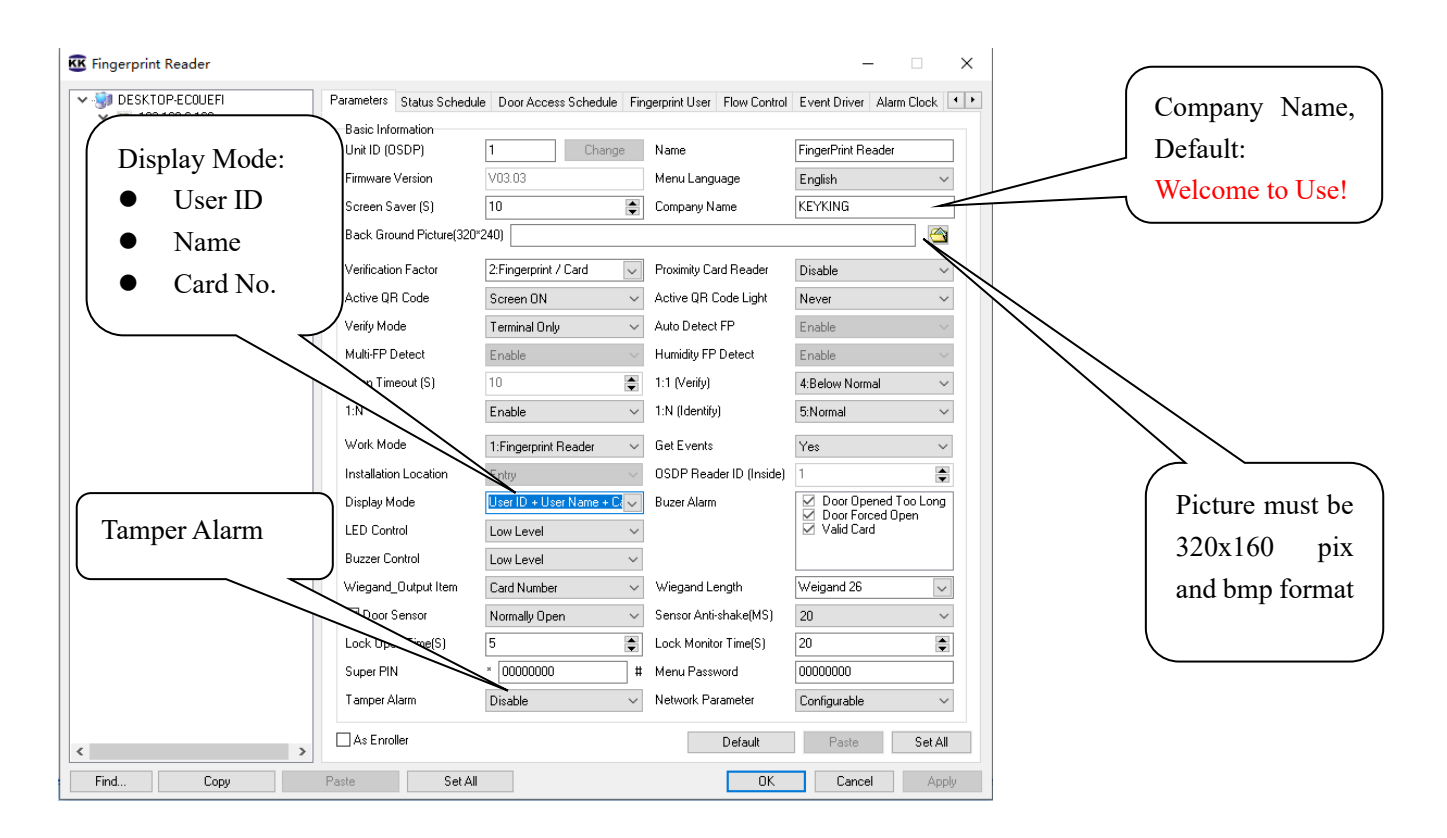

### 5.5.1 Change Company name

|                                          | <b>D</b>                            |                                 |                               | >                        | Welcome to Use!    |
|------------------------------------------|-------------------------------------|---------------------------------|-------------------------------|--------------------------|--------------------|
| ■ DESKTOP-ECODEFT<br>~ - ■ 192.168.6.160 | Parameters Status Schedu            | ule   Door Access Schedule   Fi | ngerprint User   Flow Control | Event Driver Alarm Clock |                    |
| FPC3002 FingerPrint Reader               | Basic Information<br>Unit ID (OSDP) | 1 Change                        | Name                          | FingerPrint Reader       |                    |
| FPC3002Q FingerPrint Reade               | Firmware Version                    | V03.03                          | Menu Language                 | English                  |                    |
|                                          | Screen Saver (S)                    | 10                              | Company Name                  | KEYKING                  |                    |
|                                          | Back Ground Picture(320             | 0*240)                          | -                             |                          |                    |
|                                          | Verification Factor                 | 2:Fingerprint / Card 🔍          | Proximity Card Reader         | Disable ~                |                    |
|                                          | Active QR Code                      | Screen ON $\sim$                | Active QR Code Light          | Never ~                  |                    |
|                                          | Verify Mode                         | Terminal Only $\sim$            | Auto Detect FP                | Enable $\sim$            |                    |
|                                          | Multi-FP Detect                     | Enable $\lor$                   | Humidity FP Detect            | Enable $\sim$            | Chasse a misture t |
|                                          | Scan Timeout (S)                    | 10                              | 1:1 (Verify)                  | 4:Below Normal $\sim$    | Choose a picture i |
|                                          | 1:N                                 | Enable $\vee$                   | 1:N (Identify)                | 5:Normal $\sim$          | replace Keyking    |
|                                          | Work Mode                           | 1:Fingerprint Reader 🛛 🗸        | Get Events                    | Yes ~                    |                    |
|                                          | Installation Location               | Entry $\sim$                    | OSDP Reader ID (Inside)       | 1                        |                    |
|                                          | Display Mode                        | User ID + User Name + C 🗸 🗸     | Buzer Alarm                   | Door Opened Too Long     |                    |
|                                          | LED Control                         | Low Level $\sim$                |                               | Valid Card               |                    |
|                                          | Buzzer Control                      | Low Level $\sim$                |                               |                          |                    |
|                                          | Wiegand_Output Item                 | Card Number $\sim$              | Wiegand Length                | Weigand 26 🗸 🗸           |                    |
|                                          | 🗹 Door Sensor                       | Normally Open $\sim$            | Sensor Anti-shake(MS)         | 20 ~                     |                    |
|                                          | Lock Open Time(S)                   | 5                               | Lock Monitor Time(S)          | 20                       |                    |
|                                          | Super PIN                           | * 00000000 #                    | Menu Password                 | 00000000                 |                    |
|                                          | Tamper Álarm                        | Disable 🗸                       | Network Parameter             | Configurable ~           |                    |

ī

### 5.5.2 Change BackGround picture

Choose a picture which is 320 \* 240 pixels, and click "Apply". The picture should be Jpg, Bmp format.

### 5.5.3 Choose the FPC3002Q location (Work as terminal)

#### FPC3002Q is installed outside of door:

Option 1: Card reader (OSDP Only) is inside of the door, and FPC3002Q is outside.

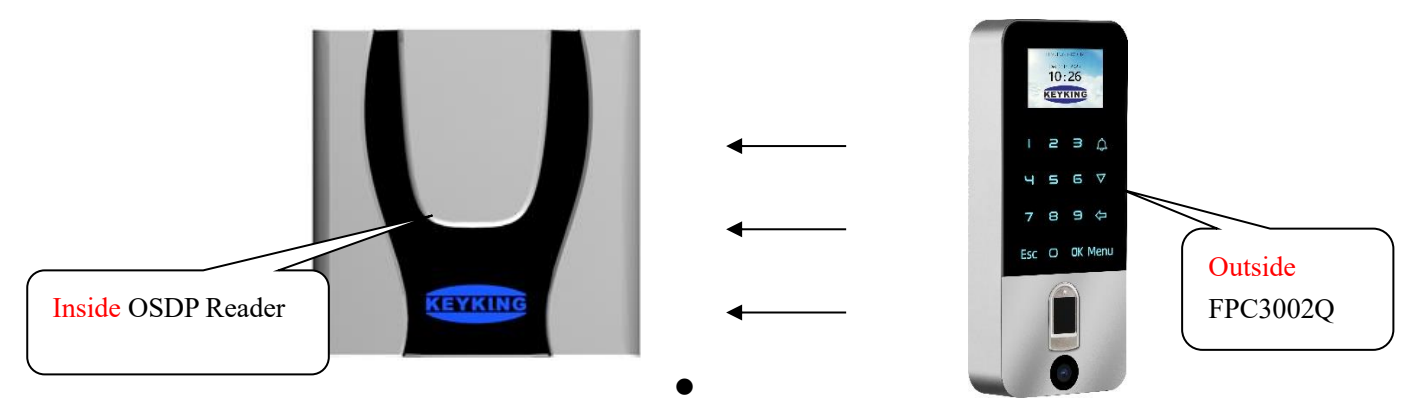

When the FPC3002Q is installed outside the door as below picture, please choose "Entry", and click "Apply".

| 🕊 Fingerpri | nt Reader                                   |                                         |                           |                                           | _                       | ×            |
|-------------|---------------------------------------------|-----------------------------------------|---------------------------|-------------------------------------------|-------------------------|--------------|
| 🗸 🎲 DESK    | TOP-ECOUEFI                                 | Parameters Status Schedu                | le Door Access Schedule 1 | Fingerprint User Flow Control             | Event Driver Alarm Cloo | ck 💶 🕨       |
| 💙 😽 19      | 92.168.6.160                                | Davia Information                       |                           |                                           |                         |              |
|             | FPC3002 FingerPrint Reader                  | Dasic Information                       |                           |                                           | E DIND I                |              |
| V · 💌 19    | 52.168.7.202<br>EBC20020 EineerPrint Baarda | Unit ID (USDP)                          | Lhange                    | Name                                      | FingerPrint Reader      |              |
|             | rrc3002Q ringeiriini heade                  | Firmware Version                        | V03.03                    | Menu Language                             | English                 | ~            |
|             | FPC3002Q is                                 | s preen Saver (S)                       | 10                        | Company Name                              | KEYKING                 |              |
|             | installed on the                            | e ack Ground Picture(320                | *240)                     |                                           |                         |              |
|             | entry of door                               | erification Factor                      | 2:Fingerprint / Card      | Proximity Card Reader                     | Disable                 | $\sim$       |
|             |                                             | ctive QR Code                           | Screen ON                 | <ul> <li>Active QR Code Light</li> </ul>  | Never                   | $\sim$       |
|             |                                             | Verify Mode                             | Terminal Only             | <ul> <li>Auto Detect FP</li> </ul>        | Enable                  | $\sim$       |
|             |                                             | M Detect                                | Enable                    | Humidity FP Detect                        | Enable                  | $\sim$       |
|             |                                             | Scan Time (S)                           | 10                        | 1:1 (Verify)                              | 4:Below Normal          | ~            |
|             |                                             | 1:N                                     | Enable                    | <ul> <li>1:N (Identify)</li> </ul>        | 5:Normal                | ~            |
|             |                                             | Work Mode                               | 1:Fingerprint Reader      | Get Events                                | Yes                     | ~            |
|             |                                             | Installation Location                   | Entry                     | OSDP Reader ID (Inside)                   | 1                       |              |
|             |                                             | Display Mode                            | User ID + User Name + Ca  | Buzer Alarm                               | Door Opened Too Lo      | ong          |
|             |                                             | LED Control                             | Low Level                 | 1                                         | Valid Card              | Outside OSDP |
|             |                                             | Buzzer Control                          | Low Level                 | /                                         |                         | reader       |
|             |                                             | Wiegand_Output Item                     | Card Number               | <ul> <li>Wiegand Length</li> </ul>        | Weigand 26              | l J          |
|             |                                             | 🗹 Door Sensor                           | Normally Open             | <ul> <li>Sensor Anti-shake(MS)</li> </ul> | 20                      | ~            |
|             |                                             | Lock Open Time(S)                       | 5                         | Lock Monitor Time(S)                      | 20                      |              |
|             |                                             | Super PIN                               | × 00000000                | # Menu Password                           | 0000000                 |              |
|             |                                             | Tamper Alarm                            | Disable                   | <ul> <li>Network Parameter</li> </ul>     | Configurable            | ~            |
|             |                                             | As Enroller                             |                           | Default                                   | Paste Se                | et All       |
| *           | >                                           |                                         |                           |                                           |                         |              |
| E. 1        | -                                           | - · · · · · · · · · · · · · · · · · · · |                           | 01/                                       |                         | A h -        |

#### FPC3002Q is installed inside of door:

Option 2: Card reader (OSDP Only) is outside of the door, and FPC3002Q is inside.

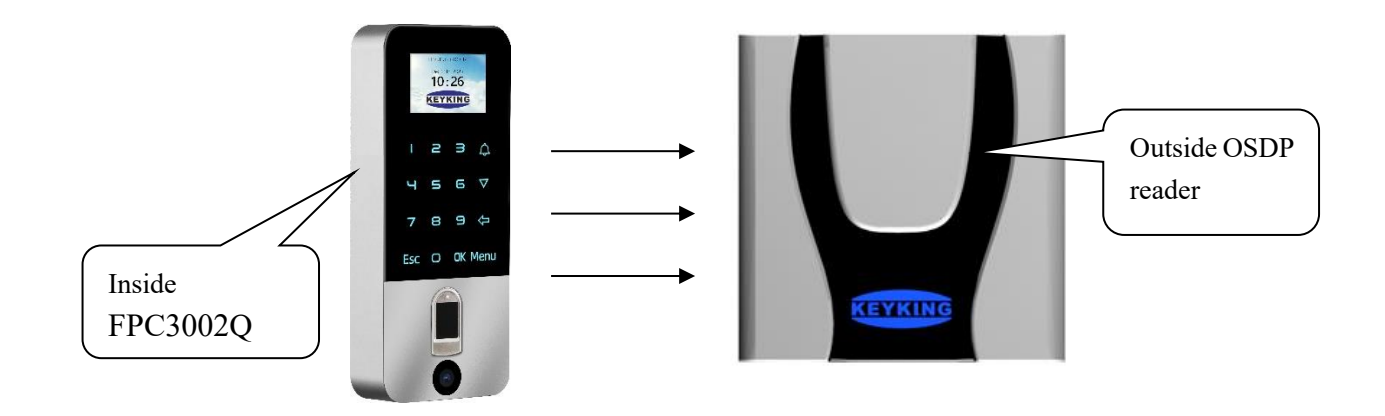

When the FPC3002Q is installed outside the door as below picture, please choose "Entry", and click "Apply". In case of this, the external OSDP reader become "Outside" automatically.

| DESKTOP-ECOUEFI                          | Parameters  | Status Schedule    | Door Access Schedule     | Finger   | rprint User Flow Control | Event Driver Alarm Clock |
|------------------------------------------|-------------|--------------------|--------------------------|----------|--------------------------|--------------------------|
| 📕 👆 FPC3002 FingerPrint Reader           | Basic Infi  | ormation           | 1 Change                 |          |                          | Cinera Drink Decider     |
| 192.168.7.202 FPC3002Q FingerPrint Reade | UnitiD (L   | JSDFJ [            | Loo oo                   |          | Name                     |                          |
|                                          | Firmware    | Version            | VU3.U3                   | M        | lenu Language            | English ~                |
|                                          | Screen S    | aver (S)           | 10                       |          | Company Name             | KEYKING                  |
|                                          | Back Gro    | ound Picture(320*2 | 40)                      |          |                          |                          |
|                                          |             | in Factor          | 2:Fingerprint / Card     | ~ F      | Proximity Card Reader    | Disable ~                |
| FPC3002Q                                 | 15          | R Code             | Screen ON                | ~ A      | Active QR Code Light     | Never ~                  |
| installed on                             | the         | de                 | Terminal Only            | ~ A      | Auto Detect FP           | Enable ~                 |
| exit of door.                            |             | Detect             | Enable                   | ×        | lumidity FP Detect       | Enable ~                 |
|                                          |             | neout (S)          | 10                       | <b>1</b> | :1 (Verify)              | 4:Below Normal ~         |
|                                          | 1:N         |                    | Enable                   | ~ 1      | :N (Identify)            | 5:Normal ~               |
|                                          | Work Mo     | ode                | 2:Fingerprint Standalone | ~ 0      | iet Events               | Yes 🗸                    |
|                                          | Installatio | on Location        | Exit                     | ~ 0      | )SDP Reader ID (Outside) | 1                        |
|                                          | Display N   | 1ode [             | User ID + User Name + Ca | ~ B      | Buzer Alarm              | Door Opened Too Long     |
|                                          | LED Con     | trol               | Low Level                | $\sim$   |                          | Valid Card               |
|                                          | Buzzer C    | ontrol             | Low Level                | $\sim$   |                          |                          |
|                                          | Wiegand     | Output Item        | Card Number              | $\sim$ V | Wiegand Length           | Weigand 26 🗸 🗸           |
|                                          | 🗹 Door      | Sensor             | Normally Open            | ~ S      | ensor Anti-shake(MS)     | 20 ~                     |
|                                          | Lock Op     | en Time(S)         | 5                        | t L      | .ock Monitor Time(S)     | 20                       |
|                                          | Super PI    | N                  | × 00000000               | # M      | fenu Password            | 0000000                  |
|                                          | Tamper A    | Alarm              | Disable                  | ~ N      | letwork Parameter        | Configurable ~           |
|                                          |             | llor               |                          |          | Default                  | Deste Cat Al             |

### 5.5.4 Choose the Unit ID of external OSDP reader (Work as terminal)

If we will install an external reader work with FPC3002Q standalone, we need know below things:

- FPC3002Q only support OSDP external reader, will not support external Wiegand reader.
- The unit id of OSDP external reader should be in the range 1—126 (From 1 to 126).

| 🔀 Fingerprint Reader                                                                                |                          |                              |                            | - 🗆 X                         | ]               |
|----------------------------------------------------------------------------------------------------|--------------------------|------------------------------|----------------------------|-------------------------------|-----------------|
| <ul> <li>✓ (1) DESKTOP-ECOUEFI</li> <li>✓ (1) 192-168.6.160</li> <li>✓ (1) 192-168.6.160</li> </ul> | Parameters Status Schedu | ule Door Access Schedule Fir | ngerprint User Flow Contro | I Event Driver Alarm Clock •• |                 |
| Sector 192.168.7.202                                                                                | Unit ID (OSDP)           | 1 Change                     | Name                       | FingerPrint Reader            |                 |
| FPC3002Q FingerPrint Reade                                                                          | Firmware Version         | V03.03                       | Menu Language              | English 🗸                     |                 |
|                                                                                                    | Screen Saver (S)         | 10                           | Company Name               | KEYKING                       | Unit ID of OSDP |
|                                                                                                    | Back Ground Picture(320  | D*240)                       |                            |                               | external reader |
|                                                                                                    | Verification Factor      | 2:Fingerprint / Card 🔍       | Proximity Card Reader      | Disable $\sim$                |                 |
|                                                                                                    | Active QR Code           | Screen ON V                  | Active QR Code Light       | Never $\sim$                  |                 |
|                                                                                                    | Verify Mode              | Terminal Only $\sim$         | Auto Detect FP             | Enable $\vee$                 |                 |
|                                                                                                    | Multi-FP Detect          | Enable $\sim$                | Humidity FP Detect         | Enable $\vee$                 |                 |
|                                                                                                    | Scan Timeout (S)         | 10 😭                         | 1:1 (Verify)               | 4:Below Normal 🗸 🗸            | 1               |
|                                                                                                    | 1:N                      | Enable $\sim$                | 1:N (Identify)             | 5:Normal                      |                 |
|                                                                                                    | Work Mode                | 2:Fingerprint Standalone 🔍   | Get Events                 | Yes 🗸                         |                 |
|                                                                                                    | Installation Location    | Exit 🗸                       | OSDP Reader ID (Outsid     | e) 1                          |                 |
|                                                                                                    | Display Mode             | User ID + User Name + C 🗸 🧹  | Buzer Alarm                | Door Opened Too Long          |                 |
|                                                                                                    | LED Control              | Low Level $\sim$             |                            | Valid Card                    |                 |
|                                                                                                    | Buzzer Control           | Low Level $\checkmark$       |                            |                               |                 |
|                                                                                                    | Wiegand_Output Item      | Card Number $\sim$           | Wiegand Length             | Weigand 26 🗸 🗸                |                 |
|                                                                                                    | Door Sensor              | Normally Open $\sim$         | Sensor Anti-shake(MS)      | 20 ~                          |                 |
|                                                                                                    | Lock Open Time(S)        | 5                            | Lock Monitor Time(S)       | 20                            |                 |
|                                                                                                    | Super PIN                | × 00000000 #                 | Menu Password              | 0000000                       |                 |
|                                                                                                    | Tamper Alarm             | Disable $\sim$               | Network Parameter          | Configurable ~                |                 |
| < >                                                                                                 | As Enroller              |                              | Default                    | Paste Set All                 |                 |
| Find Copy                                                                                           | Paste Set A              | H                            | OK                         | Cancel Apply                  |                 |

a) When the FPC3002Q is installed outside the door, we need choose "Entry", then you will see "OSDP Reader (inside)", and please choose the Unit ID of the OSDP reader which is installed on the inside of the door.

**b)** When the FPC3002Q is installed inside the door, we need choose "Exit", then you will see "OSDP Reader (Outside)", and please choose the Unit ID of the OSDP reader which is installed on the outside of the door.

### 5.5.5 To open the door by Temporary PIN

Super PIN: "Super PIN" is the password to open this door, you can put any 8 digitals.

|                                                                                                    |                                                              |                                                                                           |                                    |         | 16:33 🗿 💩 👼 🦷 👘 👘                                       | 72)  |
|----------------------------------------------------------------------------------------------------|--------------------------------------------------------------|-------------------------------------------------------------------------------------------|------------------------------------|---------|---------------------------------------------------------|------|
|                                                                                                    |                                                              |                                                                                           |                                    |         | KeykingLock ···                                         | 0    |
|                                                                                                    |                                                              |                                                                                           |                                    |         | Temporary PIN Creactor                                  |      |
|                                                                                                    |                                                              |                                                                                           |                                    |         | The Temporary PIN will be valid in 5 minutes, and can   | be   |
|                                                                                                    |                                                              |                                                                                           |                                    |         | used repeatedly.                                        |      |
|                                                                                                    |                                                              |                                                                                           |                                    |         | and the surgery.                                        |      |
|                                                                                                    |                                                              |                                                                                           |                                    |         | Please type:                                            |      |
|                                                                                                    |                                                              |                                                                                           |                                    |         | 1) Administrator Decouvery of ED look                   |      |
| ameters Status Sched                                                                                  | lule Door Access Schedule                                    | Fingerprint User Flow Contro                                                              | Event Driver Alarm                 | Clock 💶 | 1) Administrator Password of FP lock.                   |      |
| asic Information                                                                                      |                                                              |                                                                                           |                                    |         | 2) Supper PIN of the door.                              |      |
| Jnit ID (OSDP)                                                                                        | 1 Chang                                                      | ge Name                                                                                   | Biometric Reader                   |         | <u>, п</u>                                              |      |
| irmware Version                                                                                       | V03.03                                                       | Menu Language                                                                             | English                            | ~       | Administrator Password*                                 |      |
| icreen Saver (S)                                                                                      | 10                                                           | Company Name                                                                              | KEYKING GROUP                      |         |                                                         |      |
| ack Ground Picture(32                                                                                 | 0*240)                                                       |                                                                                           |                                    |         | please input here                                       |      |
| erification Factor                                                                                    | 2:Fingerprint / Card                                         | Proximity Card Reader                                                                     | Disable                            | ~       |                                                         |      |
| active QR Code                                                                                        | Screen ON                                                    | <ul> <li>Active QR Code Light</li> </ul>                                                  | Never                              | ~       | Generate                                                |      |
| erify Mode                                                                                            | Terminal Only                                                | <ul> <li>Auto Detect FP</li> </ul>                                                        | Enable                             | ~       |                                                         |      |
| fulti-FP Detect                                                                                       | Enable                                                       | Humidity FP Detect                                                                        | Enable                             | ~       |                                                         |      |
| can Timeout (S)                                                                                       | 10                                                           | 1:1 (Verify)                                                                              | 4-Below Normal                     | ~       | Notes:                                                  |      |
| ::N                                                                                                   | Enable                                                       | <ul> <li>1:N (Identifu)</li> </ul>                                                        | 5:Normal                           | ~       |                                                         |      |
| Vork Mada                                                                                             | 1 Francis Reads                                              | Cat Events                                                                                |                                    |         | 1) Fingerprint lock (offline version): based on adminis | trat |
|                                                                                                    | T: Hingerprint Header                                        | Cet Events                                                                                | Yes                                | ~       |                                                         |      |
| istanaturi Lucaturi                                                                                   | Ling D - Line North S                                        | Cour neader D (Inside)                                                                    | Deer Operad Ta                     |         |                                                         |      |
| vispiay Mode                                                                                          | User ID + User Name + L                                      | Juzer Alarm                                                                               | Door Opened To                     | en      | passwora.                                               |      |
| ED Control                                                                                            | Low Level                                                    | V                                                                                         | Valid Card                         |         |                                                         |      |
| ED Control                                                                                            |                                                              |                                                                                           |                                    |         | 2) Access Control: Door based Super PIN.                |      |
| ED Control<br>Buzzer Control                                                                          | Low Level                                                    | ✓                                                                                         |                                    |         | -,                                                      |      |
| LED Control<br>Buzzer Control<br>"Viegand_Output Item                                                 | Low Level<br>Card Number                                     | <ul> <li>✓</li> <li>✓ Wiegand Length</li> </ul>                                           | Weigand 34                         | ~       | -,                                                      |      |
| LED Control<br>Buzzer Control<br>Wiegand_Output Item<br>Door Sensor                                   | Low Level<br>Card Number<br>Normally Open                    | <ul> <li>Wiegand Length</li> <li>Sensor Anti-shake(MS)</li> </ul>                         | Weigand 34                         |         | -,                                                      |      |
| LED Control<br>Buzzer Control<br>Wiegand_Output Item<br>Door Sensor<br>Lock Open Time(S)              | Low Level<br>Card Number<br>Normally Open<br>5               | Wiegand Length Sensor Anti-shake(MS) Lock Monitor Time(S)                                 | Weigand 34<br>20<br>20             | >       | -,                                                      |      |
| LED Control<br>Buzzer Control<br>Viegand_Output Item<br>Door Sensor<br>.ock Open Time(S)<br>Juper PIN | Low Level<br>Card Number<br>Normally Open<br>5<br>* 00000000 | Wiegand Length       Sensor Anti-shake(MS)       Lock Monitor Time(S)       Henu Password | Weigand 34<br>20<br>20<br>00000000 | ~       |                                                         |      |

#### **Temporary PIN:**

- Temporary PIN will be valid in 5 minutes, and can be used repeatedlly.
- Temporary PIN will be created by "Super PIN".

Steps to make Temporary PIN:

- Run "Wechat" Weixin APP from a smart phone, Android or IOS.
- Search "KeykingLock" Mini Program from Wechat.
- Choose "KeykingLock" to run.
- Input the "Super PIN", you will get "Temporary PIN" for 5 minutes to use.
- The "Temporary PIN" can be used to open the door.

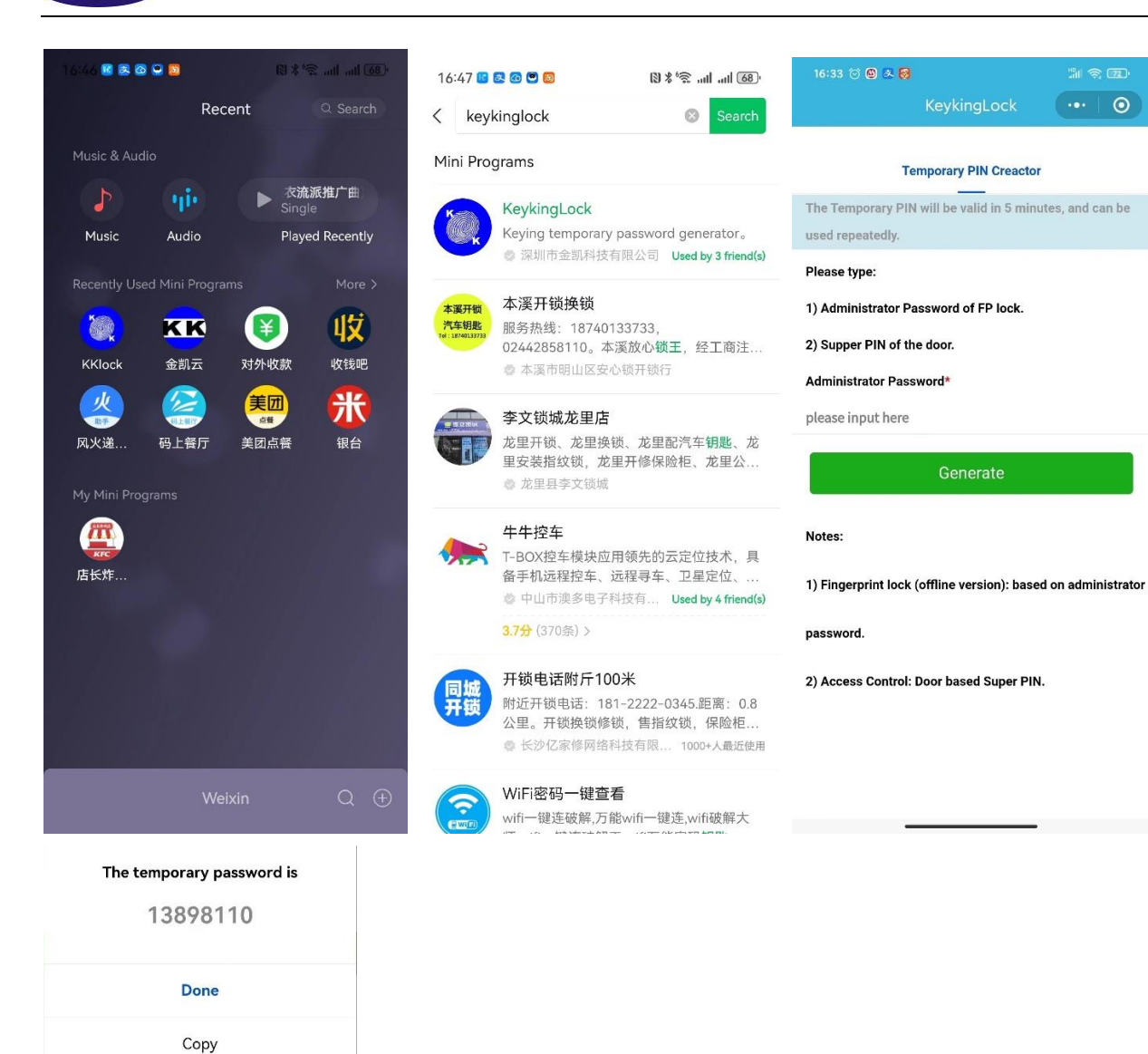

### 5.6 Screen Message

### 5.6.1 Biometric Verification

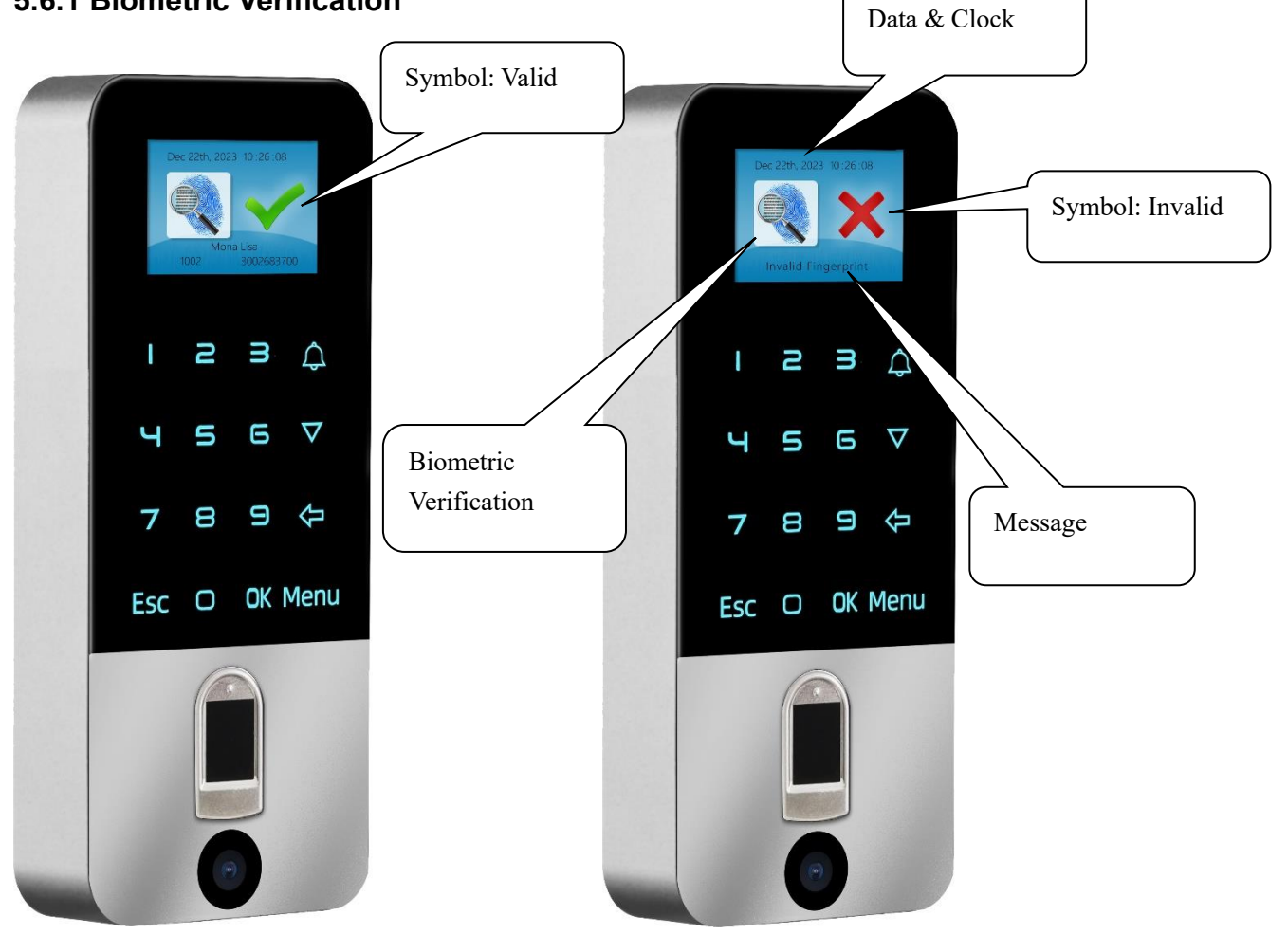

### 5.6.2 Card Verification

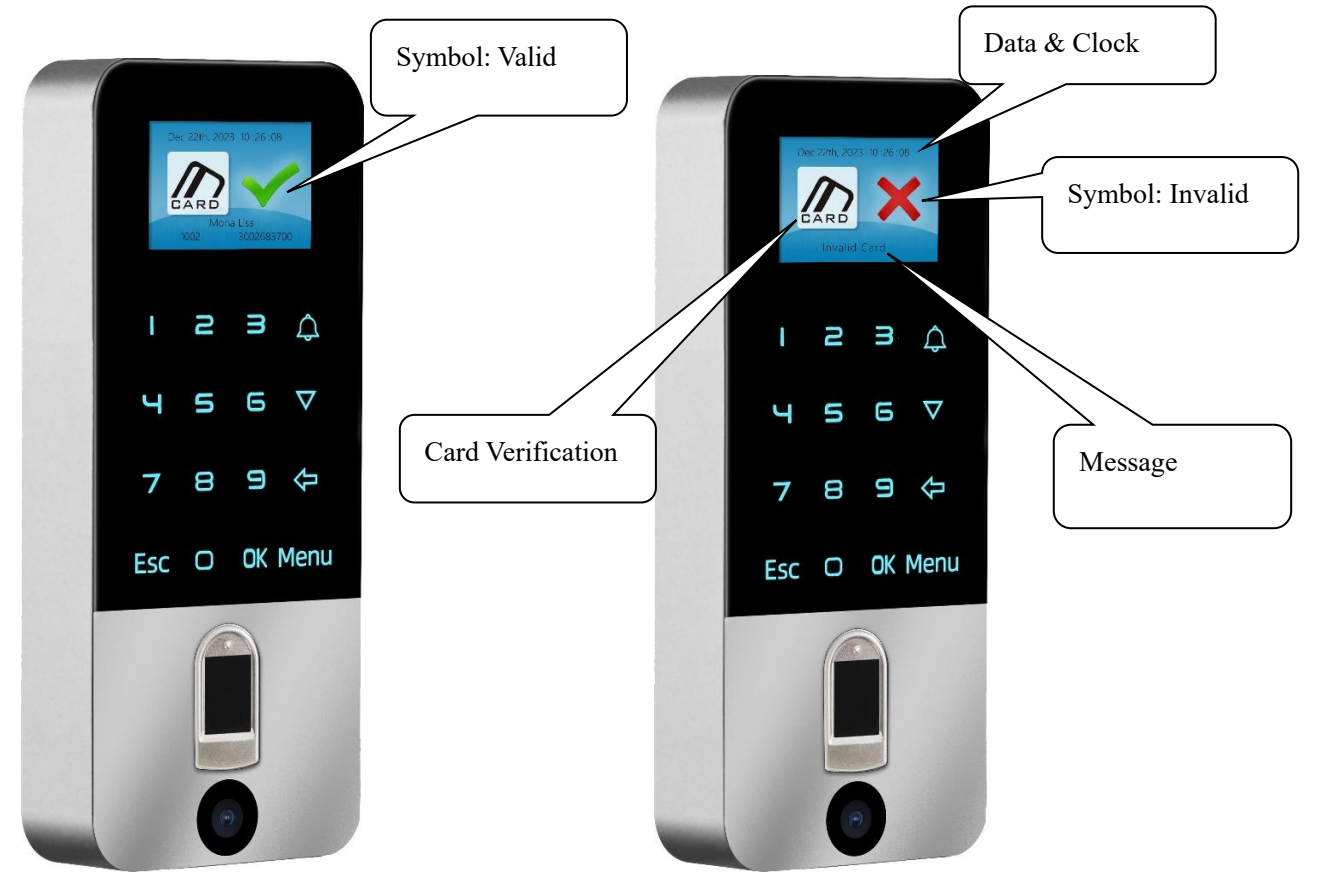

### 5.6.3 QR Code Verification

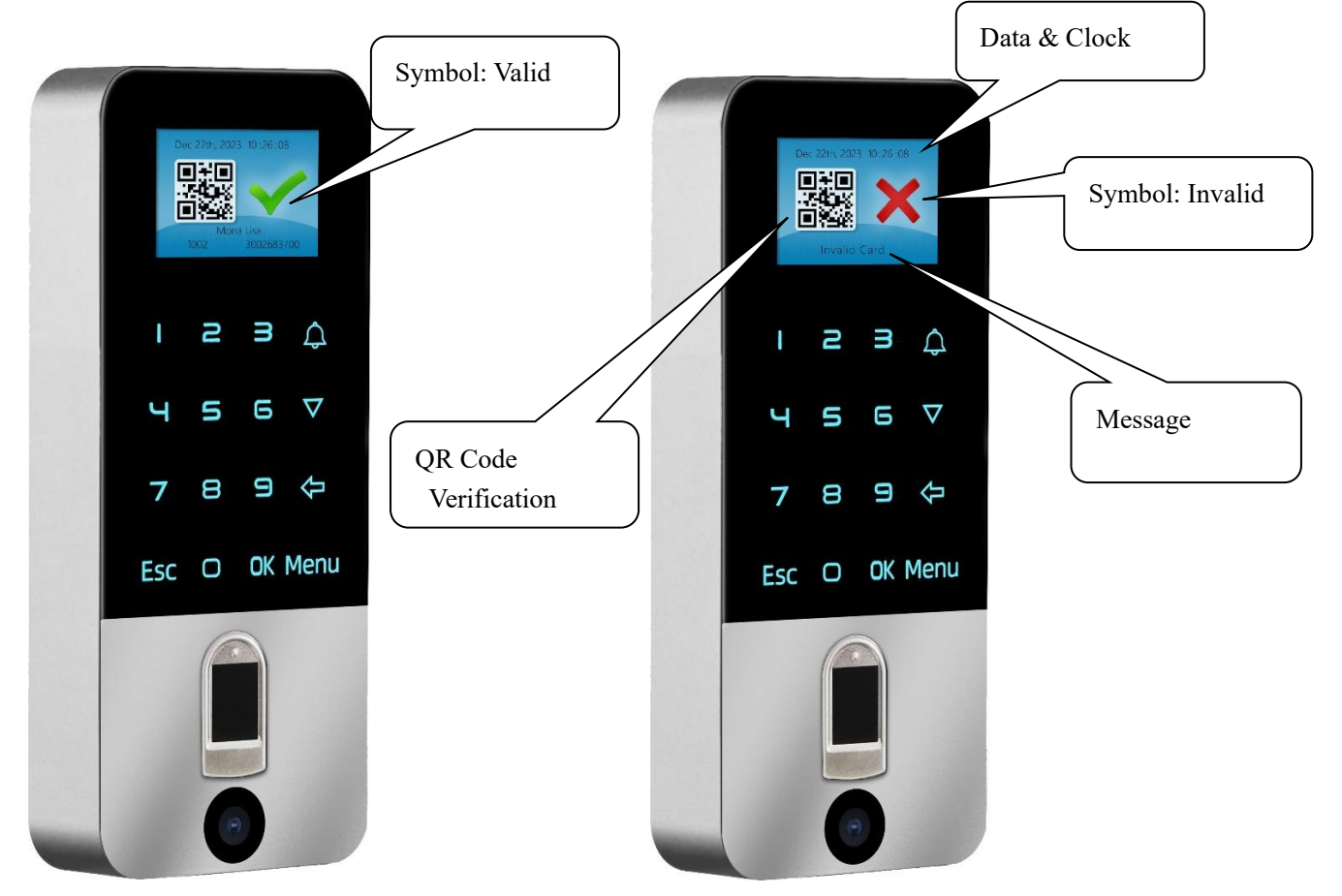

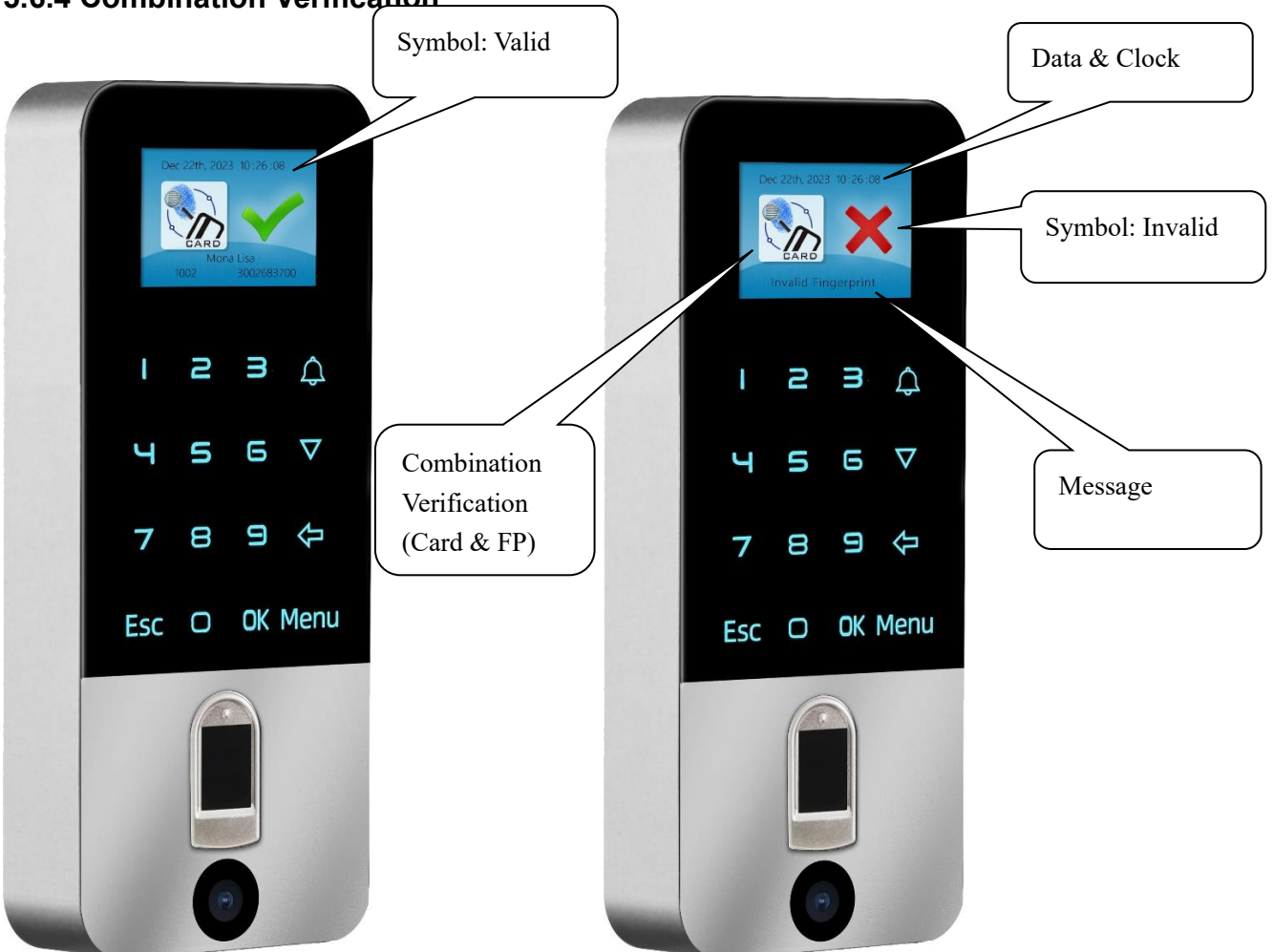

### 5.6.4 Combination Verification

## **Chapter 6 FAQ**

| NO | Descriptions                                                                                    | Possible Reason                                                                                                    | Solution                                                                                                    |
|----|-------------------------------------------------------------------------------------------------|----------------------------------------------------------------------------------------------------|----------------------------------------------------------------------------------------------------|
| 1  | <ul> <li>No lights, not responding</li> <li>Lights are ON, card swipe not responsive</li> </ul> | <ul><li>Power problem</li><li>Card technology not<br/>compatible</li></ul>                                                                       | <ul><li>Check power supply</li><li>replace card</li></ul>                                                                    |
| 2  | <ul> <li>Lock stays opened</li> </ul>                                                           | <ul> <li>Wrong lock wiring (NC/NO)</li> <li>Lock time too long</li> <li>REX Input configured wrong</li> <li>Exit Button short circuit</li> </ul> | <ul> <li>Verify wiring</li> <li>Verify lock time</li> <li>Verify REX Configure (NO/NC)</li> <li>Check Exit Button</li> </ul> |
| 3  | <ul> <li>FP or card information<br/>missing</li> </ul>                                          | Missing user information                                                                                                    | <ul><li>Verify enrollment</li><li>Verify network connection</li></ul>                                                        |
| 4  | <ul> <li>Can not open door by<br/>flashing card or FP.</li> </ul>                               | <ul> <li>Lock power problem</li> <li>Enrolment problem</li> <li>Access level not enabled</li> </ul>                                              | <ul> <li>check lock power and wiring</li> <li>Check enrolment</li> <li>Verify access level</li> </ul>                        |
| 5  | <ul> <li>Can not open the door when<br/>it's Card+FP mode</li> </ul>                            | <ul> <li>Either card or fingerprint are<br/>not enrolled</li> <li>Card and fingerprint not<br/>enrolled with same user</li> </ul>                |                                                                                                    |
| 6  | Door bell not working                                                                           | • wiring error                                                                                                    |                                                                                                    |
| 7  | Wrong Time/Date                                                                                 | <ul><li>Setting was not complete</li><li>No PC sync</li></ul>                                                                                    | • Set Time/Date in manage menu.                                                                                              |
| 8  | <ul> <li>FPC3002Q does not<br/>respond with Fingerprint</li> </ul>                              | <ol> <li>The fingerprint is too wet.</li> <li>The fingerprint is too cold.</li> </ol>                                                            | <ul><li>Wipe dry the fingerprint.</li><li>Warm the fingerprint to normal.</li></ul>                                          |